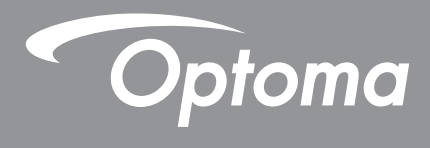

# **Interactive Flat Panel**

|--|

User manual

# TABLE OF CONTENTS

| SAFETY                                     | 5 |
|--------------------------------------------|---|
| Safety Instructions                        | 5 |
| Copyright                                  | 6 |
| Disclaimer                                 | 6 |
| Trademark Recognition                      | 6 |
| FCC Statement                              | 6 |
| FCC Warning                                | 6 |
| Declaration of Conformity for EU Countries | 7 |
| WEEE                                       | 7 |
| ENERGY STAR                                | 7 |

| Package Contents     |   |
|----------------------|---|
| Standard Accessories | 8 |
| Optional Accessories |   |
| Product Overview     |   |
| Front View           |   |
| Rear View            |   |
| Remote Control       |   |

## 

| Wall Mounting Installation                        | 14 |
|---------------------------------------------------|----|
| Wall Mount Specifications                         | 14 |
| Installing an External Mini Computer              | 17 |
| Stand Mounting Installation (Optional)            | 18 |
| Using the Remote Control                          | 21 |
| Installing/Replacing the Remote Control Batteries | 21 |
| Remote Control Operating Range                    | 22 |
| Connections                                       | 23 |
| Connecting to Power                               | 23 |
| Connecting External Devices                       | 23 |

| USING THE DEVICE         |    |
|--------------------------|----|
| Turning the Power On/Off | 28 |

| Turning the Power | Un/UIT | 20        |
|-------------------|--------|-----------|
| Setup Wizard      |        | <u>29</u> |

| BASIC OPERATIONS                       | . 31 |
|----------------------------------------|------|
| Home Screen Overview                   | 31   |
| Setup Menu                             | 32   |
| Selecting an Input Source              | 33   |
| Adjusting the Backlight Level          | 33   |
| Activating the Low Blue Light Function | 34   |

| USING THE APPS                                   | 67 |
|--------------------------------------------------|----|
| Floating Annotation looidar                      |    |
| Screen Recorder                                  |    |
| Other Utilities                                  |    |
| Screen Freezing                                  | 59 |
| Annotation App                                   | 58 |
| Team Share App                                   | 53 |
| Viewing Recent Tasks                             | 52 |
| Side Toolbar                                     | 51 |
| Configuring System Settings                      | 47 |
| Configuring Security Settings                    | 45 |
| Configuring Device Settings                      | 43 |
| Configuring Network Settings                     | 41 |
| Personalizing the System                         | 40 |
| Configuring Advanced Settings                    | 39 |
| Viewing Device Information                       |    |
| Configuring Audio Settings                       |    |
| Configuring Signal Settings (for VGA input only) |    |
| Configuring Display Settings                     | 36 |
| Configuring Image Settings                       | 35 |
| Configuring OSD Settings                         | 35 |
| Adjusting the Volume Level                       | 34 |

| TapCast Pro                         | 68 |
|-------------------------------------|----|
| TapCast Pro App Compatibility Table | 68 |
| Mobile Device                       | 68 |
| Computer                            |    |
| TapCast Pro Advanced Settings       |    |
| File Manager                        | 74 |
| Managing Files                      | 74 |
| Cloud Storage                       |    |
| Playing Multimedia Files            |    |
| Screen Lock                         | 81 |
| Browser                             | 81 |
| Keeper                              | 82 |
| Joan on TV                          | 82 |
| Visualizer                          |    |

| ADDITIONAL INFORMATION        |  |
|-------------------------------|--|
| Dimensions                    |  |
| 65-inch                       |  |
| 75-inch                       |  |
| 86-inch                       |  |
| Supported Timing List         |  |
| RS232 Protocol Function List  |  |
| RS232 Pin Assignments         |  |
| RS232 RJ45 Control Connection |  |
| SET Command                   |  |
| GET Command                   |  |
|                               |  |

| LED Indicator         | 97    |
|-----------------------|-------|
| Troubleshooting       | 98    |
| Maintenance           | 99    |
| Cleaning the Screen   | 99    |
| Clean the Front Frame | 99    |
| Optoma Global Offices | . 100 |

# SAFETY

Please follow all warnings, precautions and maintenance as recommended in this user manual.

### **Safety Instructions**

- Only use attachments/accessories specified by the manufacturer.
- Do not block any ventilation openings. To ensure reliable operation of the device and to protect from overheating, it is recommended to install the device in a location that does not block ventilation. Do not put the device in an enclosure such as a book case or a cabinet that restricts air flow.
- Do not use the device near water or moisture. To reduce the risk of fire and/or electric shock, do not expose the device to rain or moisture.
- Do not install near heat sources such as radiators, heaters, stoves or any other apparatus, such as amplifiers, that emits heat.
- Do not let objects or liquids enter the device. They may touch dangerous voltage ports or short out parts that could result in fire or electric shock.
- Do not place the device on an unstable surface. The device may fall over, resulting in injury or the device may become damaged.
- Do not setup the device in places where it might be subjected to vibration or shock.
- Do not use any hard or sharp object to operate the touch screen.
- Do not use the device if it has been physically damaged or abused. Physical damage/abuse would be (but not limited to):
  - The device has been dropped.
  - Power supply cord or plug has been damaged.
  - Liquid has been spilled on to the device.
  - The device has been exposed to rain or moisture.
  - Something has fallen in the device or something is loose inside.
- Do not attempt to service the device yourself. Opening or removing covers may expose you to dangerous voltages or other hazards. Please call Optoma before you send the device for repair.
- Disconnect the power plug from AC outlet if the device is not being used for a long period of time.
- Remove the batteries from the remote control before storage. If the batteries are left in the remote for long periods, they may leak.
- Turn off and unplug the power plug from the AC outlet before cleaning the device.
- Use a soft dry cloth with mild detergent to clean the display housing. Do not use abrasive cleaners, waxes or solvents to clean the device.
- See the device enclosure for safety related markings.
- The device should only be repaired by appropriate service personnel.

### Copyright

This publication, including all photographs, illustrations and software, is protected under international copyright laws, with all rights reserved. Neither this manual, nor any of the material contained herein, may be reproduced without written consent of the author.

© Copyright 2020

### Disclaimer

The information in this document is subject to change without notice. The manufacturer makes no representations or warranties with respect to the contents hereof and specifically disclaims any implied warranties of merchantability or fitness for any particular purpose. The manufacturer reserves the right to revise this publication and to make changes from time to time in the content hereof without obligation of the manufacturer to notify any person of such revision or changes.

### **Trademark Recognition**

Kensington is a U.S. registered trademark of ACCO Brand Corporation with issued registrations and pending applications in other countries throughout the world.

HDMI, the HDMI Logo, and High-Definition Multimedia Interface are trademarks or registered trademarks of HDMI Licensing LLC in the United States and other countries.

Google, the Google logo, and Google Drive are trademarks or registered trademarks of Google LLC.

OneDrive is a trademark and brand of Microsoft Corporation.

All other product names used in this manual are the properties of their respective owners and are Acknowledged.

### **FCC Statement**

This equipment has been tested and found to comply with the limits for a Class B digital device, pursuant to part 15 of the FCC Rules. These limits are designed to provide reasonable protection against harmful interference in a residential installation.

This equipment generates, uses and can radiate radio frequency energy and, if not installed and used in accordance with the instructions, may cause harmful interference to radio communications. However, there is no guarantee that interference will not occur in a particular installation. If this equipment does cause harmful interference to radio or television reception, which can be determined by turning the equipment off and on, the user is encouraged to try to correct the interference by one or more of the following measures:

- Reorient or relocate the receiving antenna.
- Increase the separation between the equipment and receiver.
- Connect the equipment into an outlet on a circuit different from that to which the receiver is connected.
- Consult the dealer or an experienced radio/TV technician for help.

### **FCC Warning**

This device complies with Part 15 of the FCC Rules. Operation is subject to the following two conditions:

(1) this device may not cause harmful interference, and

(2) this device must accept any interference received, including interference that may cause undesired operation.

#### Notice: Canadian users

This Class B digital apparatus complies with Canadian CAN ICES-3 (B)/NMB-3 (B).

Remarque à l'intention des utilisateurs canadiens

Cet appareil numerique de la classe B est conforme a la norme NMB-003 du Canada.

### **Declaration of Conformity for EU Countries**

- EMC Directive 2014/30/EU (Including amendments)
- Low Voltage Directive 2014/35/EU

### WEEE

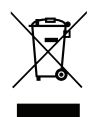

#### Disposal instructions

Do not throw this electronic device into the trash when discarding. To minimize pollution and ensure utmost protection of the global environment, please recycle it.

### **ENERGY STAR**

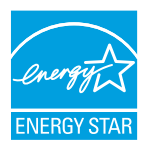

**ENERGY STAR** is a U.S. Environmental Protection Agency voluntary program that helps businesses and individuals save money and protect our climate through superior energy efficiency. Products that earn the ENERGY STAR prevent greenhouse gas emissions by meeting strict energy efficiency criteria or requirements set by the U.S. Environmental Protection Agency. The following logo appears on all ENERGY STAR-certified models:

This product qualifies for ENERGY STAR in the "Standard mode" setting and this is the setting in which power savings will be achieved. Changing the Standard mode picture settings or enabling other features will increase power consumption that could exceed the limits necessary to qualify for ENERGY STAR rating. Refer to EnergyStar.gov for more information on Energy Star program.

### **Package Contents**

Carefully unpack and verify that you have the items listed below under standard accessories. Some of the items under optional accessories may not be available depending on the model, specification and your region of purchase. Please check with your place of purchase. Some accessories may vary from region to region. The warranty card is only supplied in some specific regions. Please consult your dealer for detailed information.

### **Standard Accessories**

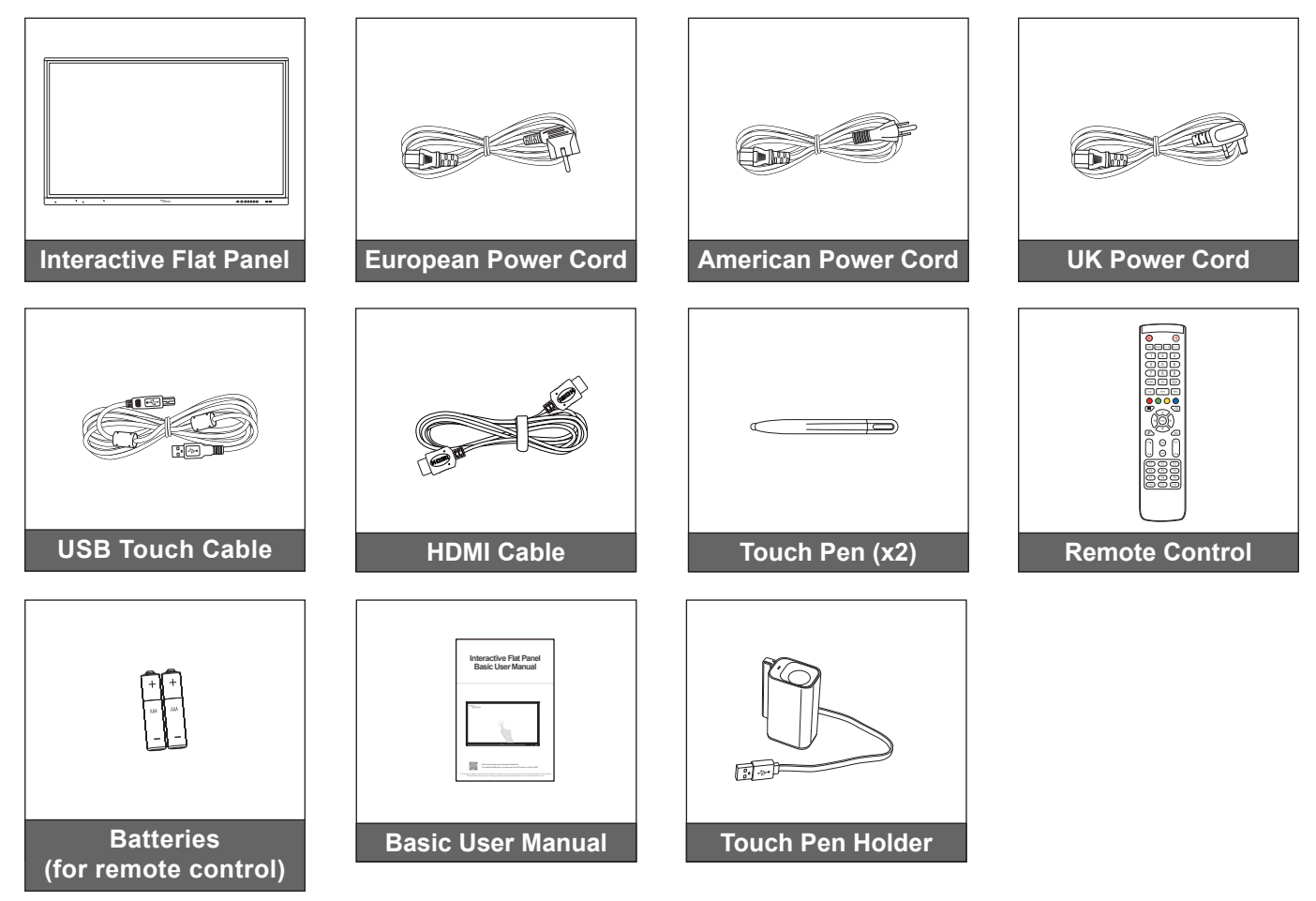

Note: For warranty information, please visit www.optoma.com.

### **Optional Accessories**

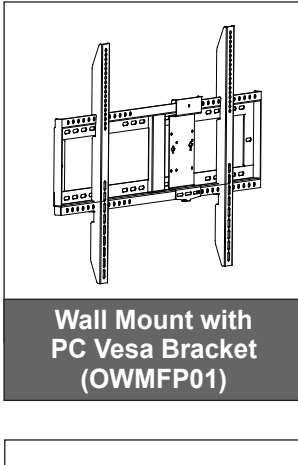

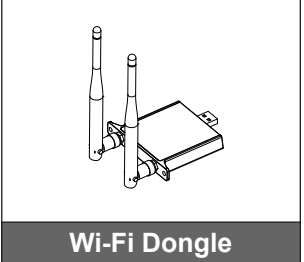

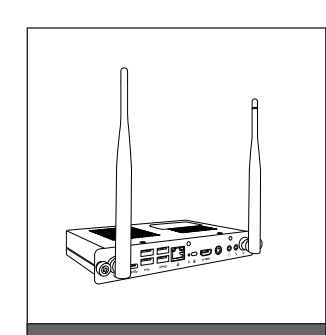

OPS2-i5 (solt in PC, intel i5 8th CPU, 8G RAM, 128G SSD)

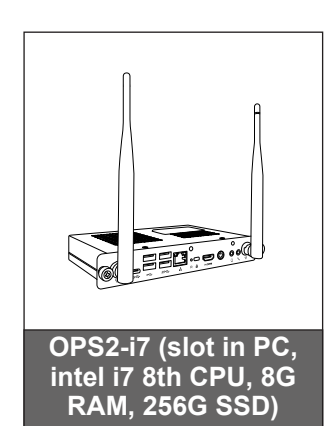

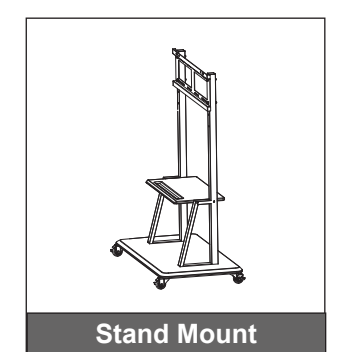

### **Product Overview**

### **Front View**

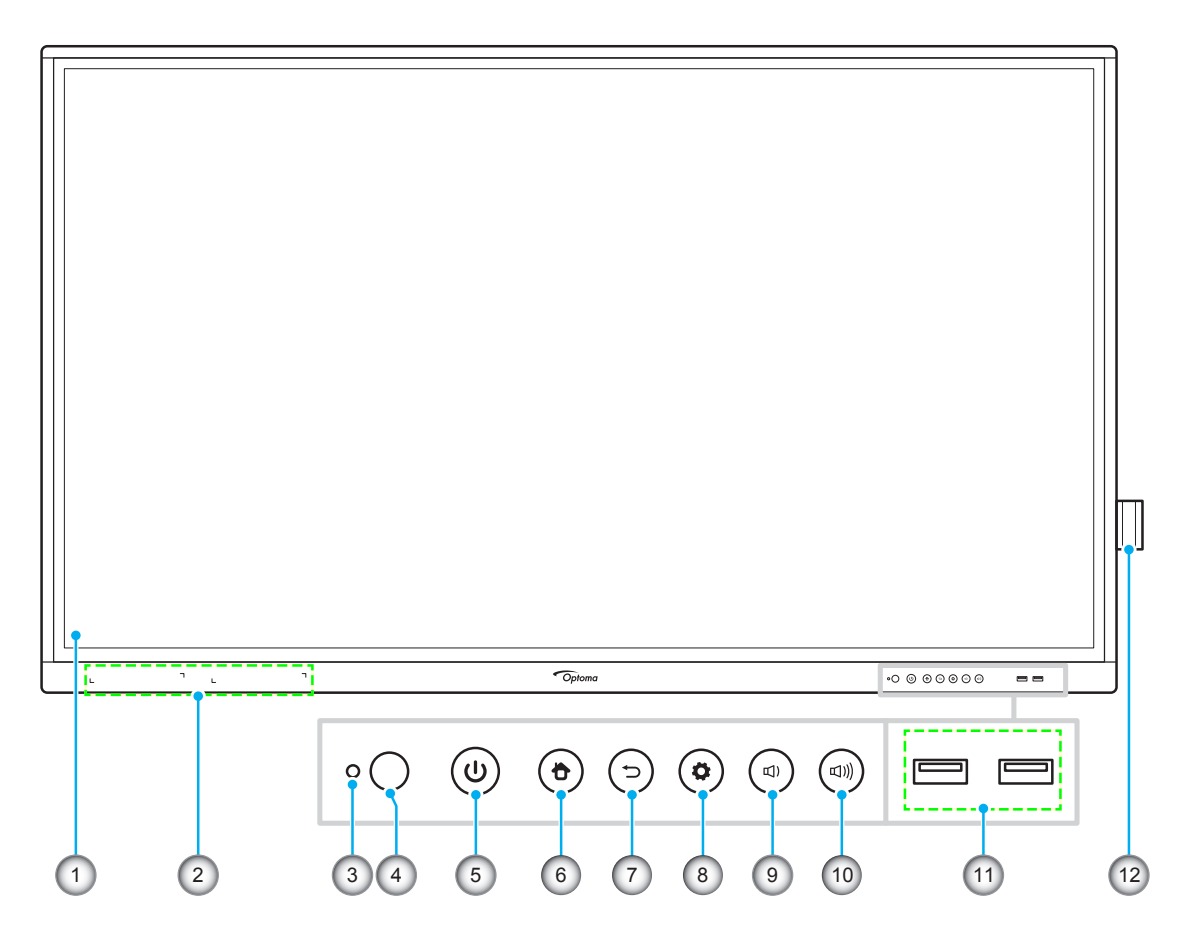

| No. | ltem                            |
|-----|---------------------------------|
| 1.  | Touch screen                    |
| 2.  | Touch pen placements (x2)       |
| 3.  | Light sensor                    |
| 4.  | IR receiver                     |
| 5.  | Power button with LED indicator |
| 6.  | Home button                     |

| No. | Item                   |  |  |
|-----|------------------------|--|--|
| 7.  | Back button            |  |  |
| 8.  | Setup menu button      |  |  |
| 9.  | Decrease volume button |  |  |
| 10. | Increase volume button |  |  |
| 11. | USB 2.0 ports (x2)     |  |  |
| 12. | Touch pen holder       |  |  |

**Note:** Front USB 2.0 ports are full channel USB ports. USB ports can be used irrespective of the chosen input source.

**Rear View** 

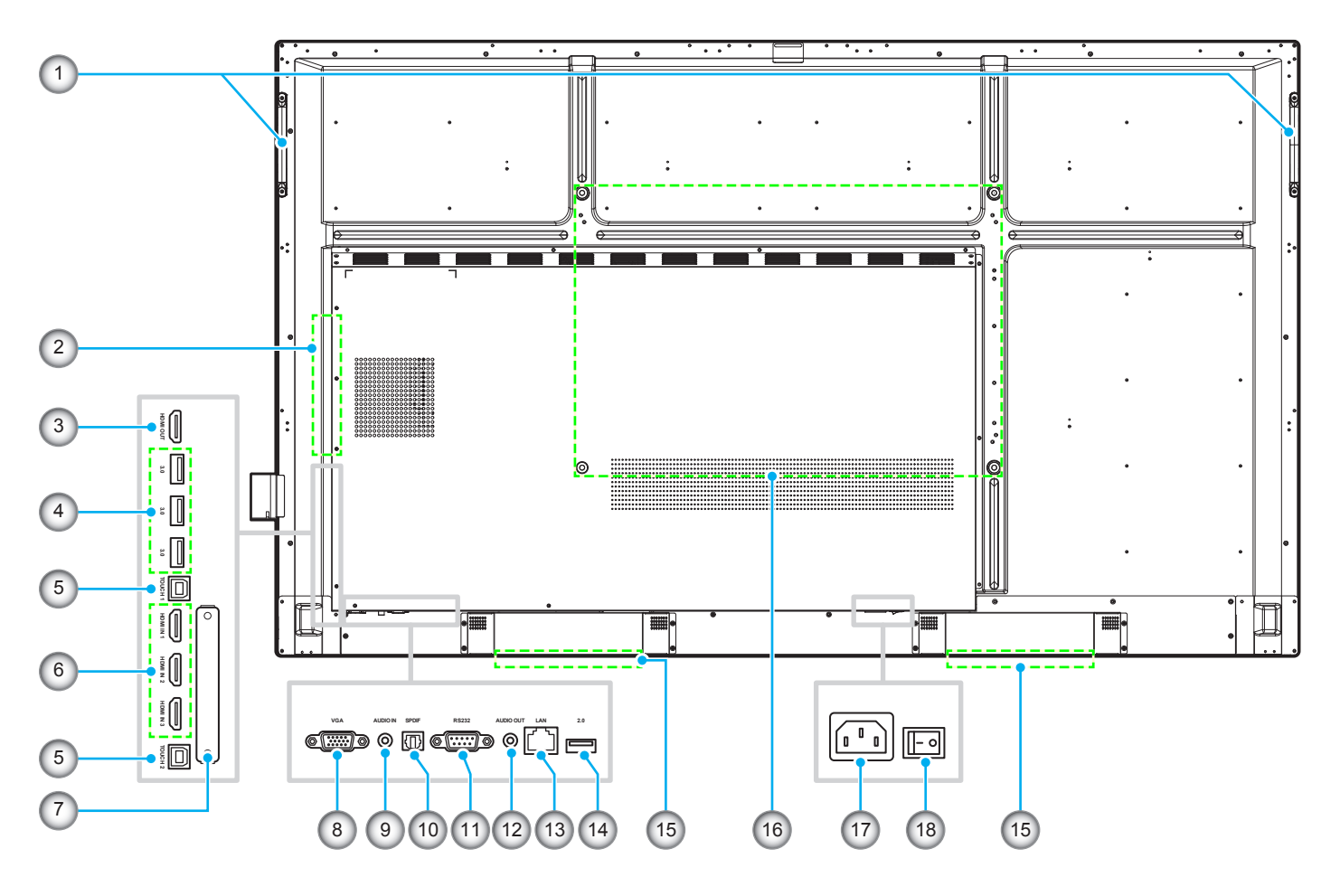

| No. | Item                |  |
|-----|---------------------|--|
| 1.  | Handles (x2)        |  |
| 2.  | OPS slot            |  |
| 3.  | HDMI Out port       |  |
| 4.  | USB 3.0 ports (x3)  |  |
| 5.  | Touch USB port (x2) |  |
| 6.  | HDMI 2.0 ports (x3) |  |
| 7.  | Wi-Fi dongle slot   |  |
| 8.  | VGA port            |  |
| 9.  | Audio In port       |  |

| No. | ltem                          |
|-----|-------------------------------|
| 10. | SPDIF port                    |
| 11. | RS232 port                    |
| 12. | Audio Out jack                |
| 13. | LAN port                      |
| 14. | USB 2.0 port                  |
| 15. | 16W speakers (x2)             |
| 16. | Mounting holes for wall mount |
| 17. | AC In socket                  |
| 18. | Power switch                  |

**Note:** Side USB 3.0 ports are full channel USB ports. USB ports can be used irrespective of the chosen input source.

### **Remote Control**

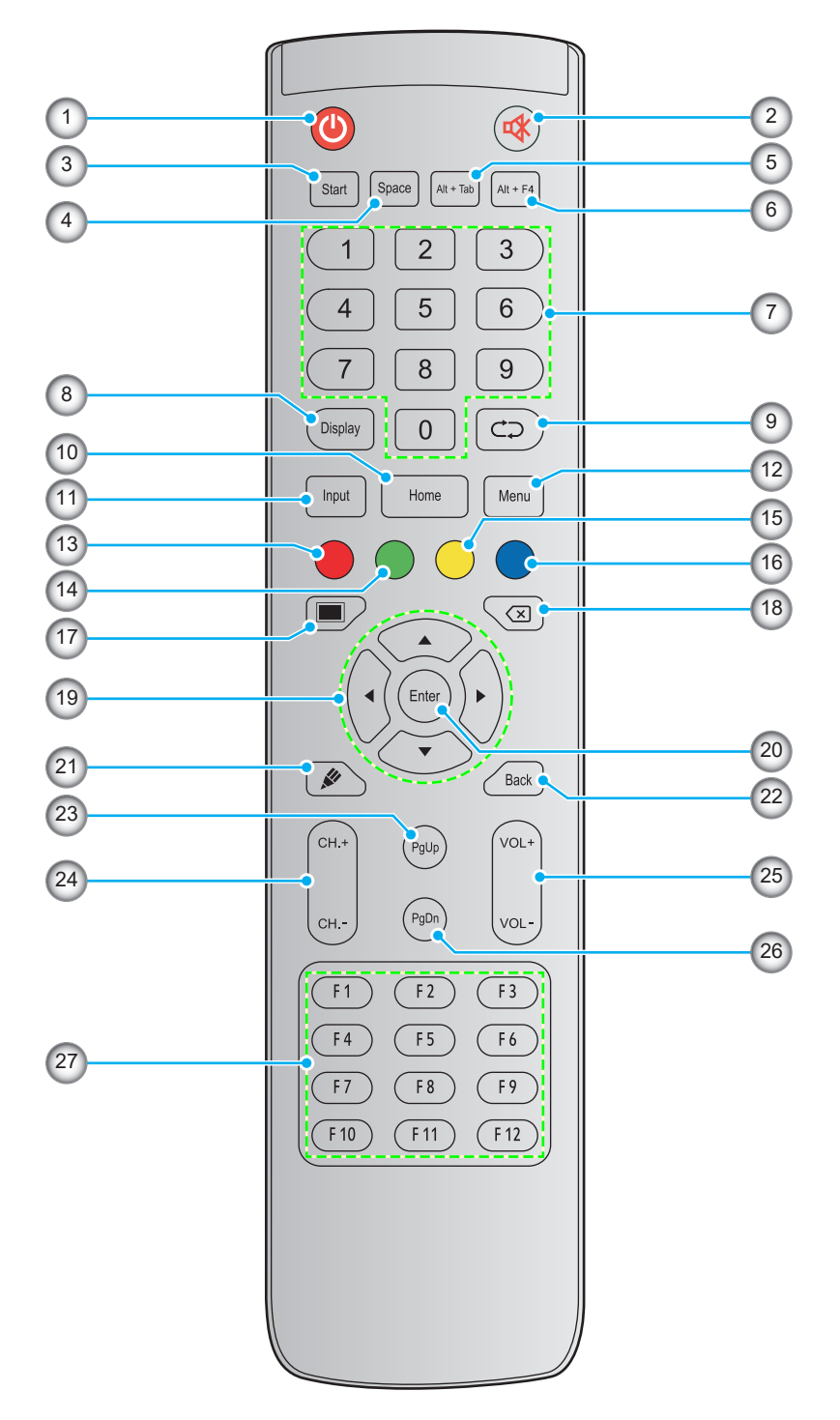

| No. | Button    | Description                                                                                                    |  |  |
|-----|-----------|----------------------------------------------------------------------------------------------------|--|--|
| 1.  | Power (🕘) | Turn on/off the interactive flat panel (IFP).                                                                                                    |  |  |
| 2.  | Mute (🕸)  | Turn off the sound temporarily.                                                                                                    |  |  |
| 3.  | Start     | Perform the same function as the <i>Windows</i> key on a computer keyboard.                                                                                            |  |  |
| 4.  | Space     | Perform the same function as the <b>Space</b> key on a computer keyboard.                                                                                              |  |  |
| 5.  | Alt+Tab   | Perform the same function as the <i>Alt</i> and <i>Tab</i> keys on a computer keyboard.<br>Pressing both keys, you can switch between all open applications (windows). |  |  |

| No. | Button                      | Description                                                                                                    |
|-----|-----------------------------|----------------------------------------------------------------------------------------------------|
| 6.  | Alt+F4                      | Perform the same function as the <i>Alt</i> and <i>F4</i> keys on a computer keyboard. Pressing both keys, you can close the current window. |
| 7.  | Numeric keys                | Numeric input keys                                                                                                    |
| 8.  | Display                     | Show the current input source and information.                                                                                               |
| 9.  | Repeat (⊄⊃)                 | No function.                                                                                                    |
| 10. | Home                        | Return to the Home screen.                                                                                                    |
| 11. | Input                       | Select the input source.                                                                                                    |
| 12. | Menu                        | Display or hide the OSD menu.                                                                                                    |
| 13. | Red (●)                     | Lock or unlock the <b>Power</b> button (on the IFP) and touch functions.                                                                     |
| 14. | Green ( )                   | Lock or unlock the <b>Power</b> button (on the IFP) function.                                                                                |
| 15. | Yellow (O)                  | Lock or unlock the touch function.                                                                                                    |
| 16. | Blue (●)                    | Freeze the screen.                                                                                                    |
| 17. | Blank (🔳)                   | Blank the screen.                                                                                                    |
| 18. | Backspace (⊠)               | Perform the same function as the <b>Backspace</b> key on a computer keyboard.                                                                |
| 19. | Navigation keys<br>(▲▼◀►)   | Select an item or option.                                                                                                    |
| 20. | Enter                       | Confirm the selection.                                                                                                    |
| 21. | Team Share (🖋)              | Launch the <b>Team Share</b> app.                                                                                                    |
| 22. | Back                        | Return to the previous screen.                                                                                                    |
| 23. | PgUp                        | Perform the same function as the <b>PgUp</b> key on a computer keyboard.                                                                     |
| 24. | Channel keys                | No function.                                                                                                    |
| 25. | Volume keys                 | Adjust the volume level.                                                                                                    |
| 26. | PgDn                        | Perform the same function as the <b>PgDn</b> key on a computer keyboard.                                                                     |
| 27. | Function keys<br>(F1 ~ F12) | Perform the same function as the <i>F1 ~ F12</i> function keys on a computer keyboard.                                                       |

**Note:** If the PC module is not installed into the OPS slot, all computer-related keys will have no function.

### Wall Mounting Installation

Use only an Optoma-approved optional wall mount kit (available separately). Kit will include the following items:

and

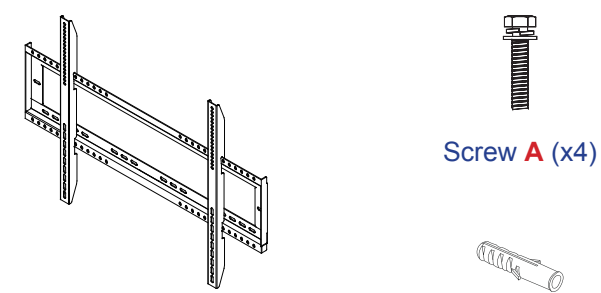

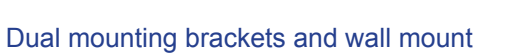

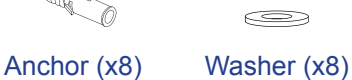

Screw B (x8)

### **Wall Mount Specifications**

| Model Name | VESA Grid    | Screw Type & Length |
|------------|--------------|---------------------|
| 65-inch    | 600 x 400 mm | M8*25L              |
| 75-inch    | 800 x 400 mm | M8*25L              |
| 86-inch    | 800 x 600 mm | M8*25L              |

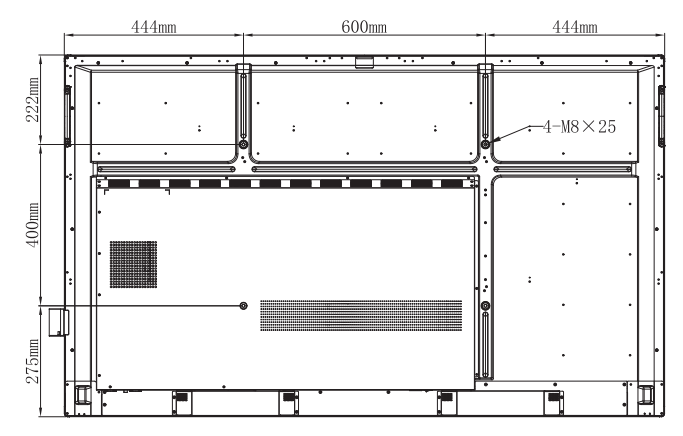

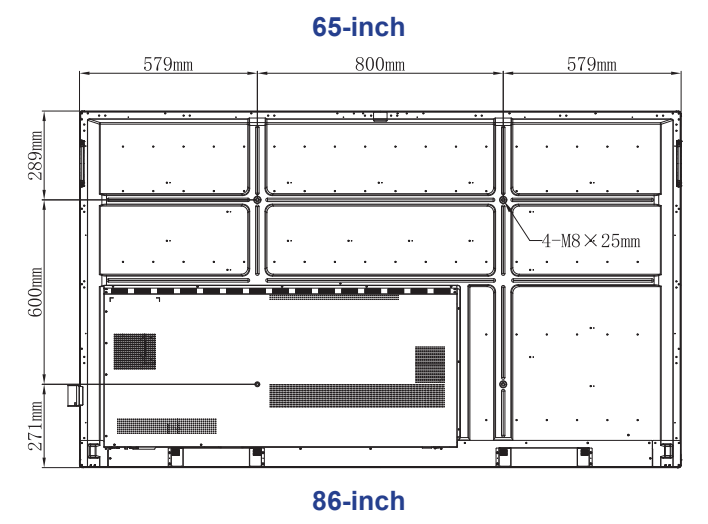

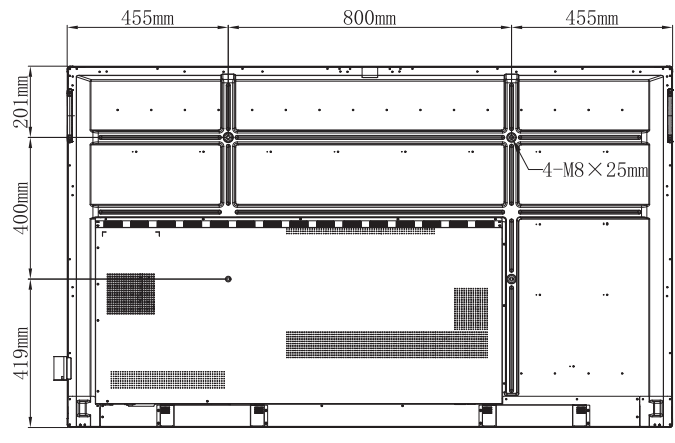

Screw C (x2)

75-inch

To mount the IFP on the wall, complete the following steps:

1. Install the dual mounting brackets on the rear of the IFP. Then secure the brackets with four screws (**A**).

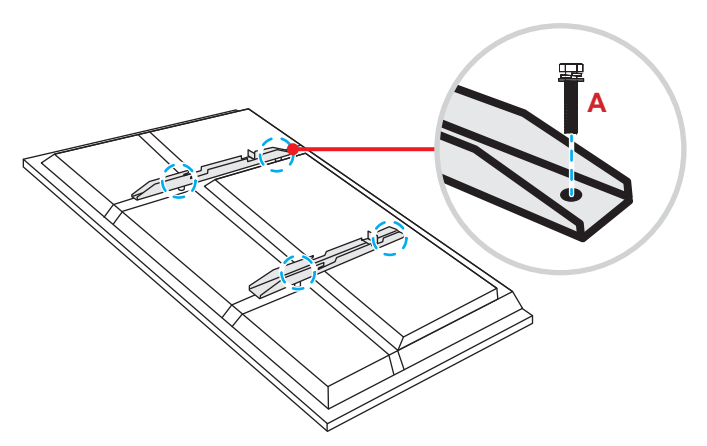

2. Drill eight small holes on the mounting location and insert the anchors into the holes.

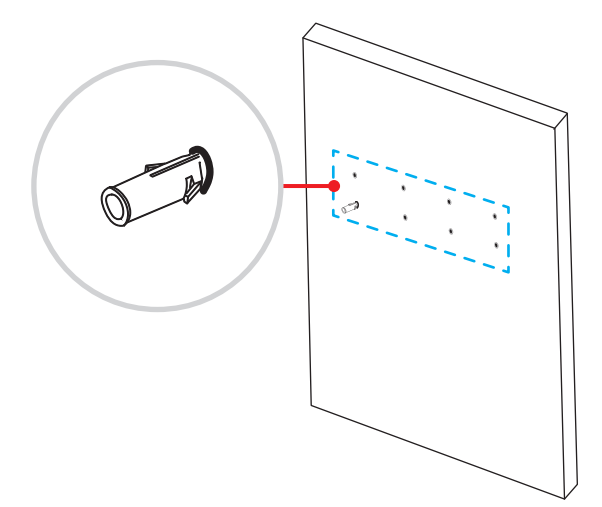

3. Position the wall mount on the wall, then secure the wall mount with eight screws (B) through the washers into the installed anchors on the wall.

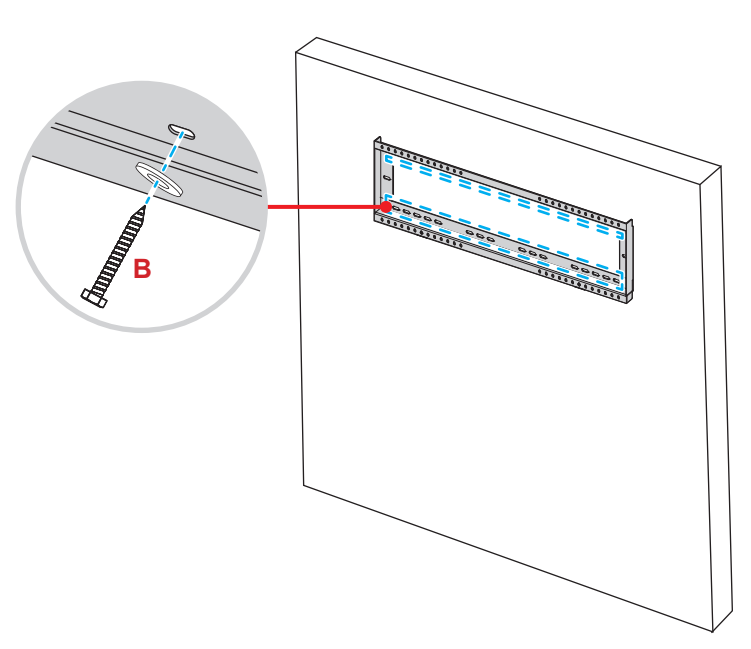

4. Align and hook the dual mounting brackets to the wall mount.

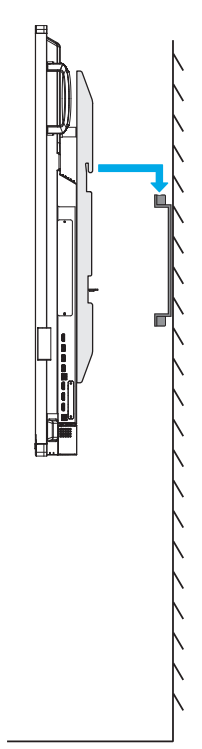

5. Secure the dual mounting brackets and the wall mount with two screws (C).

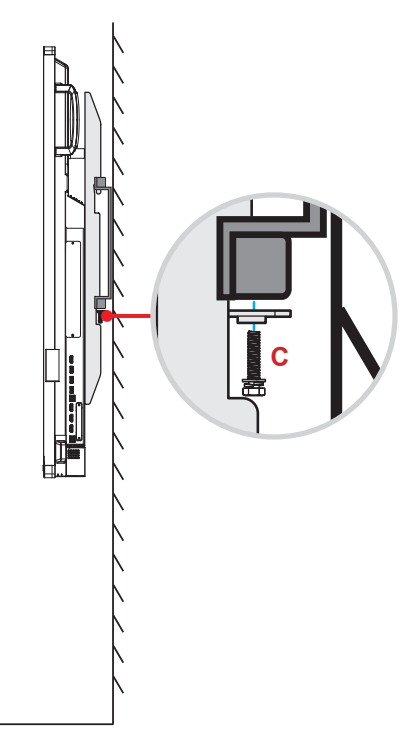

#### Note:

- The maximum wall mount kit load capacity:160kg (352lbs).
- The wall mount should be installed into concrete wall to ensure installation firmness. If concrete wall is not available, we recommend to use a stand instead. Please refer to page 18.
- Screws must be tightly secured; however, to avoid damage to the mounting brackets, wall mount, or IFP, do not overtighten the screws.
- The installation should only be performed by qualified technicians. Improper installation may cause the IFP to fall or malfunction.
- Please note that damage resulting from incorrect installation will void the warranty.

### Installing an External Mini Computer

Install the mini PC bracket on the rear side of the wall mount, then complete one of the following to install the mini computer:

- Install the screws onto the mini computer, then align and hook the mini computer to the mini PC bracket.
- Align and install the mini computer to the mini PC bracket. Then secure it with four screws.

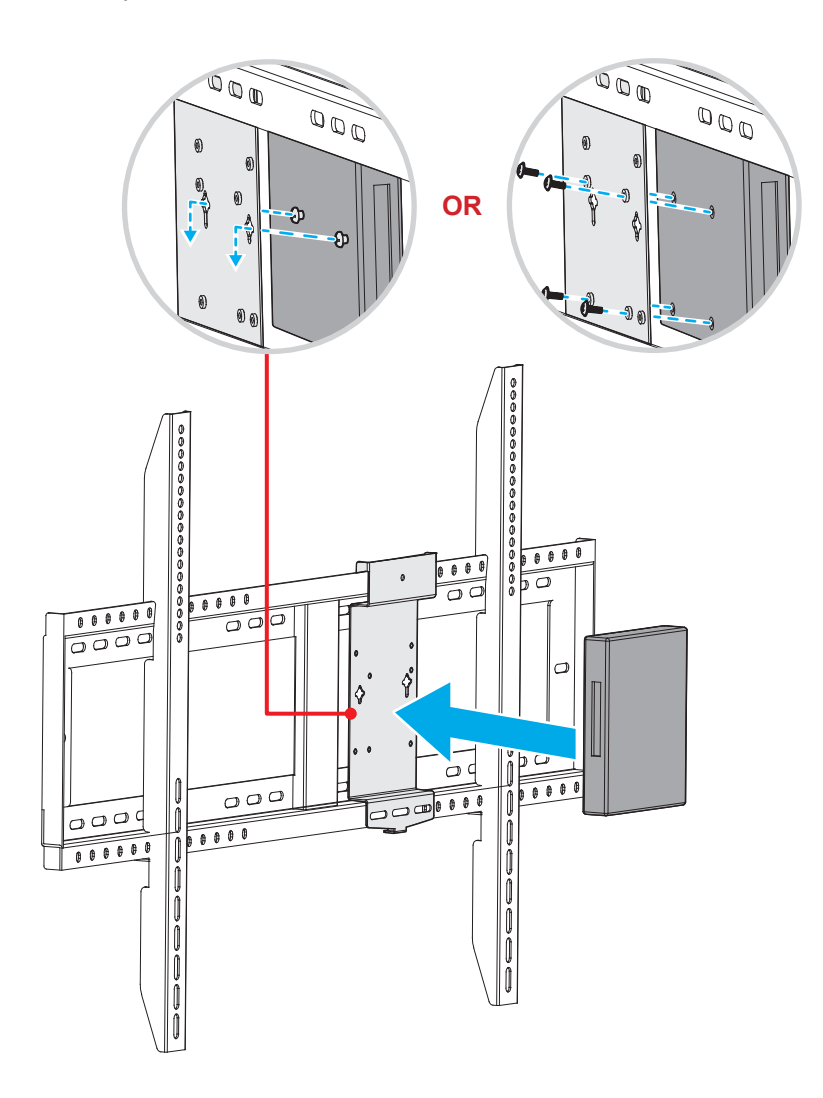

### **Stand Mounting Installation (Optional)**

The stand mount kit includes the following items:

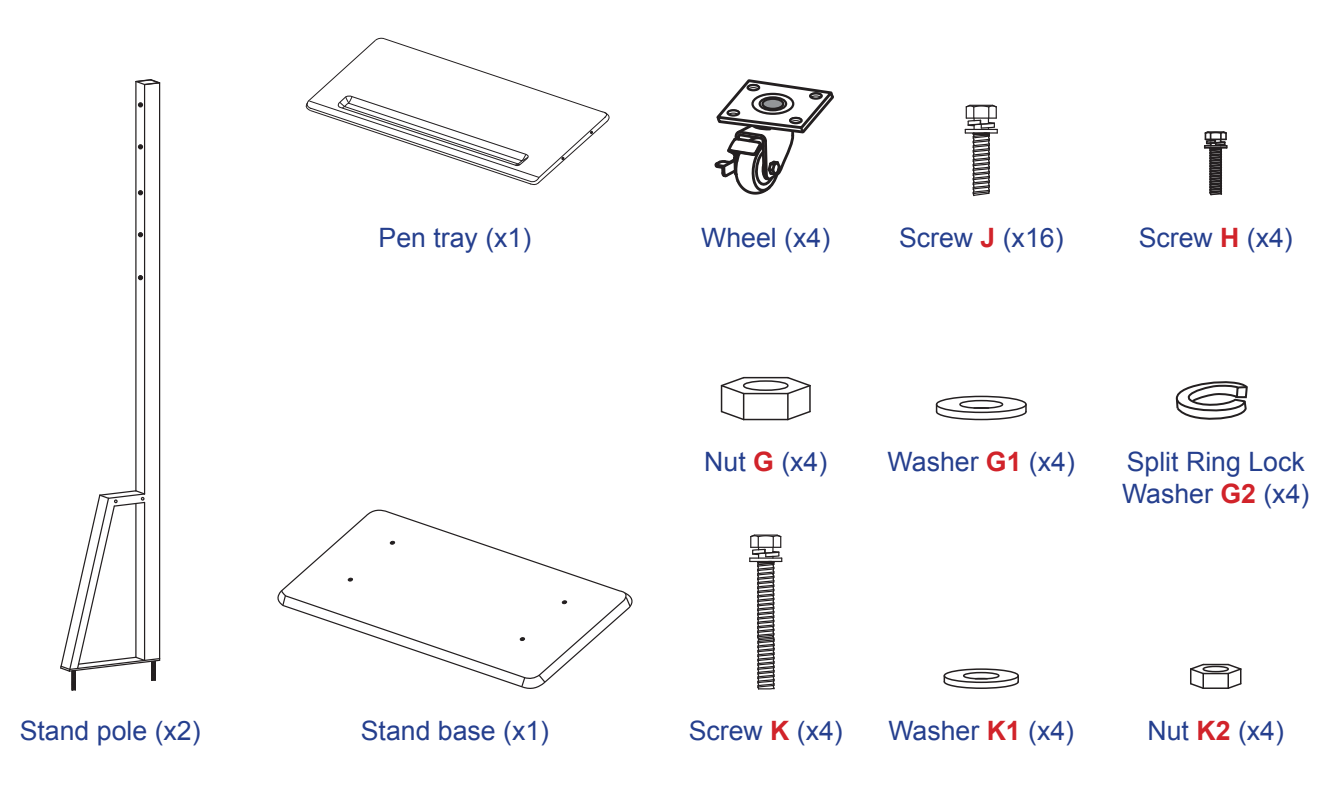

To mount the IFP on the stand, complete the following steps:

1. Install the dual mounting brackets on the rear of the IFP. Then secure the brackets with four screws (A).

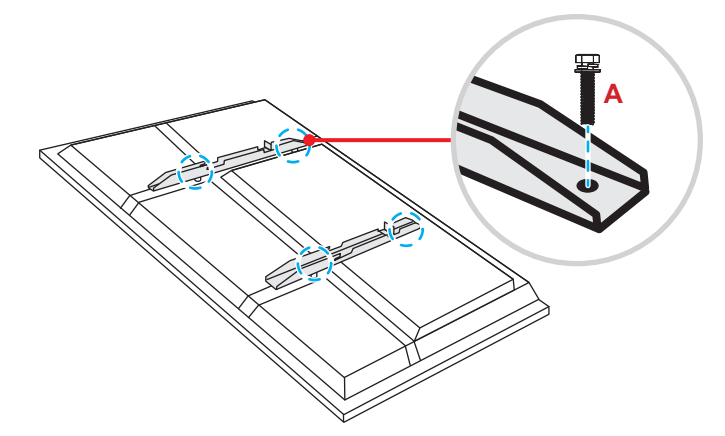

**Note:** Dual mounting brackets, wall mount, and screws (**A**) are included in the wall mount kit. Refer to "Wall Mounting Installation" on page 14.

2. Flip the stand base so that you can see the screw holes for the wheel, then install the wheel onto its slot and secure it with four screws (J).

Repeat the same procedure to install the remaining three wheels.

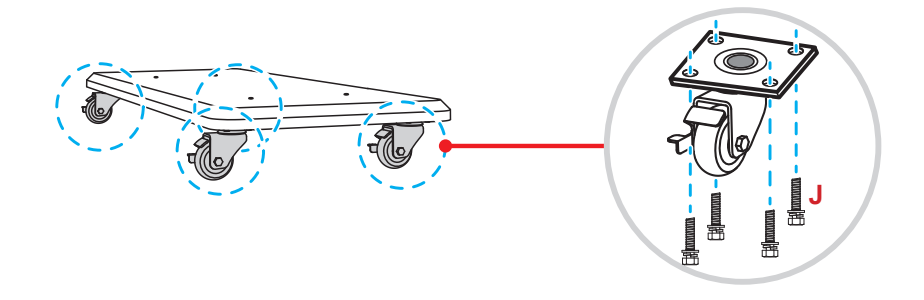

Place the stand base on the stable surface, then install the stand pole onto its slot and secure both standoffs with two nuts (G) through the washers (G2 and G1).
 Repeat the same procedure to install another stand pole.

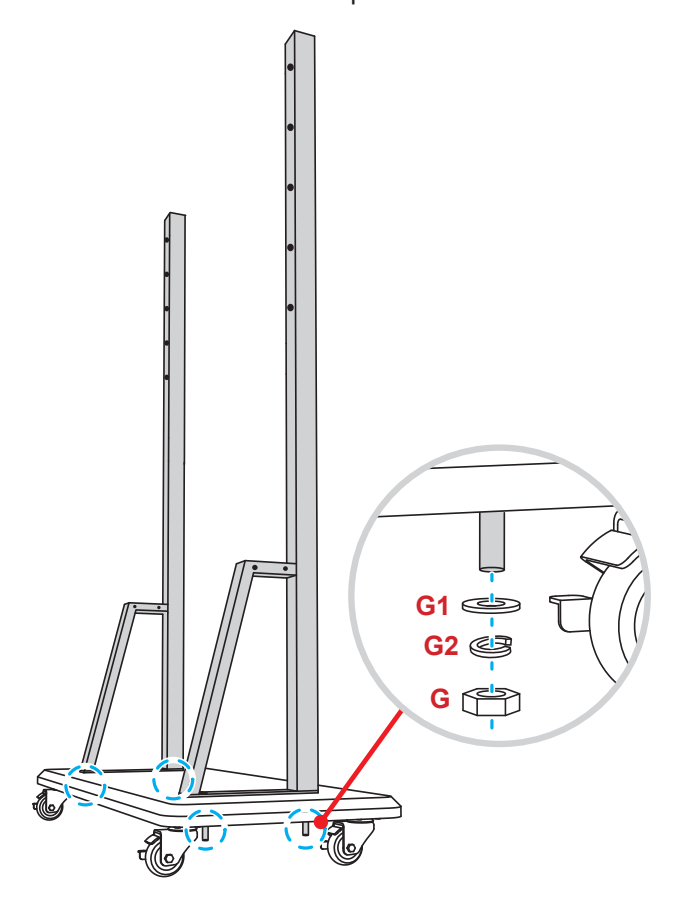

- Align the pen tray with the screw holes on the middle part of the poles, then secure the pen tray with four screws (H).
- Install the wall mount on the upper part of the poles, then insert the screws (K) through the screw holes from the rear side of the poles.
- Place the washers (K1) and the nuts (K2) into the screws, then tighten the nuts (K2) to secure the wall mount in place.

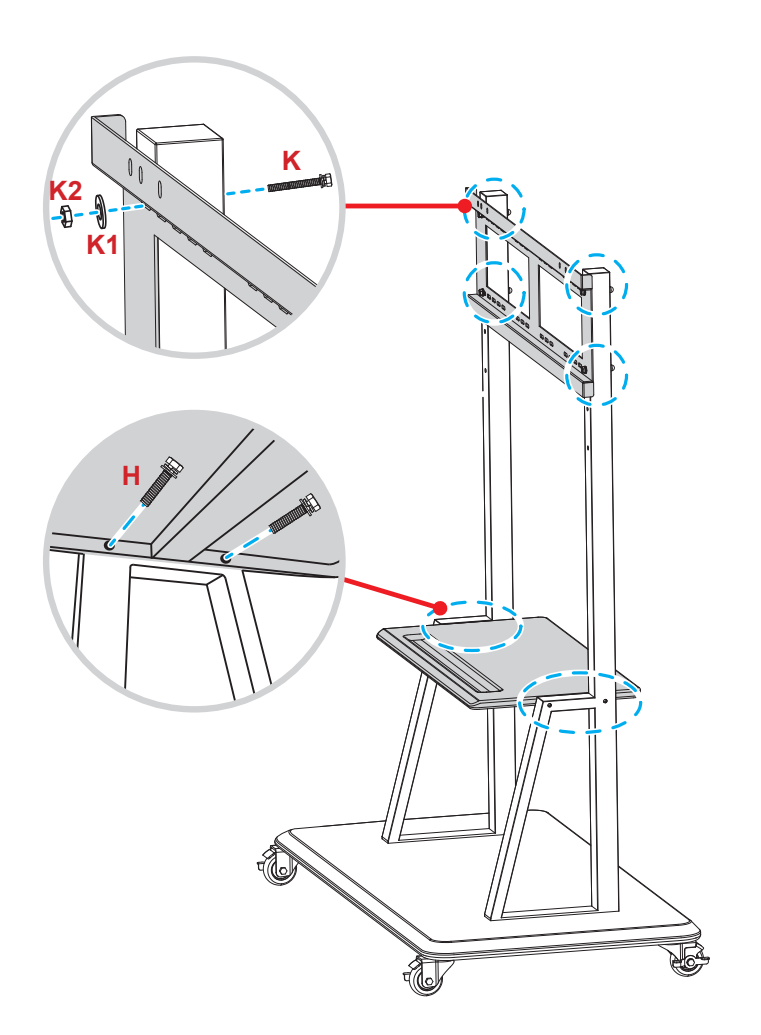

7. Align and hook the dual mounting brackets to the installed wall mount on the stand poles.

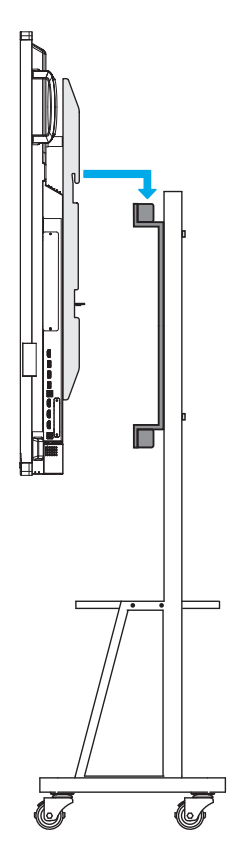

### **Using the Remote Control**

#### Installing/Replacing the Remote Control Batteries

Two AAA size batteries are supplied for the remote control.

**IMPORTANT!** Replace only with the same or equivalent type batteries.

1. Remove the cover of the battery compartment.

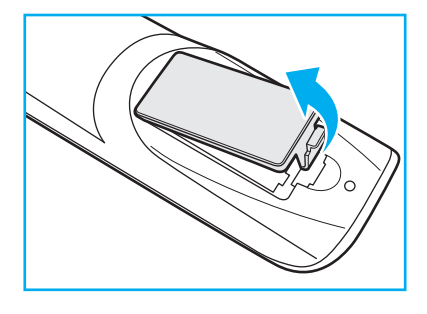

2. Insert the two batteries with correct polarity (+/-) as shown inside the battery compartment.

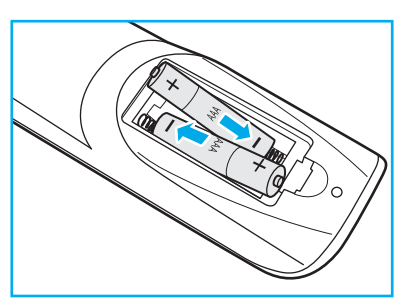

3. Replace the cover.

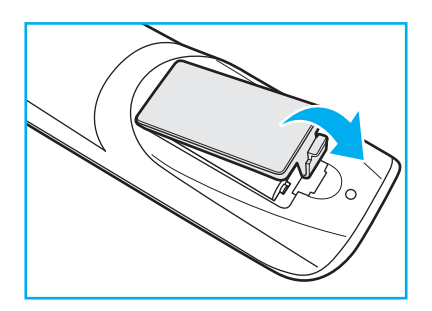

#### CAUTION

Improper use of batteries can result in chemical leakage or explosion. Be sure to follow the instructions below.

- Do not mix batteries of different types. Different types of batteries have different characteristics.
- Do not mix old and new batteries. Mixing old and new batteries can shorten the life of new batteries or cause chemical leakage in old batteries.
- Remove batteries as soon as they are depleted. Chemicals that leak from batteries that come in contact with skin can cause a rash. If you find any chemical leakage, wipe thoroughly with a cloth.
- The batteries supplied with this product may have a shorter life expectancy due to storage conditions.
- If you will not be using the remote control for an extended period of time, remove the batteries.
- When you dispose of the batteries, you must obey the law in the relative area or country.

### **Remote Control Operating Range**

When using the remote control, make sure to point it within  $\pm 30^{\circ}$  to the IR receiver on the IFP. The distance between the remote control and the IR sensor window should not be longer than 8 meters.

- Make sure that there are no obstacles between the remote control and the IR sensor window on the IFP that might obstruct the infra-red beam.
- Make sure the IR transmitter of the remote control is not being used in sunlight or fluorescent lamps directly.
- If the remote control is closed to Inverter-Type fluorescent lamps, it might become ineffective from time to time.
- If the remote control and the IFP are within a very short distance, the remote control might become ineffective.

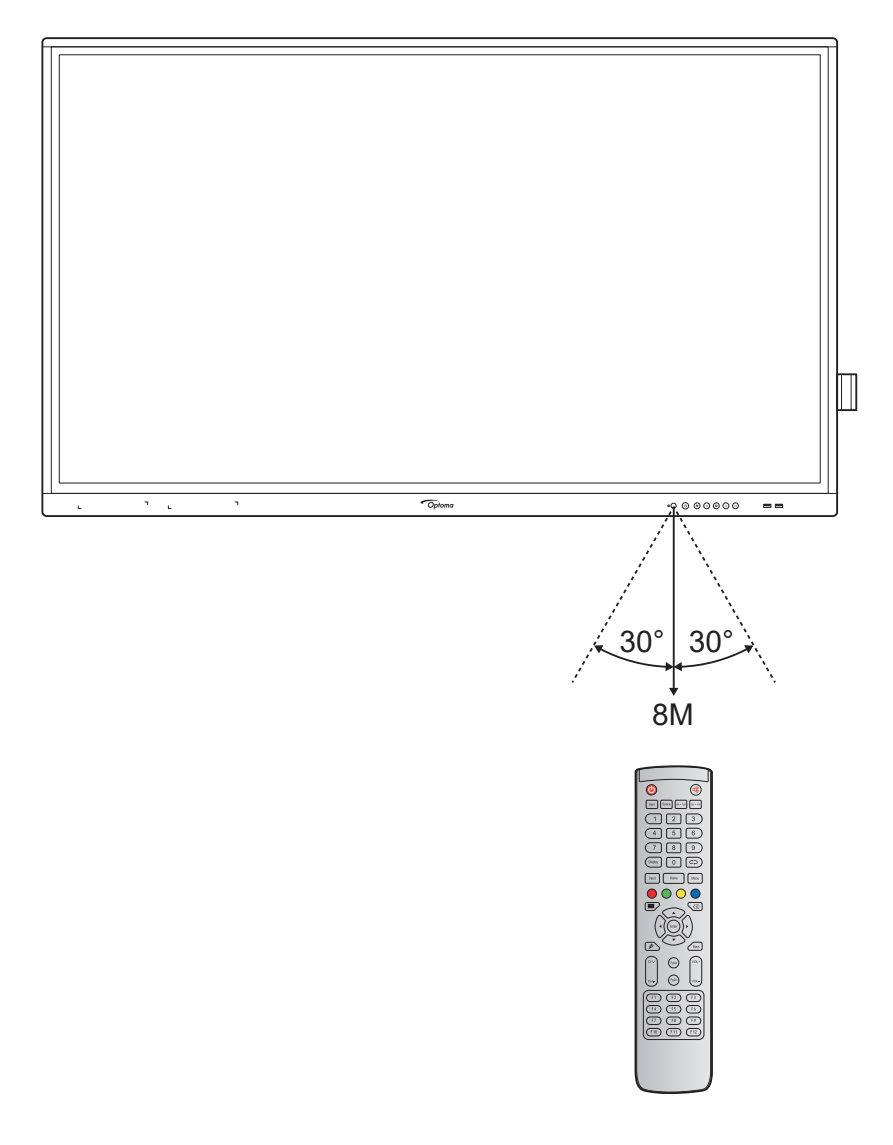

### Connections

### **Connecting to Power**

- 1. Connect one end of the power cord to the AC-in socket on the IFP.
- 2. Connect the other end of the power cord to a power outlet or a power supply.
- 3. Set the **Power** switch to ON (I). The IFP will automatically enter standby mode.

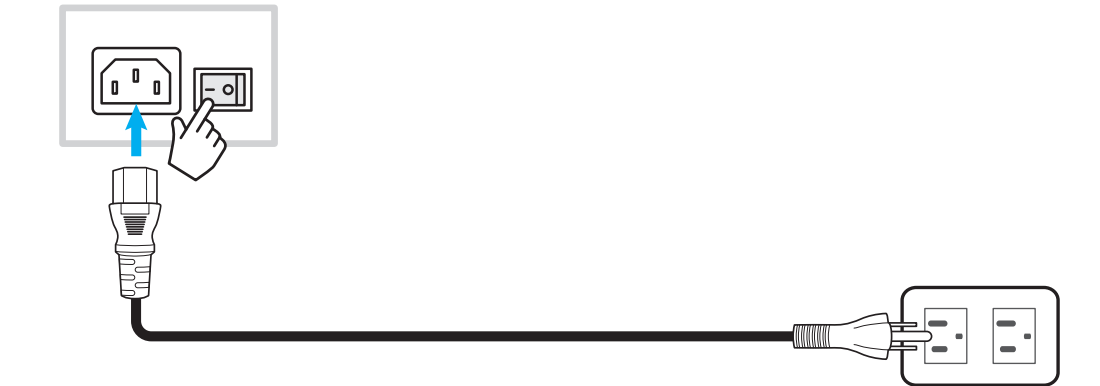

### **Connecting External Devices**

**IMPORTANT!** To use the touch screen function, make sure to connect one end of the USB cable to the USB B port on the IFP and the other end of the cable to the USB A port on your device.

#### **HDMI input connection**

• Connect your computer to the IFP using an HDMI cable.

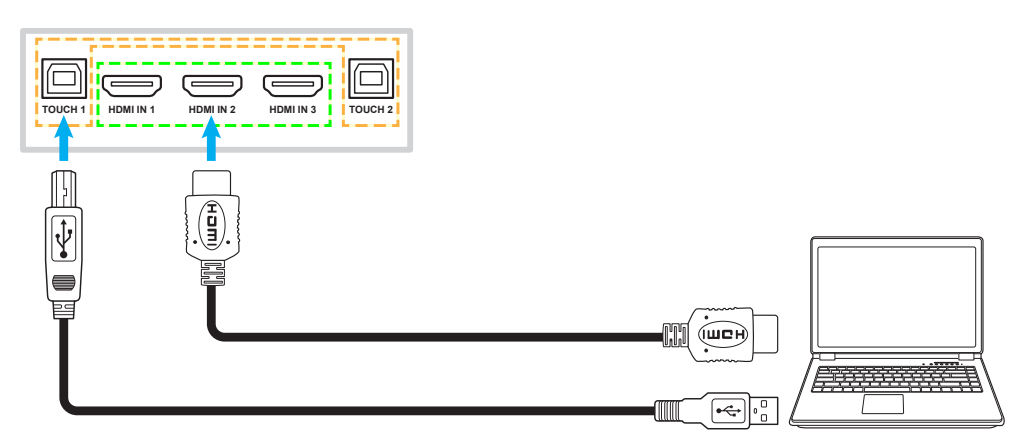

• Connect your video source to the IFP using an HDMI cable.

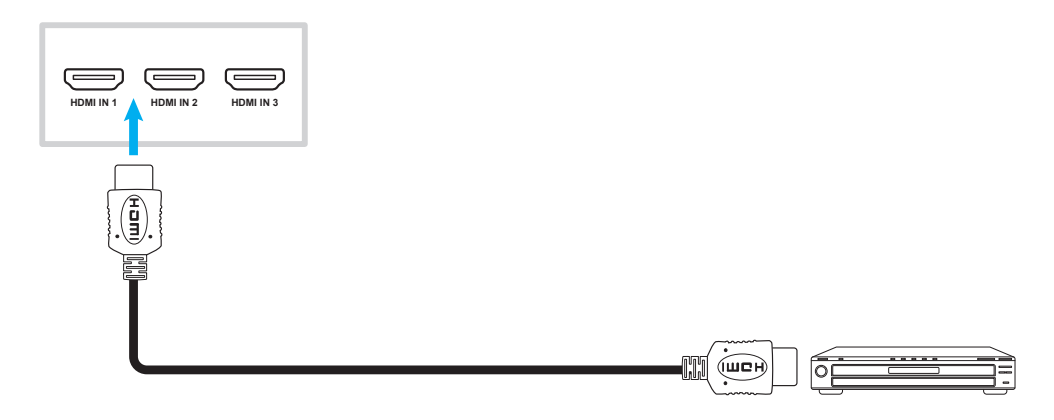

#### VGA input connection

Connect your computer to the IFP using a VGA cable.

**Note:** For audio input, connect one end of an audio cable to the Audio-in jack on the IFP and the other end of the cable to the audio jack on your computer.

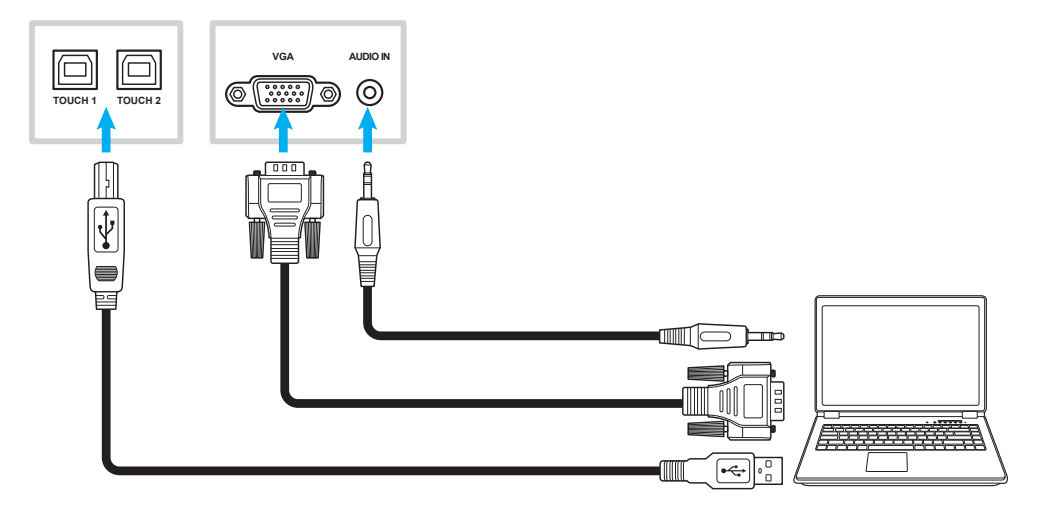

#### Audio output connection

Connect your external speakers to the Audio-out port on the IFP.

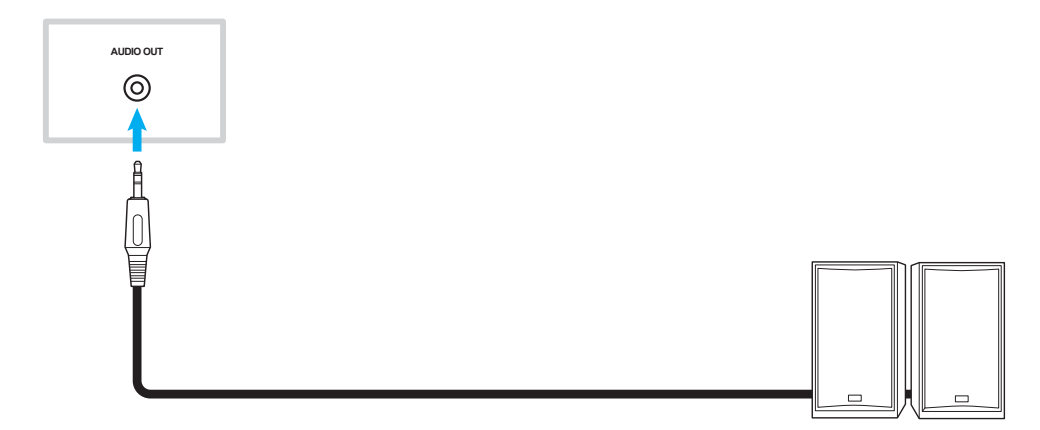

### **SPDIF** connection

Connect your audio equipment to the IFP using a SPDIF cable.

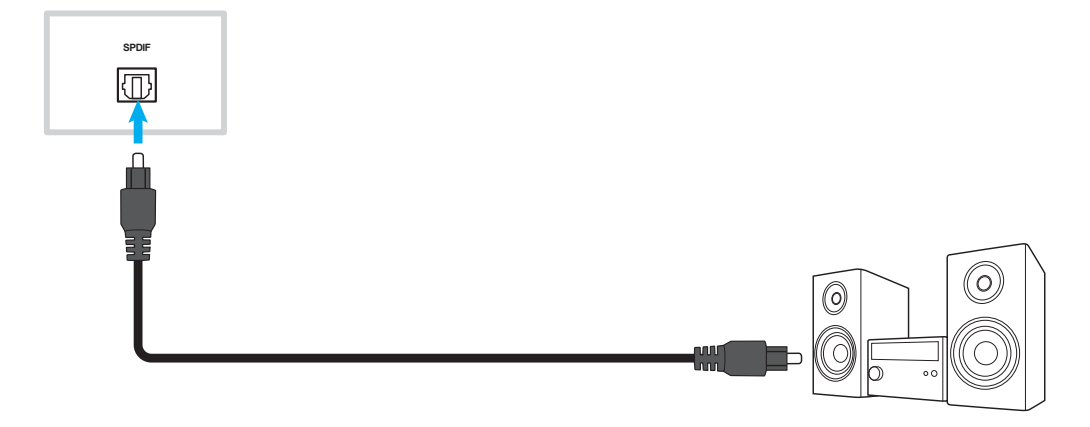

#### **HDMI output connection**

Connect your projector to the HDMI out port on the IFP.

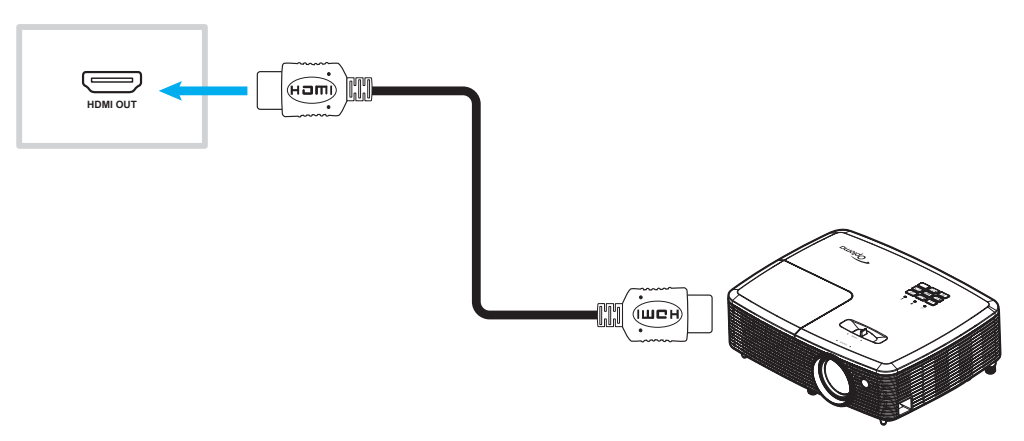

#### **USB** connection

Connect your USB peripheral device to the IFP using a USB cable.

**Note:** For the USB flash drive connection, simply plug it into one of the available USB ports.

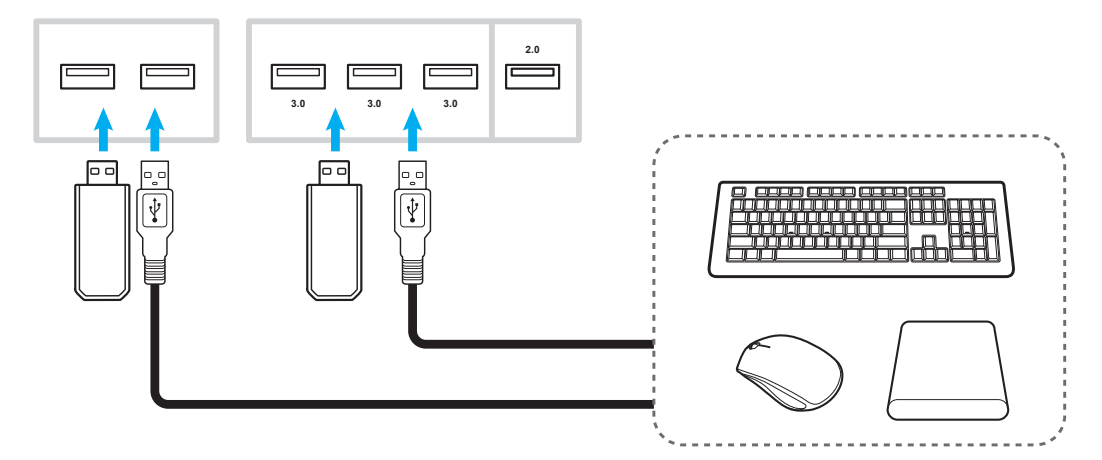

#### RS232 connection

Connect your computer to the IFP using a RS232 cable.

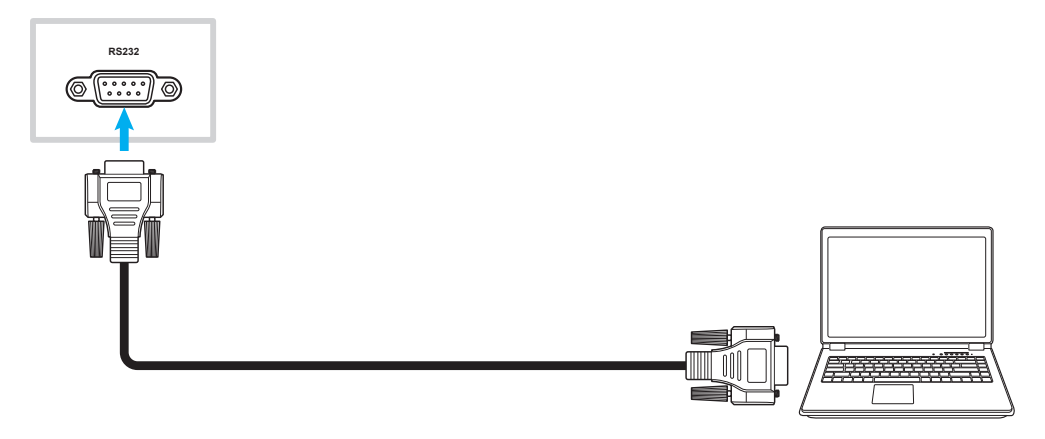

#### LAN connection

Connect your router to the IFP using an Ethernet cable.

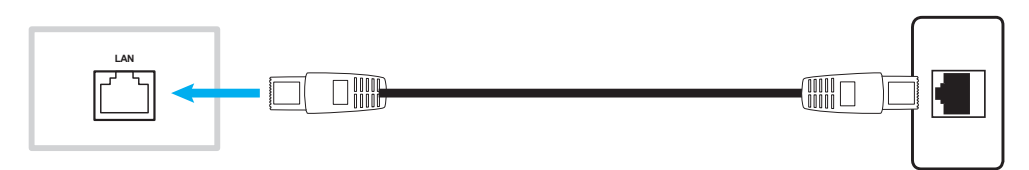

Note: To configure network settings, refer to "Configuring Network Settings" on page 41.

#### Wi-Fi connection

For Wi-Fi connection, you need to install a Wi-Fi dongle to the Wi-Fi slot on the side of the IFP. Wi-Fi dongle can receive the signal in an area where there is a Wi-Fi network.

To install the Wi-Fi dongle, complete the following steps:

- 1. Remove two (2) screws from the Wi-Fi slot bracket.
- 2. Remove the Wi-Fi slot bracket.

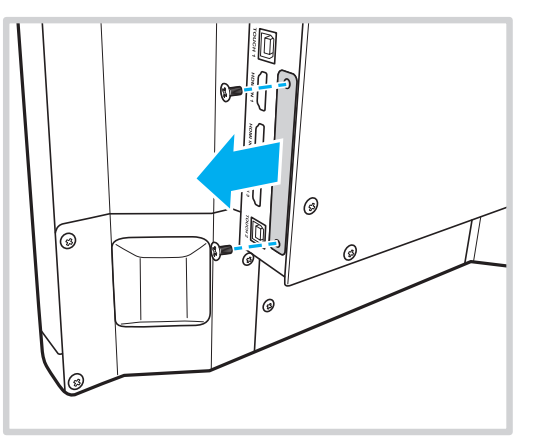

- 3. Insert the Wi-Fi dongle to the Wi-Fi slot on the IFP.
- 4. Secure the Wi-Fi dongle to the IFP with two (2) screws.

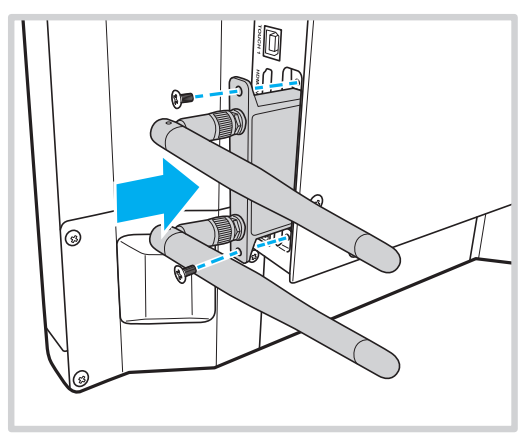

Note: To configure Wi-Fi settings, refer to "Configuring Network Settings" on page 41.

#### Touch pen holder connection

To install a holder for the touch pen, complete the following steps:

- 1. Connect the USB cable of the touch pen holder to an available USB port on the IFP.
- 2. Attach the magnetic touch pen holder to the rear side of the screen.

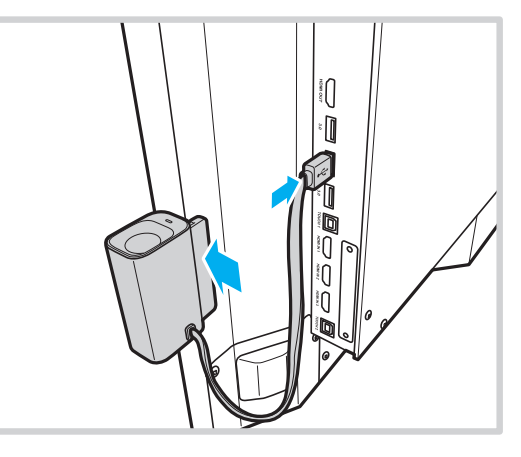

3. Insert the touch pen to its holder.

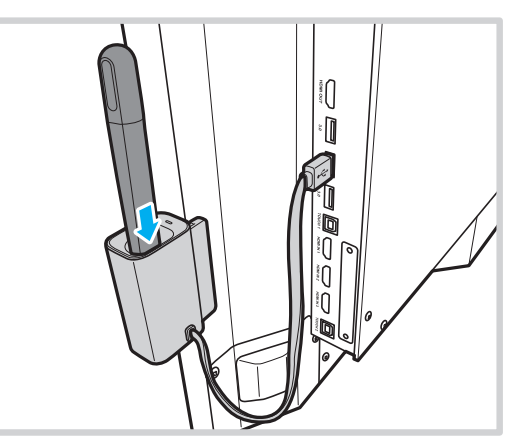

**Note:** Removing the touch pen from its holder launches the **Team Share** app. For more information on the app, refer to "Team Share App" on page 53.

Note:

- If IFP screen is in launcher, removing the touch pen from its holder launches the **Team Share** app.
- If IFP screen is on other page or other input source, removing the touch pen from its holder launches the annotation app. For more information on **Team Share**, refer to "Team Share App" on page 53 and for more information on annotation app, refer to "Annotation App" on page 58.

## **USING THE DEVICE**

### Turning the Power On/Off

### **Powering on**

Note: After the power cord is properly connected, make sure the Power switch is set to ON (I).

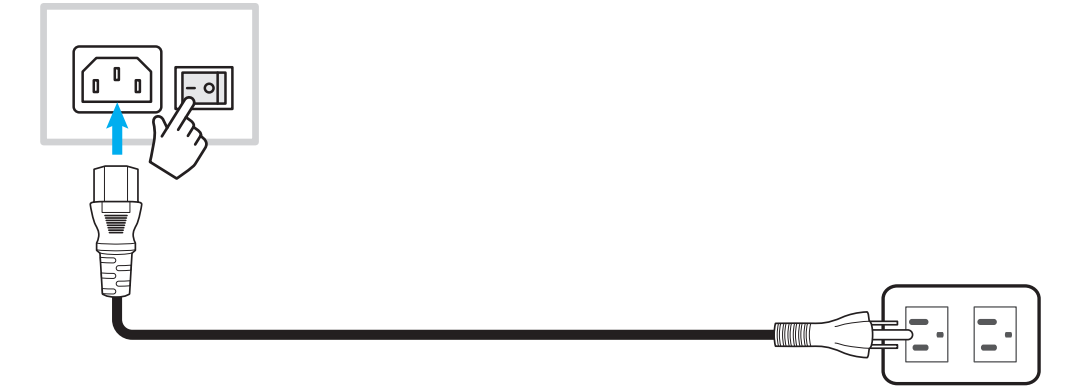

Press the **Power** button to turn on the IFP. The LED indicator light turns blue, indicating it is ready to use.

Note: You can also press the 🕑 button on the remote control to turn on the IFP.

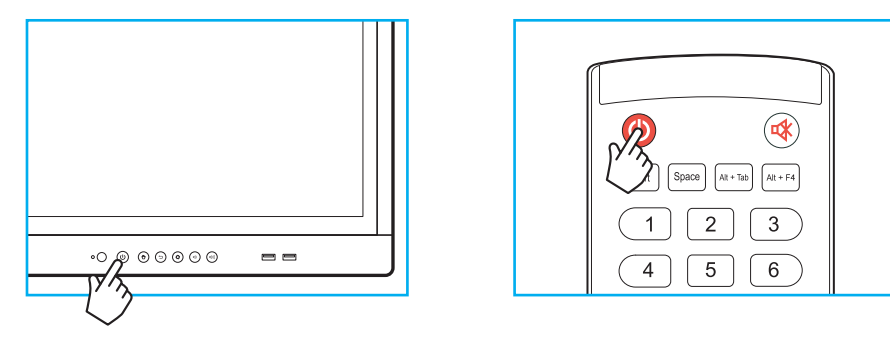

### **Powering off**

Press the **Power** button for 3 seconds to turn off the IFP. Press **OK** at the prompt to turn it off immediately or wait for 10 seconds until the IFP turns off automatically.

| Shutdown                              |                                    |  |  |  |
|---------------------------------------|------------------------------------|--|--|--|
| Please confin<br>The system will shut | m shutdown.<br>down in 10 seconds. |  |  |  |
| Cancel                                | ок                                 |  |  |  |

When the LED indicator light turns red, this indicates that the IFP has entered standby mode.

Note:

- You can also press the 🕘 button on the remote control to turn off the IFP.
- The IFP still consumes power when it is in standby mode. It is highly recommended to unplug the power cord from the power outlet if the IFP will not be used for an extended period of time.

# **USING THE DEVICE**

### **Setup Wizard**

The Setup Wizard will appear on the screen when you turn on your IFP for the first time.

Note: This IFP is equipped with a touch-sensitive screen. You can simply tap the touch screen to operate your IFP.

1. Select the language for the on-screen display (OSD) menu.

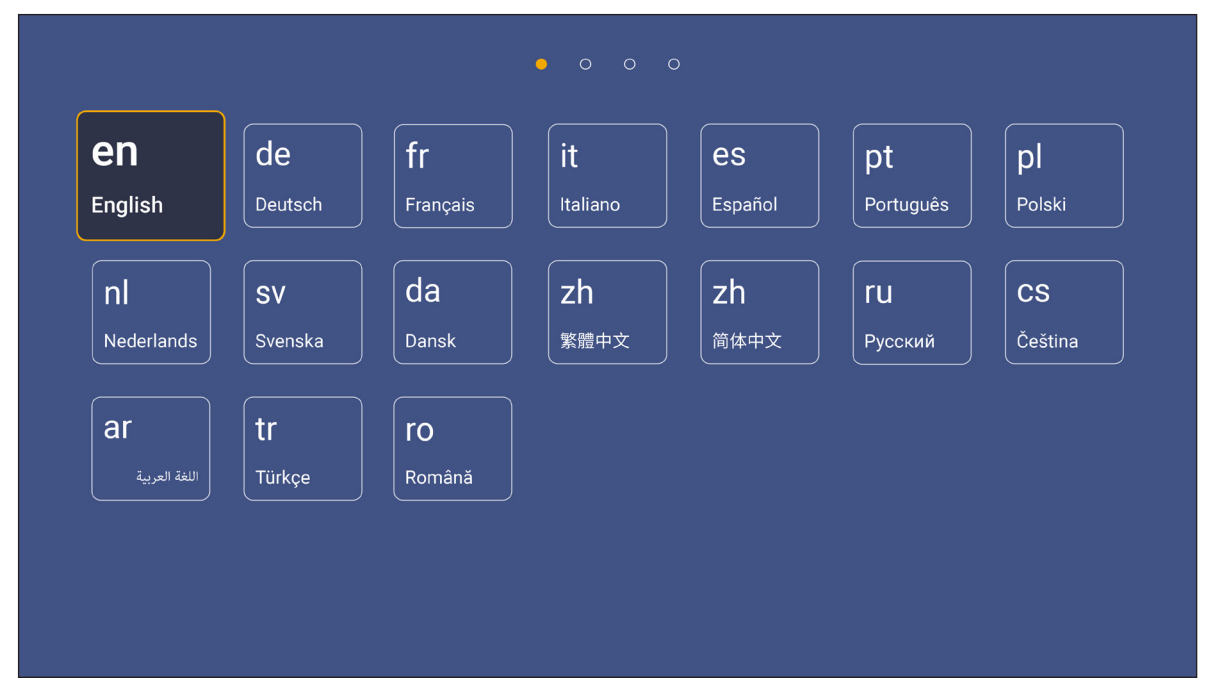

2. If you want to connect your IFP to the Internet, select one of the available networks and tap **Connect**. Otherwise, select **Skip**.

#### **IMPORTANT!**

- To connect to a wireless network, make sure the Wi-Fi dongle is properly plugged into the Wi-Fi dongle slot. Refer to page 26.
- If you are connecting to a secure network, you will need to enter the password when connecting for the first time only.

| Wi-Fi            | Skip       | Connect your device                                                                                                    |
|------------------|------------|----------------------------------------------------------------------------------------------------|
| Refresh          | 0          | to the internet                                                                                                    |
| 🛜 NetworkDisplay | <b>(</b> ) |                                                                                                    |
| 🤶 Sam Wang       | 0          | FOTA (Firmware Over The Air) dialog prompt may appear upon completion of th                                                                                            |
| 🛜 Optoma-staff   | •          | quick start wizard. Please upgrade the system firmware as instructed by the FOT<br>dialog prompt. This will ensure the device is up to date with the latest and greate |
| 🛜 Optoma-LAB     | •          | features and functionality.                                                                                                    |
| 🛜 Optoma-LAB2    | <u>o</u>   |                                                                                                    |
| ᅙ Optoma-LAB2    | 0          |                                                                                                    |
| 🛜 Optoma-LAB2    | 0          |                                                                                                    |
| 🔵 Optoma-LAB2    | 0          |                                                                                                    |

## **USING THE DEVICE**

- Date and Time

  Date

  Date

  Date

  25/12/2017

  Time

  0.42 PM

  Select time zone

  MT + 8:00

  Orgright saving time

  Out of commat (13:00)
- 4. Read Optoma's legal policies, including Terms and Conditions of Use, Privacy Policy, and Cookie Policy. Tap *Agree* to complete setup. The IFP is now ready to use.

|                             | •     | • • •                                                                                                |
|-----------------------------|-------|----------------------------------------------------------------------------------------------------|
| Legal                       | Agree | Our policy                                                                                           |
| Terms and Conditions of Use |       |                                                                                                    |
| Privacy Policy              |       | Please read our legal policy before you start                                                        |
| Cookies Policy              |       | Read our Terms and Conditions of Use, Privacy Policy and Cookies Policy to h<br>about our practices. |
|                             |       |                                                                                                    |
|                             |       |                                                                                                    |
|                             |       |                                                                                                    |
|                             |       |                                                                                                    |
|                             |       |                                                                                                    |
|                             |       |                                                                                                    |
|                             |       |                                                                                                    |
|                             |       |                                                                                                    |

3. Configure the date and time related settings. Select *Next* to continue.

### **Home Screen Overview**

The Home screen is displayed every time you start the IFP.

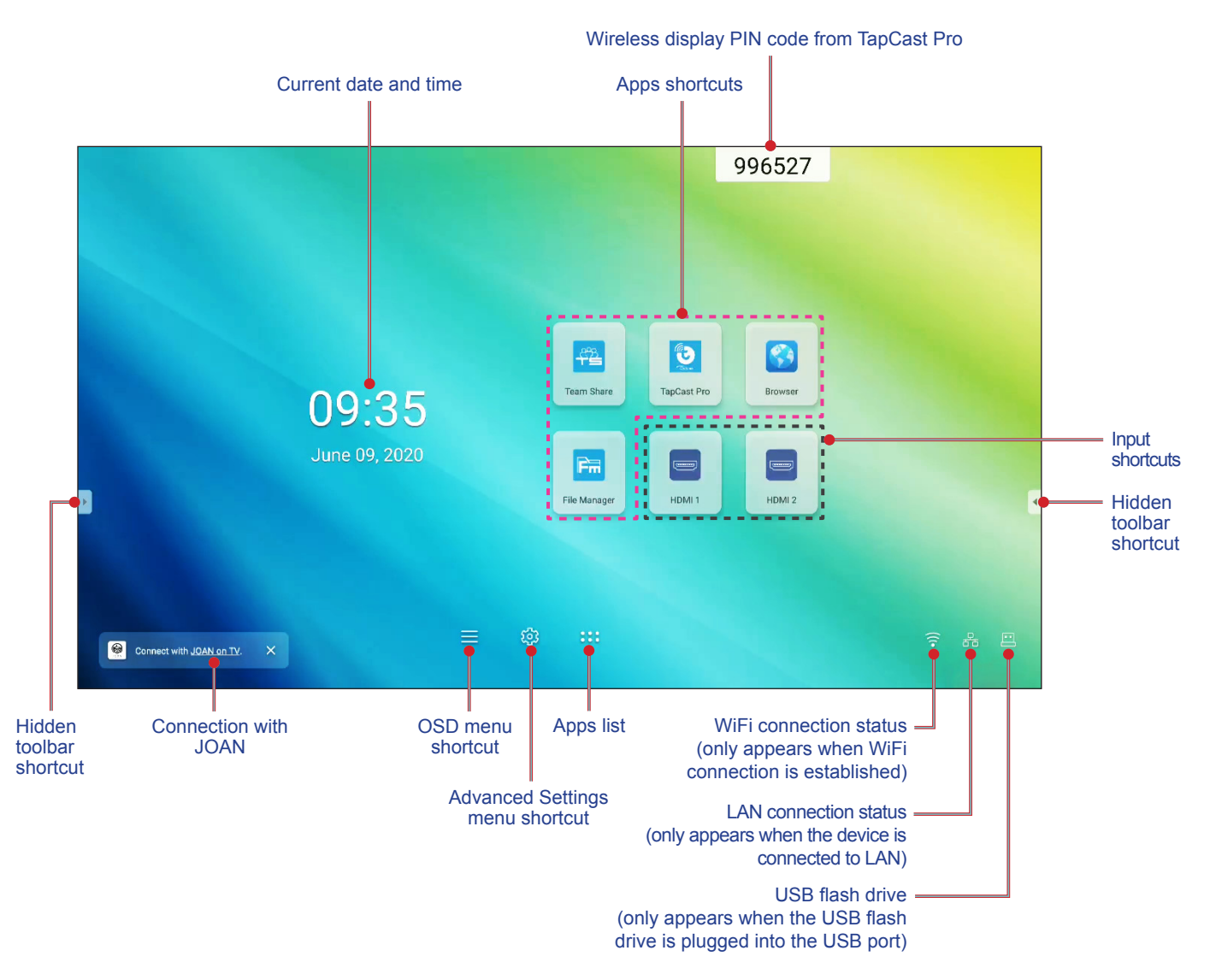

To navigate the Home screen, you can do the following:

- Select an option: simply tap the desired item.
- · Adjust the setting: drag the slider to the left or to the right.
- Open the hidden toolbar: tap b or on the left/right side of the screen.

#### Note:

- Unless otherwise specified, this section describes IFP operations using the touch gesture.
  - As an alternative, you can also use the remote control to operate the IFP.

### Setup Menu

On any screen, drag the bottom of the screen upwards to open the Setup menu.

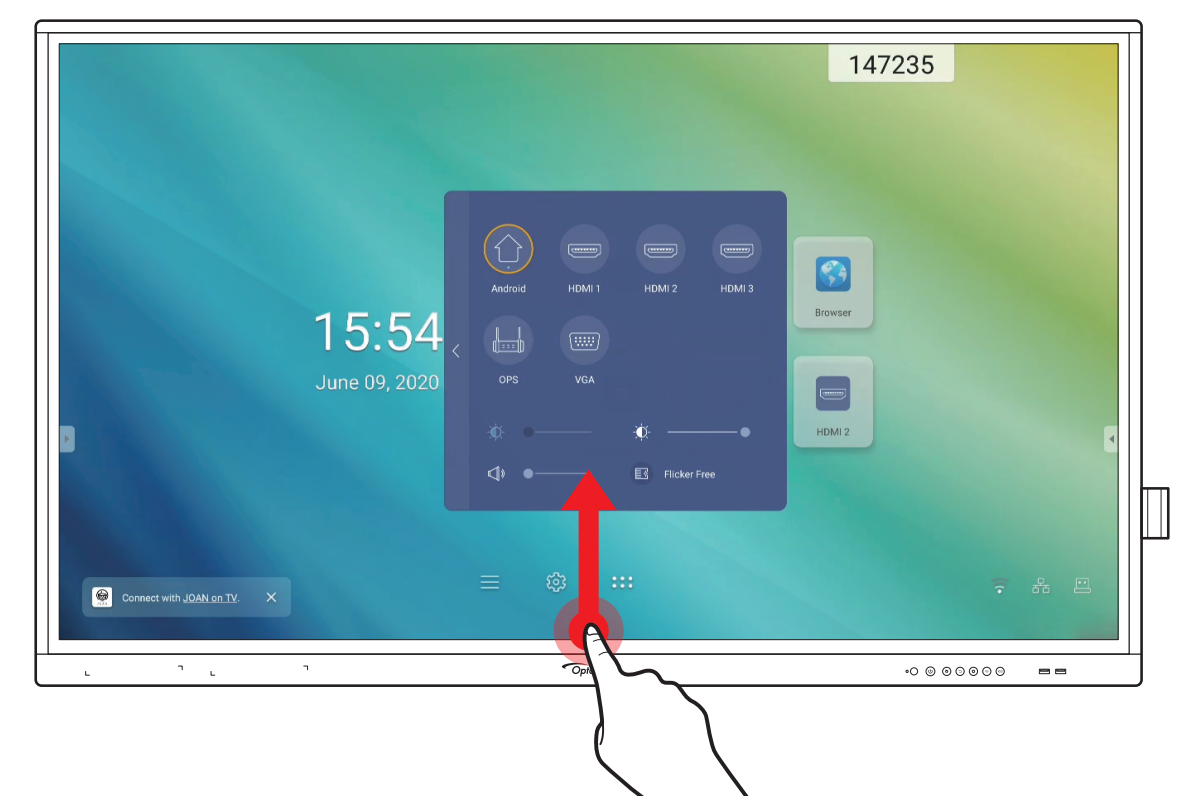

The **Setup** menu is part of the **OSD** menu.

To view other **OSD** menu items, tap  $\langle$  on the left side of the **Setup** menu.

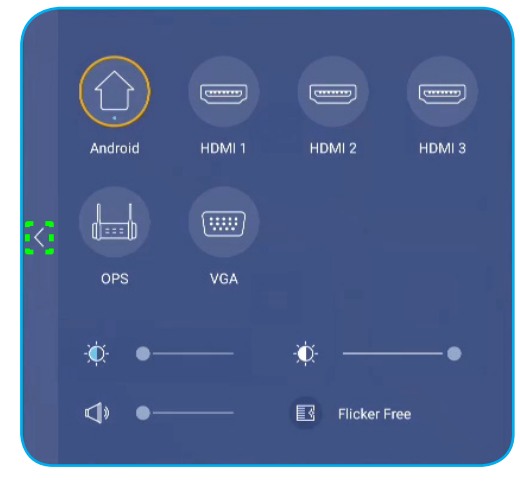

Setup menu

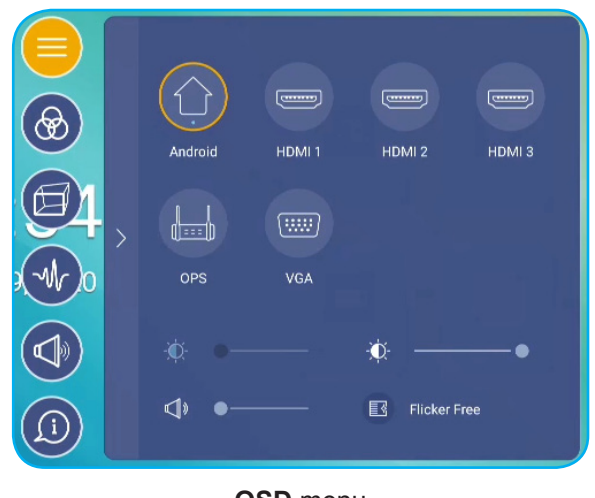

OSD menu

### **Selecting an Input Source**

In the **Setup** menu, the available input source is indicated by the • icon. To change the input source, simply tap the desired input source.

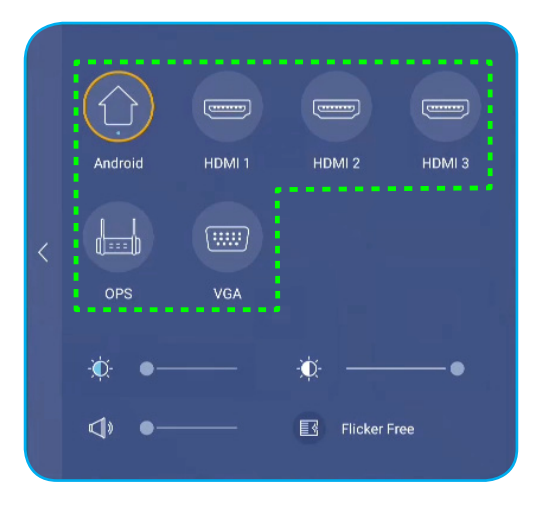

#### Note:

- For more information about device connections, refer to the "Connections" section.
- The OPS option is only available if the PC module is properly installed into the OPS slot of the IFP.

#### Adjusting the Backlight Level

In the Setup menu, drag the slider bar to the right/left to adjust the backlight level.

**Note:** For comfortable viewing experience, you can enable Flicker Free function. Flicker Free option is visible on the screen only if the backlight level is set to 100%.

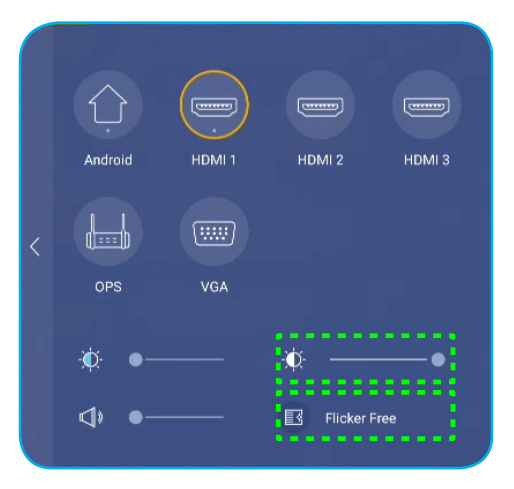

#### Activating the Low Blue Light Function

**IMPORTANT!** Studies have shown that just as the ultra-violet rays can cause eye damage, the shortwave-length blue light rays from displays can cause eyestrain, retina damage, and affect vision over time. Optoma Low Blue Light is an eye protection feature that can reduce the blue light.

In the Setup menu, drag the slider bar to the right/left to adjust the low blue light level.

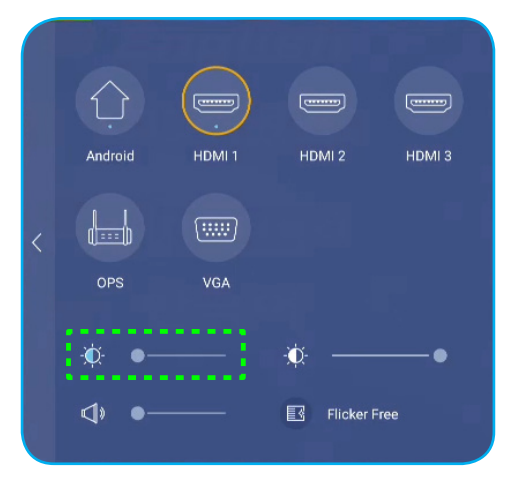

**IMPORTANT!** For protecting your eyes against prolonged display use, we highly recommend you to do the following:

- Let your eyes rest for 10 minutes after 2 hours of continuous use.
- Roll your eyes upward towards your eyebrows, and then roll your eyes in a large circle every few hours.
- For every 20 minutes of display viewing, look into the distance for 20 seconds.
- When your eyes get sore, close your eyes for a minute.

#### Adjusting the Volume Level

In the Setup menu, drag the slider bar to the right/left to adjust the volume level.

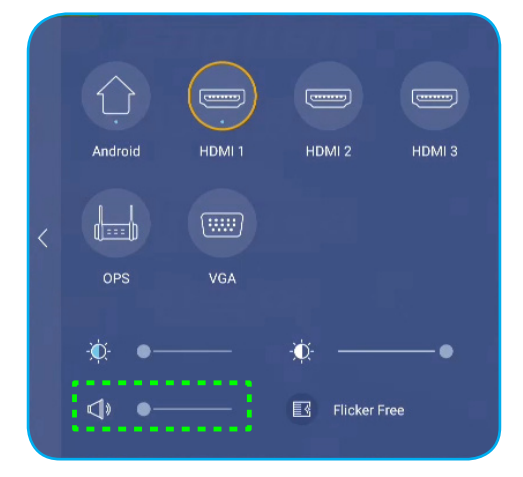

### **Configuring OSD Settings**

To open the **OSD** menu, do any of the following:

- Drag the bottom of the screen upwards, then tap < on the left side of the **Setup** menu. For more information, refer to "Setup Menu" on page 32.
- Press the Menu button on the remote control.
- Tap  $\equiv$  on the Home screen.

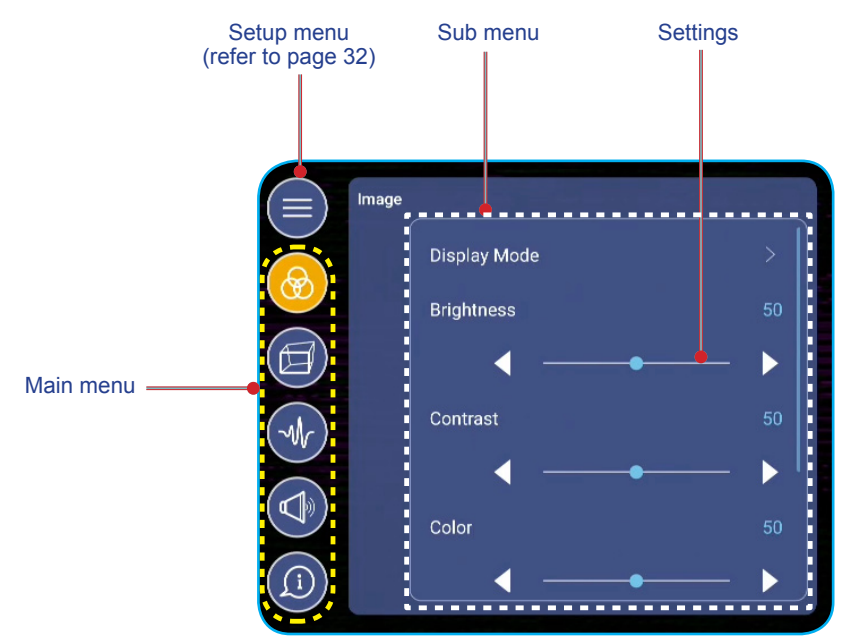

#### Note:

- To configure OSD menu settings, simply touch the desired item on the screen and use screen controls to adjust the value or set the setting.
- To move from sub menu to the main menu, tap **Back**.
- To close the OSD menu, tap anywhere on the screen outside the OSD menu.

#### **Configuring Image Settings**

In **OSD** menu, tap 🛞 to open **Image** menu, then complete the following steps:

| $(\equiv)$ | Image |              |     |
|------------|-------|--------------|-----|
|            |       | Display Mode |     |
|            |       | Brightness   |     |
|            |       | •            | - • |
| (-Mr)      |       | Contrast     |     |
|            |       | •            | - • |
|            |       | Color        |     |
| (j)        |       | •            | - • |

• Tap *Display Mode* to select one of the available options: Presentation, Bright, Cinema, or User.

#### Note:

- USB playback function in Android source also supports HDR content. If you play an HDR video from USB disk, Display Mode will switch to HDR automatically. HDR is not supported with other input sources, such as HDMI, VGA, and OPS.
- Image setting can only be adjusted in HDMI, VGA, and OPS input. It can't be adjusted and will be grayed-out in Android source.
- If the display mode setting is set to **User**, you can customize image settings by adjusting brightness, contrast, color, or color temperature according to your preference. Select **Reset** to reset all image settings to their defaults.
- Tap **◄** on **Brightness** item to adjust the screen brightness level.
  - **Note:** Brightness level, Contrast level, Color level and color temperature can be adjusted only if the display mode is set to **User**. In other display modes this parameter is preset and cannot be adjusted.
- Tap **◄** on **Contrast** item to adjust the screen contrast level.
- Tap **◄** on **Color** item to adjust the screen color level from black and white to fully saturated color.
- Tap **◄** on **Color Temperature** item to select one of the available options: Standard, Warm, or Cold.
- Tap Reset to reset all image settings to their defaults.

#### **Configuring Display Settings**

In **OSD** menu, tap 🗐 to open **Display** menu, then complete the following steps:

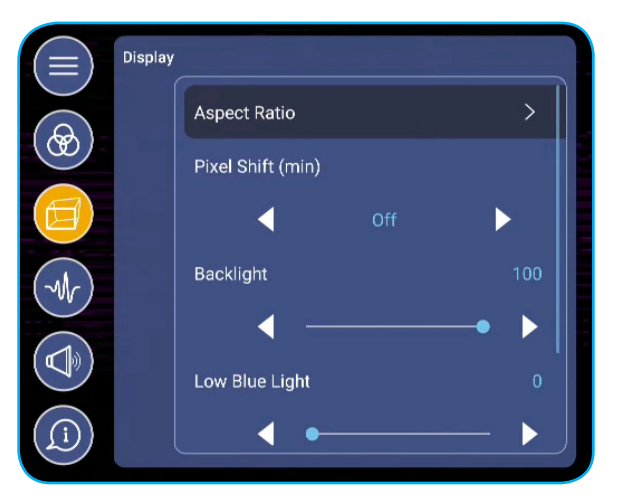

- Tap Aspect Ratio to select one of the available options: 16:9, 4:3, or PTP (Pixel To Pixel).
   Note: For 4K input, aspect ratio will be locked on PTP. For non-4K input, PTP will be grayed out and user can select only 4:3 or 16:9 as aspect ratio.
- Tap ◄► on Pixel Shift (min) item to select one of the available options: Off, 2, 3, 5, 30, or 60.
   Note: Pixel Shift (min) feature helps to prevent image retention.
- Tap ◀► on Backlight item to adjust the backlight level.
   Note: Backlight can be adjusted also in the Setup menu. Refer to page 33.
- Tap ◄► on Low Blue Light item to adjust the blue light level.
   Note: Low Blue Light can be adjusted also in the Setup menu. Refer to "Activating the Low Blue Light Function" on page 34.
- Tap ◀► on **Dynamic Black** item to select one of the available options: Off, Based on Content, or Based on Ambient light.
  - **Note:** Dynamic black feature gives more depth to your image so that bright scenes appear crisp and clear, while dark scenes remain detailed with deep blacks and exceptional light and shade detail.
#### Configuring Signal Settings (for VGA input only)

In OSD menu, tap w to open Signal menu, then complete the following steps:

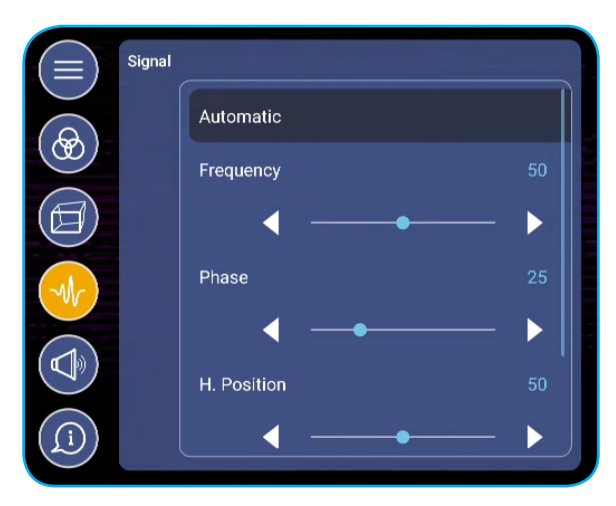

- Tap *Automatic* to automatically adjust the image to its optimized frequency, phase, and position.
- Tap **◄** on **Frequency** item to adjust the vertical noise of the image.
- Tap ◀▶ on **Phase** item to adjust the horizontal noise of the image.
- Tap **◄**► on **H. Position** item to adjust image horizontal position manually.
- Tap ◀► on V. Position item to adjust image vertical position manually.

#### **Configuring Audio Settings**

In **OSD** menu, tap **(**) to open **Audio** menu, then complete the following steps:

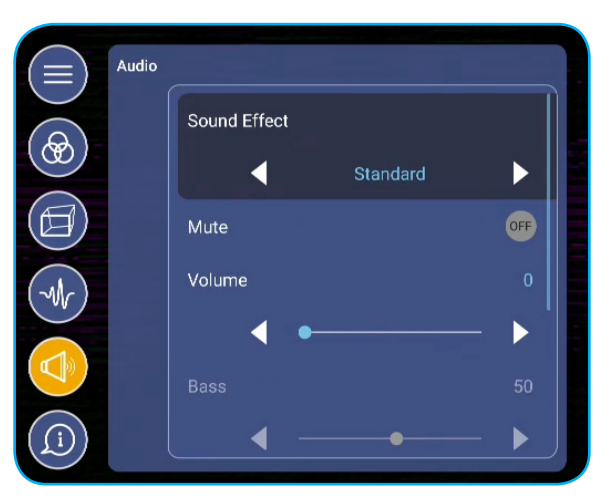

- Tap ◄► on Sound Effect item to select one of the available options: Standard, Meeting, Class, Movie, or User.
   Note: If the sound effect setting is set to User, you can customize audio settings by adjusting the bass and treble level according to your preference.
- Tap *Mute* to mute or unmute audio.

Note: You can also mute or unmute audio by pressing the 🐝 button on the remote control.

- Tap **◄►** on **Volume** item to adjust the volume level.
- Tap **◄** ► on **Bass** item to adjust the bass level that is suitable for your room.
  - **Note:** Bass level and Treble level can be adjusted only if the Sound Effect is set to **User**. In other sound effect modes this parameter is preset and cannot be adjusted.

- Tap **◄** on **Treble** item to adjust the treble level that is suitable for your room.
- Tap **◄** on **Balance** item to adjust the sound balance level that is suitable for your room.

#### **Viewing Device Information**

In **OSD** menu, tap (1) to open the **Information** menu, then complete the following steps:

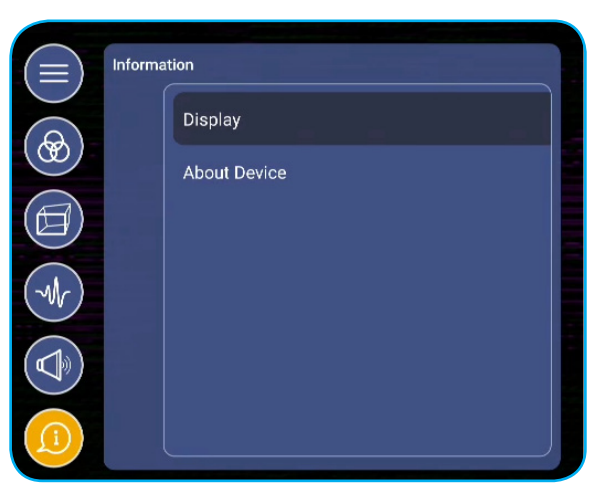

- Tap Display to view display mode, current input source, resolution, color depth, and color format.
- Tap About Device to view regulatory model name, serial number, firmware version, and Android version.

#### **Configuring Advanced Settings**

To open the **Advanced Settings** menu, tap 💮 on the Home screen. **Note:** Advanced settings can be modified only in Android mode.

|           |      | Sub                                                                                     | menu | Settings                 |
|-----------|------|-----------------------------------------------------------------------------------------|------|--------------------------|
| Main menu | Sett | Sub<br>Constant Sub<br>Personalise<br>Constant<br>Mallpaper<br>Home Short<br>Input Name | cut  | Settings<br>Wallpaper 01 |
|           |      |                                                                                         |      |                          |

#### Note:

- To configure **Advanced Settings**, simply touch the desired item on the screen and use screen controls to adjust the value or set the setting.
- To move from sub menu to the main menu, tap **Back**.
- To close the **Advanced Settings** menu, tap anywhere on the screen outside the **Advanced Settings** menu.

#### Personalizing the System

In the Advanced Settings menu, tap & to open Personalize menu, then complete the following steps:

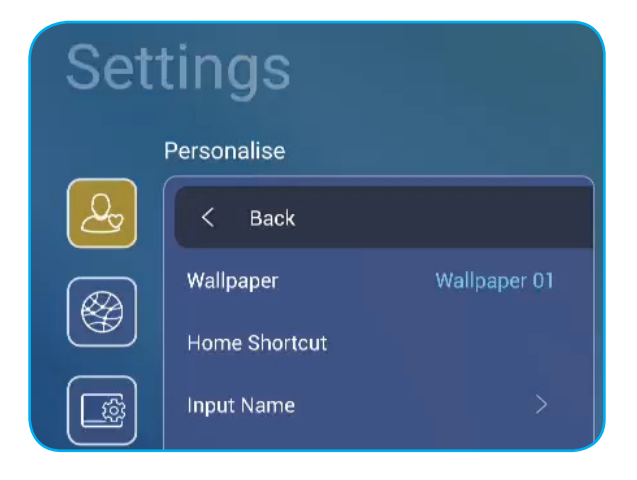

Tap *Wallpaper* and then select one of the available image options among default wallpapers or from an image gallery (*Choose from files*). To confirm the wallpaper, tap **Save** at the prompt.

| Che in the second second second second second second second second second second second second second second se | 08:30 AM<br>January 09, 2002 | Teristan<br>Internet | içan<br>Kas | Former<br>Former<br>Hotel |       |
|----------------------------------------------------------------------------------------------------|------------------------------|----------------------|-------------|---------------------------|-------|
|                                                                                                    |                              |                      |             |                           | ₹ # □ |
|                                                                                                    |                              |                      |             | Cancel                    | Save  |

• Tap *Home Shortcut* to customize Home screen shortcuts. Tap on the shortcut you wish to change. Then select a new shortcut and confirm your selection by tapping **Done** at the prompt.

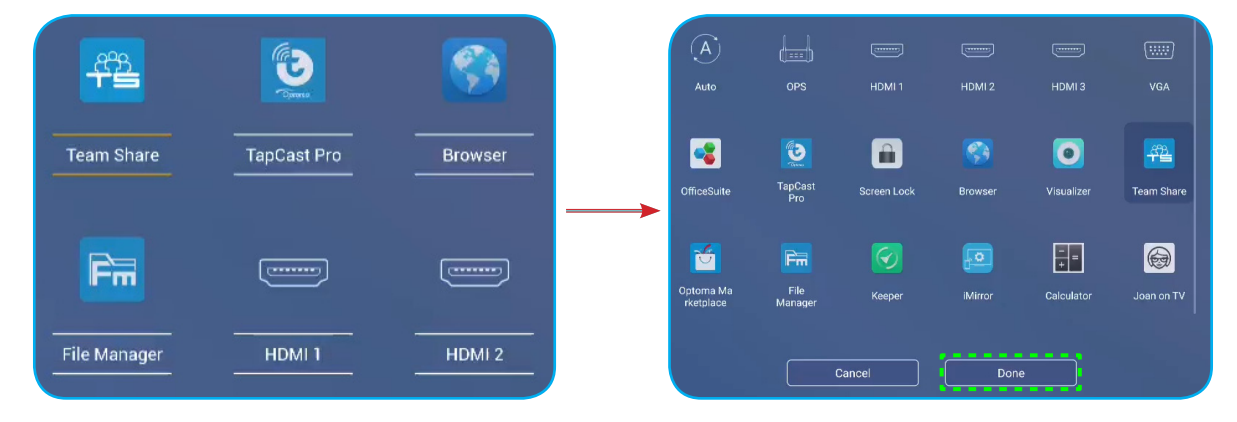

•

• Tap *Input Name* to rename input. Tap on the input name you wish to change, then type a new name and confirm name modification by tapping **OK** at the prompt.

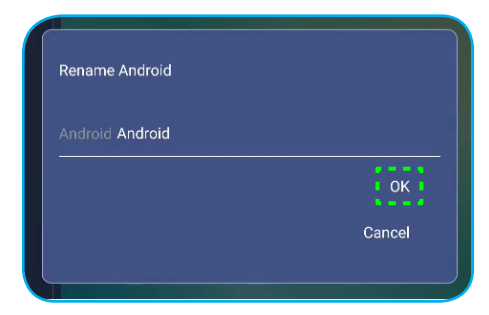

#### **Configuring Network Settings**

In **Advanced Settings** menu, tap open **Network** menu, then complete the following steps:

| Settings |           |   |  |  |  |  |
|----------|-----------|---|--|--|--|--|
|          | Network   |   |  |  |  |  |
| Q        | < Back    |   |  |  |  |  |
|          | Wireless  |   |  |  |  |  |
|          | Ethernet  |   |  |  |  |  |
|          | Bluetooth | > |  |  |  |  |

 Tap *Wireless* to connect the IFP to Wi-Fi network and view current connection status. Make sure Wi-Fi function is enabled. In Available Networks list, tap on your preferred Wi-Fi network. Provide an access password if needed.

**IMPORTANT!** To connect to a wireless network, make sure the Wi-Fi dongle is properly installed in the Wi-Fi dongle slot. For more information, refer to page 26.

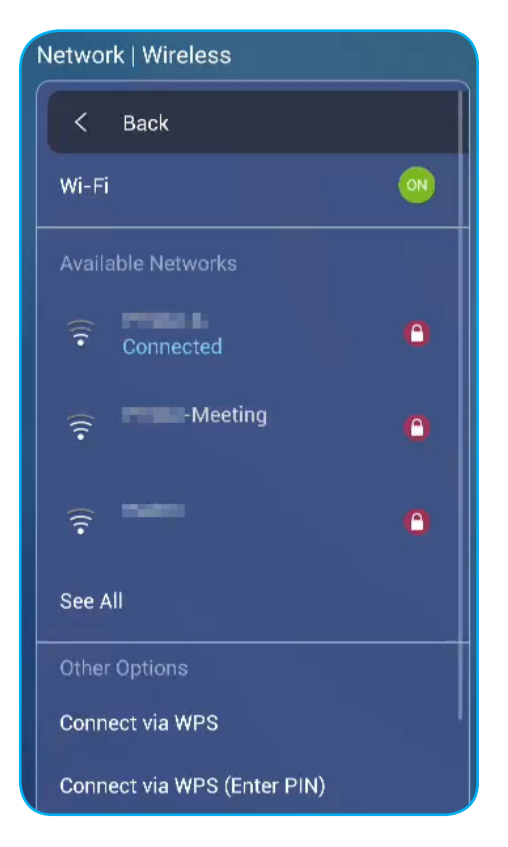

**Note:** In **Other Options** list, you can configure additional wireless network settings, such as connecting via WPS, adding a new network, and configuring portable hotspot settings.

- Tap *Ethernet* to configure LAN settings and view the current connection status. Enter proxy settings and IP settings (DHCP or static). Tap *Reset* to reset all network settings to their defaults.
- **IMPORTANT!** To connect to a wired network, make sure the IFP is connected to LAN. For more information, refer to page 26.

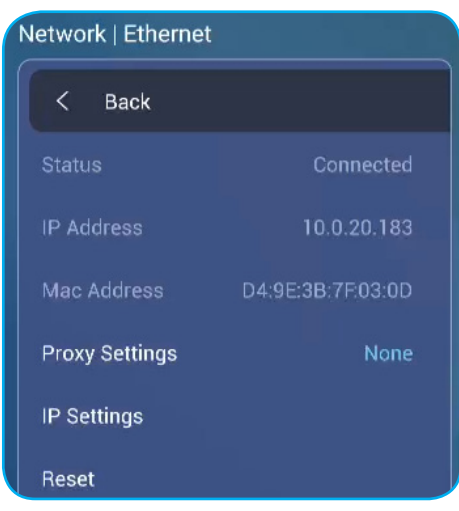

•

•

- Tap *Bluetooth* to configure Bluetooth settings and access other Bluetooth devices. Make sure Bluetooth function is enabled. Tap any of the following:
  - Device Name to change the device name. To confirm, tap OK at the prompt.
  - Scan again to detect nearby Bluetooth devices. The detected Bluetooth devices are listed under Available Devices and paired devices are listed under Paired Devices. To connect to a Bluetooth device, tap on the MAC address of the device in Available Devices list. Then follow on-screen instructions to perform pairing.

| Netwo | ork   Bluetoot | h                 |  |  |  |  |
|-------|----------------|-------------------|--|--|--|--|
|       | Back           |                   |  |  |  |  |
| Blue  | etooth         | •                 |  |  |  |  |
| Dev   | ice Name       | Realtek Bluetooth |  |  |  |  |
| Sea   | Searching      |                   |  |  |  |  |
| Paire |                |                   |  |  |  |  |
|       | lable Devices  |                   |  |  |  |  |
| *     | 65:5F:B8:B4:2  | 2E:B3             |  |  |  |  |
| *     | 4A:0F:0C:2B:7  | 76:99             |  |  |  |  |

#### **Configuring Device Settings**

In Advanced Settings menu, tap 🔲 to open the Device menu, then complete the following steps:

| Set        | Settings                    |    |  |  |  |  |  |
|------------|-----------------------------|----|--|--|--|--|--|
|            | Device                      |    |  |  |  |  |  |
| Q          | < Back                      |    |  |  |  |  |  |
|            | HDMI out Encryption Setting | 0  |  |  |  |  |  |
| <b>A</b>   | Device ID                   | 00 |  |  |  |  |  |
|            | SAMBA Service               |    |  |  |  |  |  |
|            | Storage                     |    |  |  |  |  |  |
| $\bigcirc$ | Apps                        |    |  |  |  |  |  |
| (F)        | Other Settings              | >  |  |  |  |  |  |

Tap HDMI out Encryption Setting to enable or disable encrypting HDMI out signal with HDCP.
 Note: If the connected monitor does not support HDCP, disable HDMI out encryption function.

• Tap Device ID to assign a new ID to the IFP. To confirm, tap OK.

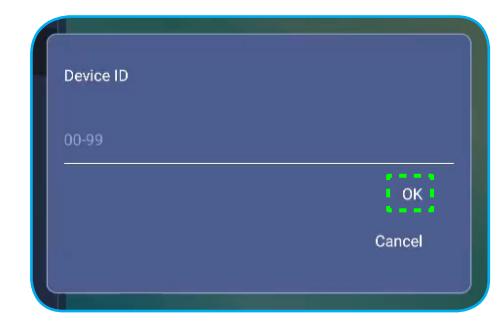

Note: Device ID is related to Optoma ProService Device ID.

- Tap SAMBA Service to enable or disable SAMBA service and configure the related parameters.
  - **Note:** When enabled, you can share folders in IFPs to other devices under the same network. To download data in IFPs to PCs, you have to establish a connection through the IP address, then you can set a password for the account for security.
- Tap Storage to view storage usage.

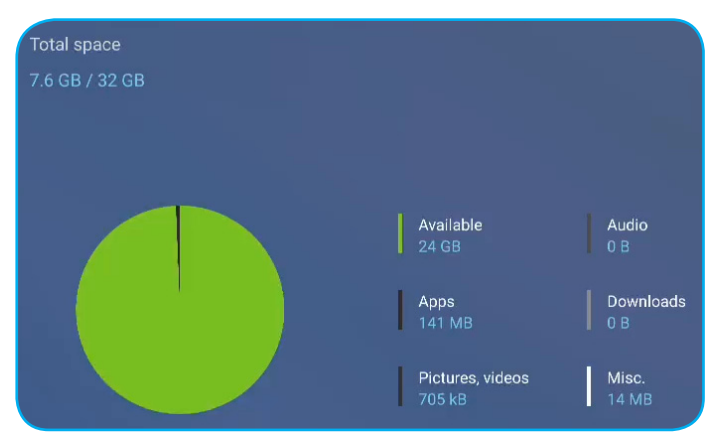

Tap *Apps* to view apps information, clear apps data and cache, and force stop apps. Select an app in the list to view its version, clear its data (**Clear data**) and cache (**Clear cache**), and view permissions. To force stop the app, tap *Force stop*.

| Device   Apps       |             |         |        |
|---------------------|-------------|---------|--------|
|                     | OfficeSuite | Storage |        |
| OfficeSuite         | App version | Total   | 414 kB |
|                     | Storage     | Арр     |        |
| Screen Lock         | Permissions | Data    | 373 kB |
|                     | F           | Cache   | 37 kB  |
| <b>O</b> Visualizer |             | Clea    |        |
|                     |             | Clear   | cache  |
|                     |             |         |        |

- Tap Other Settings to configure side toolbar, floating annotation toolbar, touch sound, and email settings. Tap any of the following:
  - **▲** on **Side Tool Bar Settings** item to select one of the available locations where the side toolbar is visible: All channel, only Android, or Disable
  - Floating Point to enable or disable floating annotation toolbar. For more information, refer to page 66.
  - Touch Sound to enable or disable audio feedback when you tap items on the screen.
  - Email to configure email settings.

#### **Configuring Security Settings**

In the Advanced Settings menu, tap 💿 to open the Security menu, then complete the following steps:

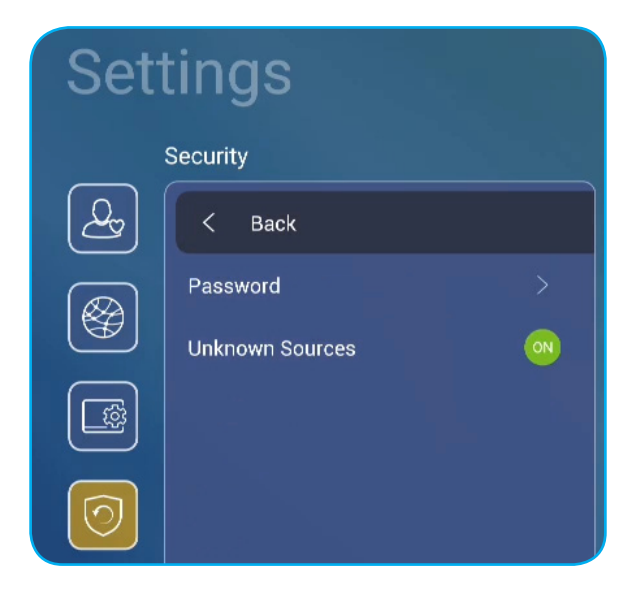

- Tap *Password* to set screen lock password or USB/Wi-Fi access password. To set passwords, do any of the following:
  - Tap Screen Lock Password Settings and enter a new password twice at the prompt. To confirm, tap OK. Note: To remove the screen lock password, tap Clear Screen Lock Password (visible only after password is set).

| New password            |          |  |  |  |
|-------------------------|----------|--|--|--|
| New password            |          |  |  |  |
| Confirm new<br>password |          |  |  |  |
| Ca                      | ancel OK |  |  |  |

- To enable or disable USB/Wi-Fi drive and set USB/Wi-Fi access password, do the following:

| <= | HIDE | => |         |              |        |
|----|------|----|---------|--------------|--------|
|    |      |    |         |              |        |
|    |      |    |         |              |        |
|    |      |    |         |              |        |
|    |      |    |         |              |        |
|    |      |    | Input F | Password     | 5      |
|    |      |    |         |              |        |
|    |      |    |         |              |        |
|    |      |    | Cancel  | Confirm      |        |
|    |      |    |         | Hile Manager | HDMI 2 |
|    |      |    |         |              |        |
|    |      |    |         |              |        |
|    |      |    |         |              |        |
|    |      |    |         |              |        |
|    |      |    |         |              |        |

a) Press Input + 5 + 9 + 8 + 0 buttons on the remote control and then enter the DEBUG MENU access password at the Input Password prompt. When done, tap Confirm.

After entering the correct password, the **DEBUG MENU** opens.

| DEBUG MENU             |    |      |    |
|------------------------|----|------|----|
| Disable USB/WiFi Drive | _  | >>>  |    |
| Active Standby         | <= | HIDE | => |
| Exit                   |    |      |    |

b) Tap >>> next to Disable USB/WIFI Drive to enable or disable the respective feature. To enable, select ON at the prompt or to disable, select OFF.

| DEBL  | JG MENU     |    |            |    |
|-------|-------------|----|------------|----|
| USB V | VIFI Enable | <= | ON         | => |
|       |             |    |            |    |
|       |             |    |            |    |
|       |             |    |            |    |
|       |             |    |            |    |
|       |             |    |            |    |
|       |             |    |            |    |
|       | ON          |    | $\bigcirc$ |    |
|       | OFF         |    |            |    |
|       |             |    |            |    |

If you selected *ON*, the Advanced Settings > Security > Password menu opens automatically with USB/ Wi-Fi Access Password option visible.

| Security   Password           |     |
|-------------------------------|-----|
| < васк                        |     |
| Screen Lock Password Settings | N/A |
| USB/Wi-Fi Access Password     | N/A |

- c) Tap USB/Wi-Fi Access Password and enter a new password twice at the prompt. To confirm, tap OK. Note: To remove the access password, tap Clear USB/Wi-Fi Access Password (visible only after password is set).
- Tap **Unknown Sources** to enable or disable installing third party applications.

#### **Configuring System Settings**

In the Advanced Settings menu, tap 🔯 to open the System menu, then complete the following steps:

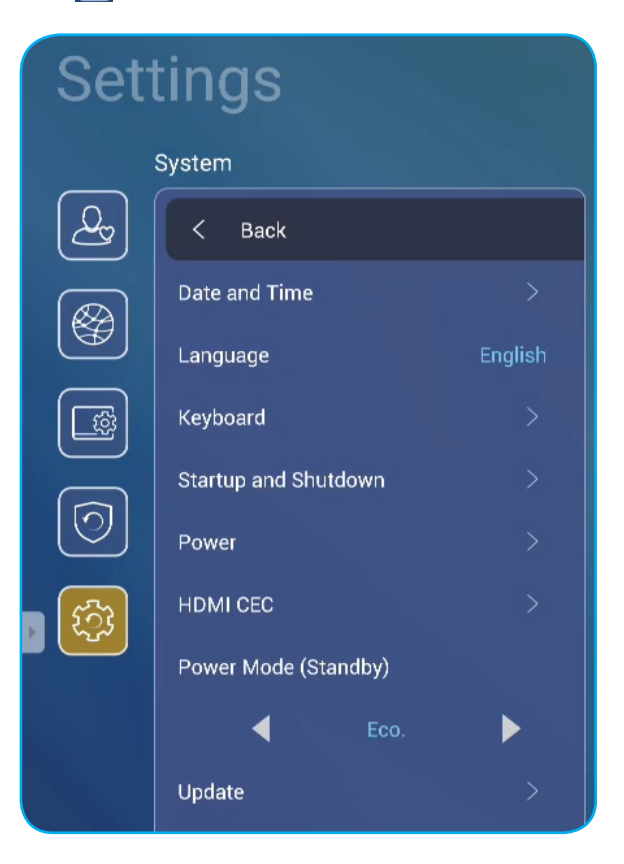

• Tap Date and Time to configure date and time related settings. Tap any of the following:

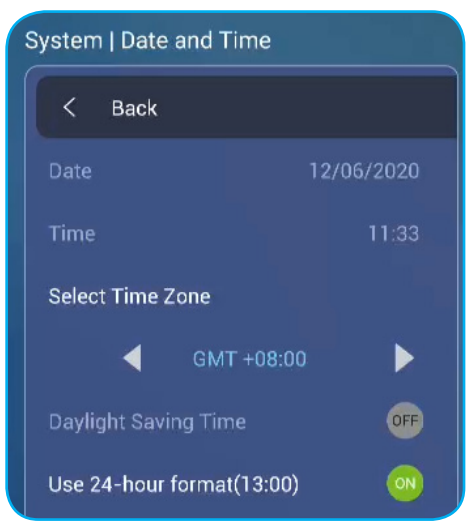

- Select Time Zone to select time zone in your area.
- Daylight Saving Time to enable or disable daylight saving time (if applicable).
- Use 24-hour format(13:00) to enable or disable displaying time in 24-hour format.
- Tap *Language* to select one of the available language options: English, French, Spanish, Traditional Chinese, Simplified Chinese, Portuguese, German, Dutch, Polish, Russian, Czech, Danish, Swedish, Italian, Turkish, Arabic, and Romanian.

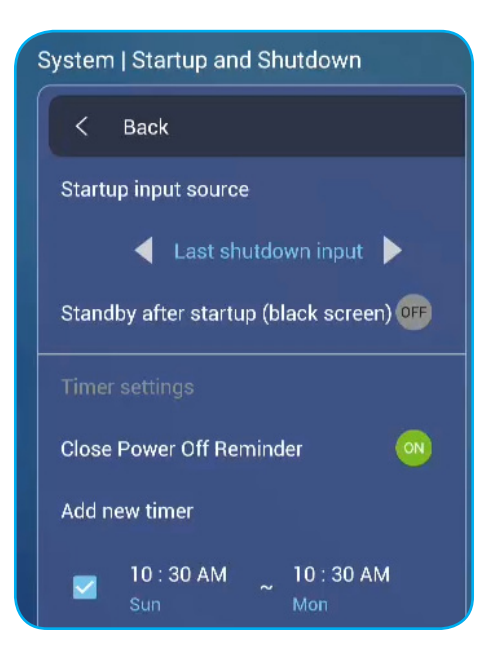

- Tap Keyboard to view and manage keyboards.
- Tap Startup and Shutdown to configure settings related to starting and shutting down the IFP. Tap any of the following:
  - **♦** on **Startup input source** item to select one of the available startup input options: Last shutdown input, Android, OPS, HDMI 1, HDMI 2, HDMI 3, or VGA.
  - Standby after startup (black screen) to enable or disable standby after startup.
  - Timer settings > Close Power Off Reminder to enable or disable closing power off reminder when the IFP is scheduled to shut down.
  - Timer settings > Add new timer to set a startup and power off timer. To set up a schedule, do the following:
    - a) To enable startup timer and/or shutdown timer, check the checkbox next to **Startup timer** and **Shutdown timer** checkboxes.
    - b) Set time and select day(s) when you want to startup or shut down the IFP.
    - c) Tap *Done* to save the schedule.

|          | System   Startup and shutdown |                 |       |        |                                       |
|----------|-------------------------------|-----------------|-------|--------|---------------------------------------|
| (Lag)    |                               | 🗾 Startup timer |       |        |                                       |
|          |                               |                 |       |        |                                       |
|          |                               | 08              | 00    | AM     | Sun Mon Tue Wed Thu Fri Sat           |
|          |                               |                 |       |        |                                       |
| 0        |                               |                 |       |        |                                       |
|          | Close power off reminder      | Shutdown tin    | ner   |        |                                       |
| <b>E</b> | Add new timer                 |                 |       |        |                                       |
|          |                               | 06              |       | <br>PM | -<br>Sun Mon (Tue Wed) (Thu (Fri) Sat |
|          |                               |                 |       |        |                                       |
|          |                               |                 |       |        |                                       |
|          |                               |                 | Cance | el (   | Done                                  |
|          |                               |                 |       |        |                                       |

d) Check the checkbox next to the new schedule in **Advanced Settings > System > Startup and Shutdown** menu to activate the schedule.

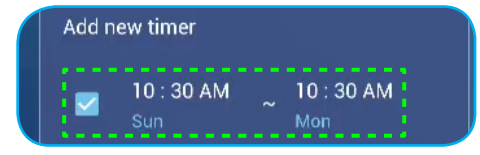

- Tap Power to configure power settings. Tap any of the following:
  - *Signal Power On* to enable or disable starting up the IFP when an input signal is detected. Note: *Signal power on can't work and will be gray out when Power Mode (Standby) is set to Active.*
  - *Direct Power On* to enable or disable starting up the IFP from the power source.
  - **Note:** Direct power on feature aids installations that rely on power-on timers.
  - **♦** on **Auto Power Off (min.)** item to select one of the available time intervals in minutes to automatically power off the IFP when there is no input source found: Off (function is disabled), 5, 10, 15, 20, 25, 30, 35, 40, 45, 50, 55, or 60.
  - Wake on LAN to enable or disable remotely starting up the IFP over LAN.
     Note: Wake on LAN can't work and will be gray out when Power Mode (Standby) is set to Active.
- Tap *HDMI CEC* to enable or disable any of the available options: Display on then player on, Display off then player off, Player on then display on, or Player off then display off.
- Tap ◄► on Power Mode (Standby) item to select one of the available options: Eco or Active. By default, Active item is not visible. To enable Active option, do the following:
  - a) Press Input + 5 + 9 + 8 + 0 buttons on the remote control. The DEBUG MENU opens.
  - b) Tap *HIDE* next to Active Standby. Select SHOW at the prompt.

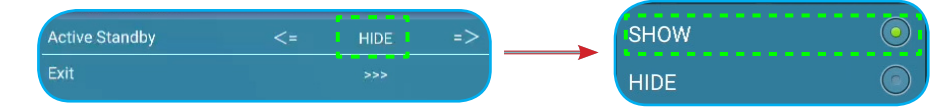

c) Tap *Exit* to exit the DEBUG MENU.

Active option is visible in Advanced Settings > System > Power Mode (Standby) menu.

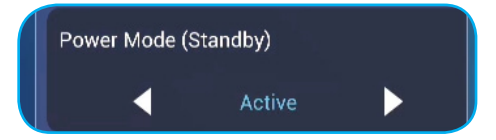

- **Note: Optoma ProService** and LAN control remote power on functions will only work when Power Mode (Standby) is set to **Active**.
- **Note:** Active Standby mode consumes higher power since system only turns off backlight and mainboard is still working to listen for power on command from LAN and **Optoma ProService**. If you don't have remote power on requirement, we suggest using **Eco**. Standby mode to save more power.
- **Note:** It is also highly recommended that you switch back to **Eco.** Standby mode and turn off the IFP for a period of time. It will help IFP system to release memory and CPU loading.
- Tap **Update** to configure upgrading options. Tap any of the following:

| System   Update and Reset |  |
|---------------------------|--|
| < Back                    |  |
| OTA Software Upgrade      |  |
| USB Software Upgrade      |  |

- OTA (Over-The-Air) Software Upgrade to enable or disable upgrading software over Internet. Tap Auto to enable the system to check for firmware upgrades automatically every time the IFP is powered on and connected to the Internet. If the Auto option is disabled, the system will not check for firmware upgrades automatically. To check for updates manually, tap Update.

Note: Upgrading software over Internet requires a network connection.

- USB Software Upgrade to upgrade software from a USB flash disk.
- **Note:** To proceed with upgrading software, save the upgrade file to the USB flash disk first, then connect the disk to an available USB port on the IFP. Open **Advanced Settings > System > Update > USB Software Upgrade** and tap **Start** at the prompt.

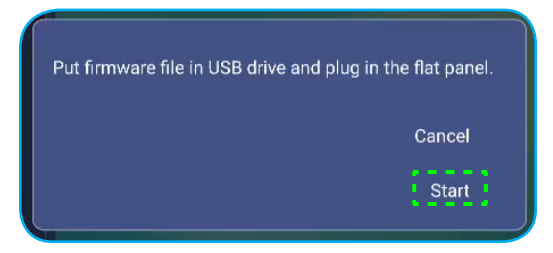

- **Note:** If you upgrade IFP's firmware from a USB storage, uncompress the upgrade file first and then copy the uncompressed file to the USB root directory. Make sure the USB flash disk is formatted as FAT32.
- **IMPORTANT!** During the update process, either OTA or from a USB storage, DO NOT power off the IFP and DO NOT remove the USB dongle from the IFP. Doing so will damage the system.

#### Side Toolbar

Tap or < to open the side toolbar. You can drag the panel to change its position on the screen.

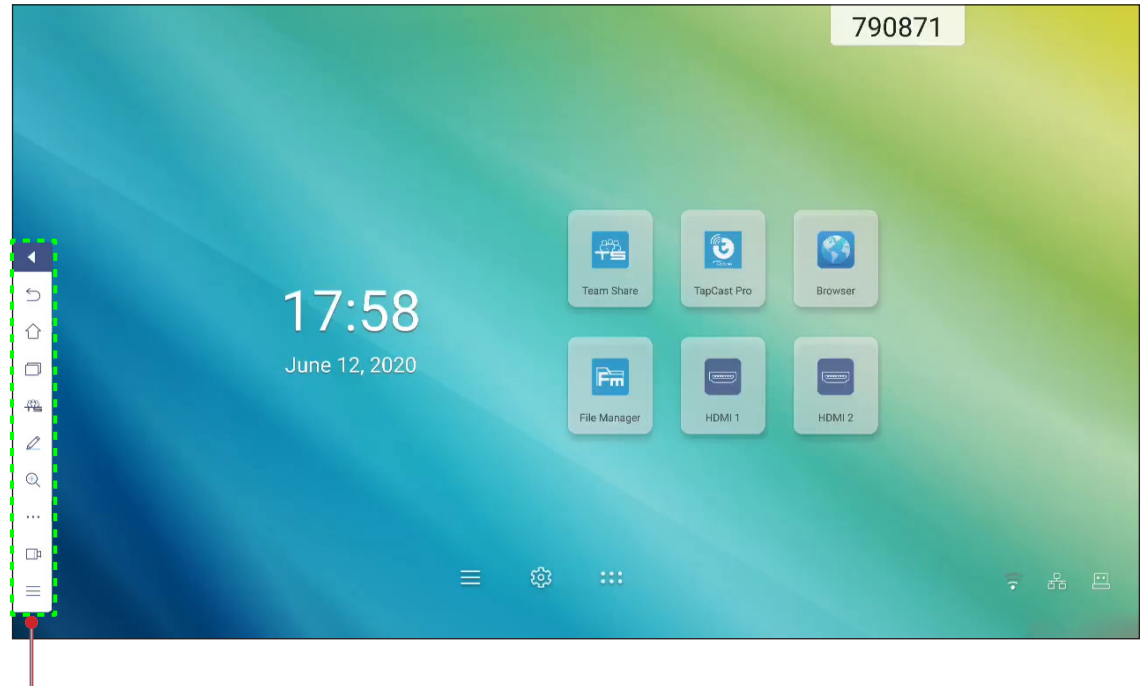

Side toolbar

- To hide the toolbar, tap <
- To return to the previous screen, tap
- To return to Home screen, tap
- To view recent tasks, tap . For more information, refer to "Viewing Recent Tasks" on page 52.
- To open **Team Share** app, tap 44. For more information, refer to "Team Share App" on page 53.
- To open annotation app, tap 🖉. For more information, refer to "Annotation App" on page 58.
- To freeze the current screen, tap 🔍. For more information, refer to "Screen Freezing" on page 59.
- To open **SpotLight**, **CountDown**, **StopWatch**, and **AirShare** functions, tap •••. For more information, refer to "Other Utilities" on page 59.
- To open screen recording feature, tap 🛄. For more information, refer to "Screen Recorder" on page 66.
- To open **Setup** menu, tap  $\equiv$ . For more information, refer to "Setup Menu" on page 32.

#### **Viewing Recent Tasks**

```
Tap > \square to view all of your recently used apps.
```

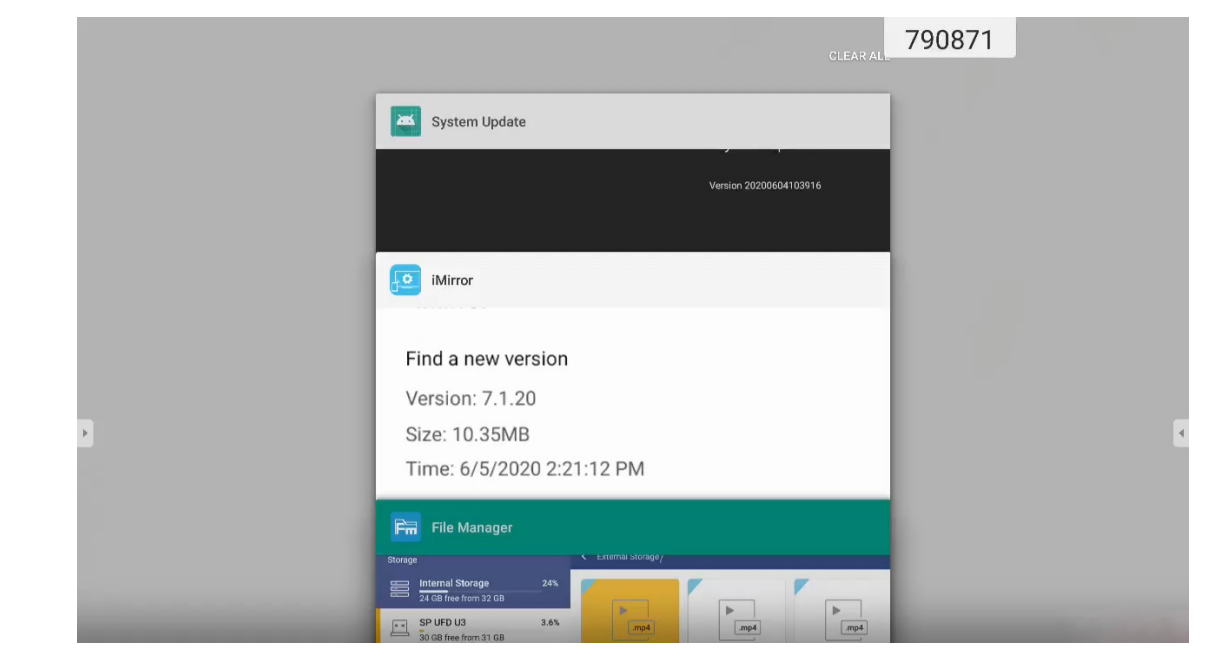

- Tap on the app you want to launch.
- To remove the app from the list, swipe it left or right.
- To clear the list, swipe the list downwards first (if necessary), then tap CLEAR ALL.
- To use split screen, tap and hold on the desired app for a few seconds, then drag the app window to the left or to the right of **Drag here to use split screen** column.

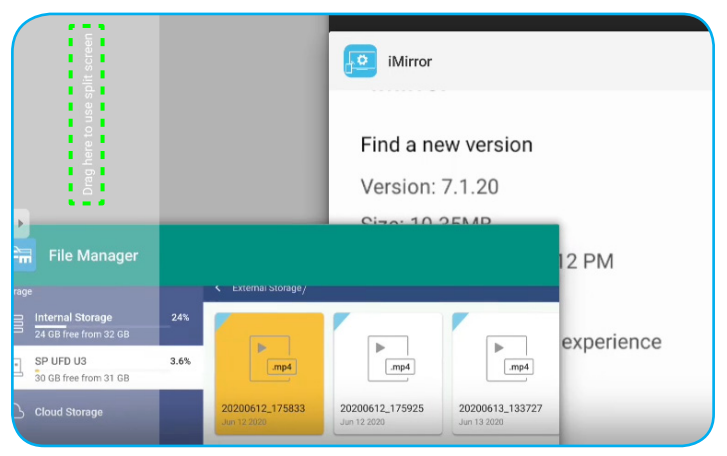

**Note:** You can also view recently used apps in floating annotation toolbar. Refer to "Floating Annotation Toolbar" on page 66.

#### **Team Share App**

Tap > 📲 to open **Team Share** app. You can write, scribble, or draw on the virtual whiteboard.

**Note:** If the IFP screen is under launcher, you can also open **Team Share** app by removing the touch pen from the touch pen holder.

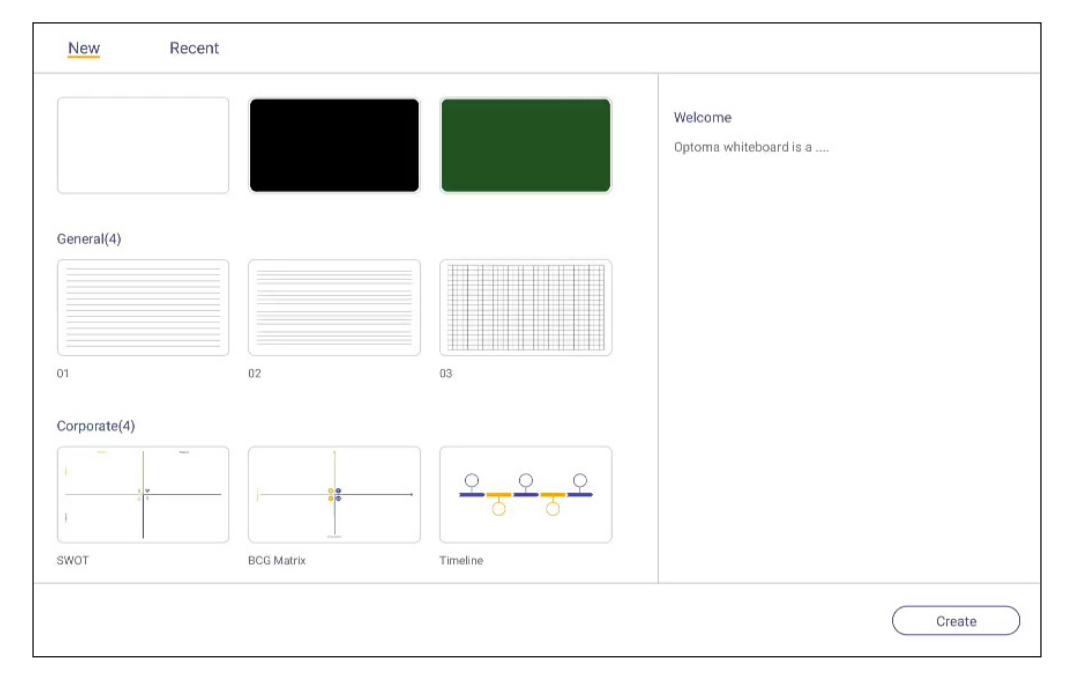

To start using the app, do the following:

1. In **New** tab, select a background or template for your content.

Note: To open a previously saved project, tap Recent, select your desired project, and then tap Open.

2. Tap *Create* and use any of the activities described in the table below:

|   | ltem             | Description                                                                                                 |
|---|------------------|----------------------------------------------------------------------------------------------------|
| ÷ | Board relocation | Tap and drag or long-tap on the screen to move the board to your preferred location on the screen.          |
| - | Close the board  | Close the board. The board is minimized to a single icon. Tap the icon to reopen the board.<br>For example, |

|   | Item      | Description                                                                                                    |
|---|-----------|----------------------------------------------------------------------------------------------------|
|   |           | Write or draw a freeform line.                                                                                                    |
|   |           | Tap to select the desired line thickness and color.                                                                                               |
|   |           |                                                                                                    |
| Ø | Pen       | IMPORTANT! Avoid damaging the virtual whiteboard. For writing and drawing, use<br>ONLY the supplied touch pen or your fingers.<br>Note:           |
|   |           | • To change the color palette, tap 🔯.                                                                                                    |
|   |           | • Touch pen is supplied with thick tip and thin tip. The app can detect                                                                           |
|   |           | automatically which tip ( 🖉 🖉 accordingly) you are using and displays                                                                             |
|   |           | the options based on the tip thickness.                                                                                                    |
|   |           | <ul> <li>If you are using your ingers to write or draw on the virtual whiteboard then<br/>it is considered as using a "thick tip pen".</li> </ul> |
| Ø | Eraser    | Erase areas of your written texts or drawings. Select the eraser size and drag your fingers over the area you want to remove.                     |
|   |           |                                                                                                    |
| Ń | Erase All | Erase all written texts and drawings on the virtual whiteboard.                                                                                   |

|    | ltem               | Description                                                                                                    |
|----|--------------------|----------------------------------------------------------------------------------------------------|
| 22 | Select             | <ul> <li>Select an object on the whiteboard. Tap any of the following to alter the selected area:</li> <li>Image: Image of the following to alter the selected area:</li> <li>Image: Image of the following to alter the selected area:</li></ul> |
| Ø  | Geometric<br>shape | Draw a geometric shape.<br>Tap to select the desired 2D or 3D shape with several color options.                                                                                                    |
| ¥  | Import file        | Import images from different storage devices, including internal storage, USB storage, or cloud drive.                                                                                                    |
|    | Menu               | <ul> <li>Tap any of the following options:</li> <li>New to create a new file.</li> <li>Open to open an *.iwb format file.</li> <li>Save to save the current content as an IWB file.</li> <li>Solution open Settings menu. Then enable or disable auto saving and eye protection writing mode, check for software updates, and manage cloud storage accounts.</li> <li>? to open Team Share app tutorial.</li> </ul>                                                                                                    |

|   | ltem         | Description                                                                                                    |
|---|--------------|----------------------------------------------------------------------------------------------------|
|   |              | Select one of the available options to export a file. Tap any of the following:                                                                                                    |
|   |              | <ul> <li>to export the file to an internal/external storage or cloud storage.</li> </ul>                                                                                                    |
|   |              | <b>Note:</b> For more information on cloud storage account management, refer to "Cloud Storage" on page 76.                                                                                                    |
|   |              | to share the file with QR code.                                                                                                    |
|   |              | Share with QR code                                                                                                    |
|   |              | Ensure your device is connected to the same Wi-Fi.<br>Then scan the QR code.                                                                                                    |
| Ċ | Export file  | <ul> <li>Close</li> <li>Note: Before scanning the QR code to view the file, make sure the IFP and your mobile device are connected to the same Wi-Fi network.</li> <li>In the send the file by email.</li> <li>Note: If you want to send the file by email for the first time, you are prompted to configure email settings first.</li> </ul> |
|   |              | View and manage all pages that are involved in the current project. Tap any of the following:                                                                                                    |
|   |              | • + to add a page.                                                                                                    |
|   |              | • 🔟 to remove a page.                                                                                                    |
|   |              |                                                                                                    |
|   | raye manayer |                                                                                                    |
|   |              |                                                                                                    |
|   |              |                                                                                                    |

|   | ltem                  | Description                                       |
|---|-----------------------|---------------------------------------------------|
|   | Background<br>options | Select a background or template for your content. |
| 5 | Undo                  | Undo your last action.                            |
| C | Redo                  | Redo your last action.                            |
| + | Add page              | Add a new page.                                   |

#### **Annotation App**

| Tap 🕨 > 🖉 to open annotation                                | арр.                       |        |             |
|-------------------------------------------------------------|----------------------------|--------|-------------|
| Google $	imes$ +                                            |                            | 660691 | :           |
| $\leftarrow$ $\rightarrow$ C $\odot$ $\triangleq$ https://w | /ww.google.com/            |        | 🕁 🔍 🛤       |
|                                                             | VRL Google                 | ٩      | III Sign in |
| / / / ± E ×                                                 | Google offered in: 中文 (繁體) |        |             |
| Taiwan                                                      |                            |        |             |
|                                                             | Location unavailable       |        |             |

In this mode, you can do the following:

- Tap *i* to write and draw on the screen.
   Note: You can change the pen color by tapping *i* repeatedly.
- Tap to highlight the item on the screen.
   Note: You can change the highlighter color by tapping repeatedly.
- To capture a screenshot of the entire screen, tap  $\square$ .
- To exit the current mode, tap imes .

#### **Screen Freezing**

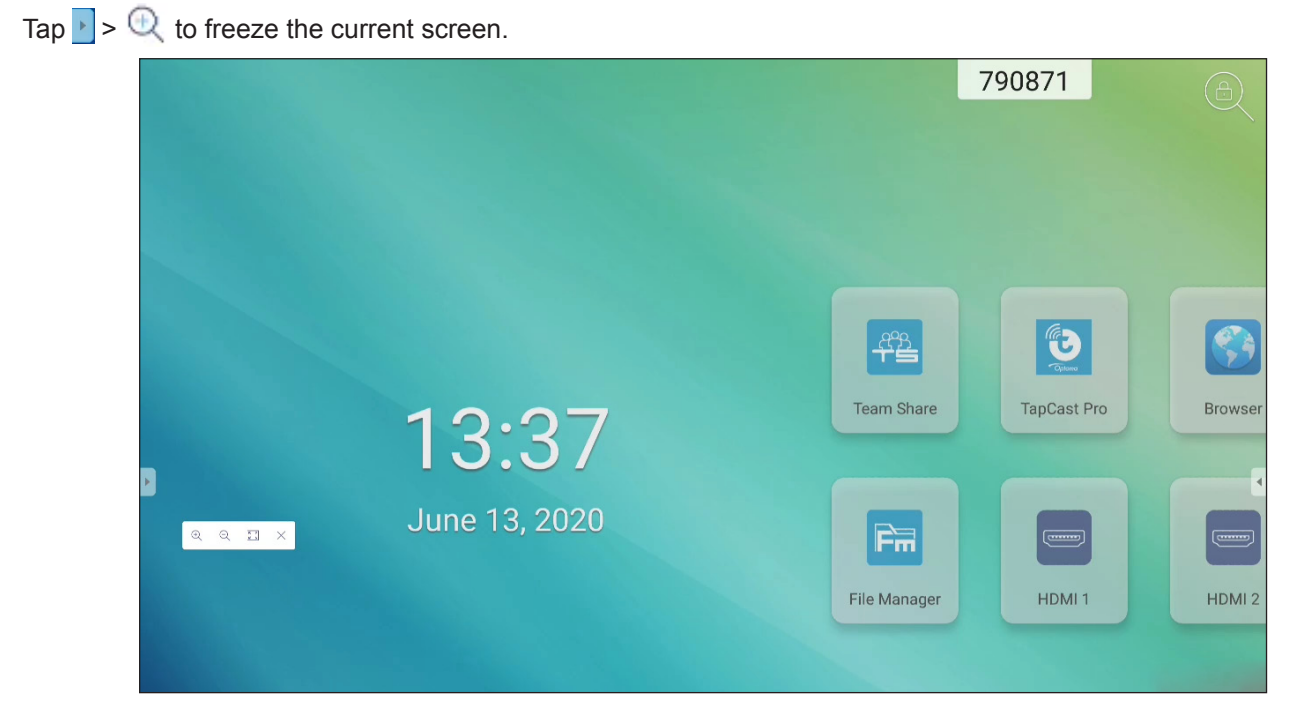

In this mode, you can do the following:

- To zoom in, tap **Q**. Then you can pan and move around the image. Note: Each tap increases the magnification.
- To zoom out, tap Q.
   Note: You can also pinch with two fingers on the screen to zoom in or out.
- To restore the image to its original size, tap 💽.
- To exit the current mode, tap imes .

#### **Other Utilities**

Tap > · · · to access other utilities such as **SpotLight**, **CountDown**, **StopWatch**, and **AirShare**.

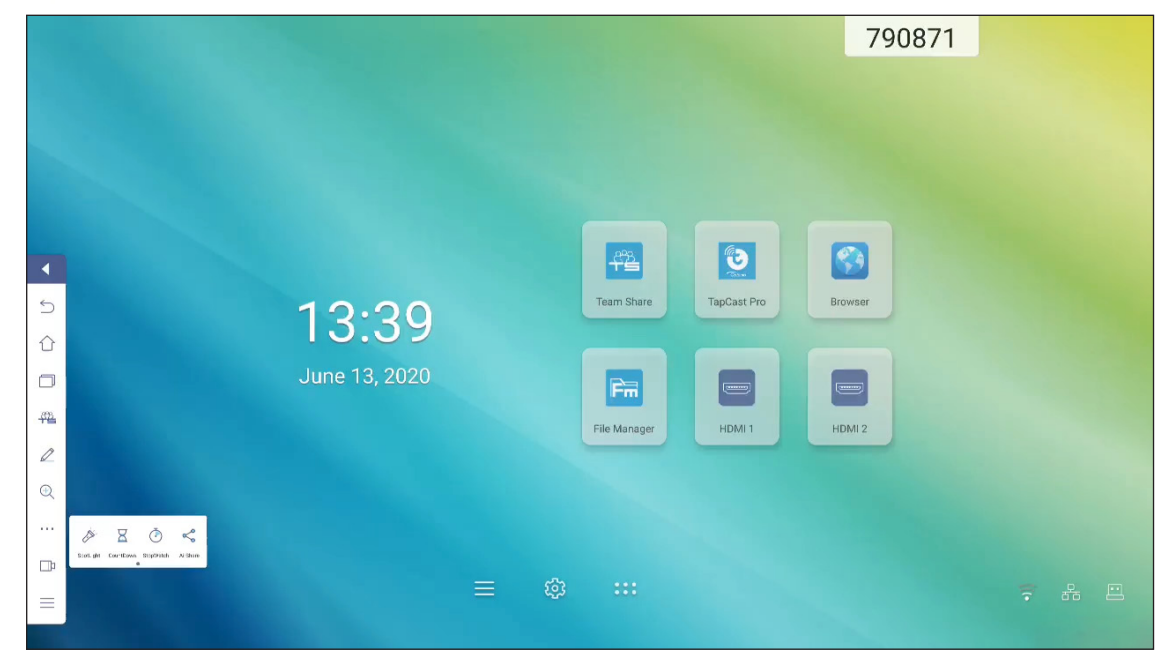

- Tap *>* to activate **SpotLight**. **SpotLight** can be used to direct the audience's focus to a specific part of the board.
- Tap  $\mathbb{X}$  to use the **CountDown** function.
- Tap () to use the StopWatch function.

#### **AirShare**

Tap  $> \cdots > \ll$  to enter **AirShare**. A QR code appears on the screen.

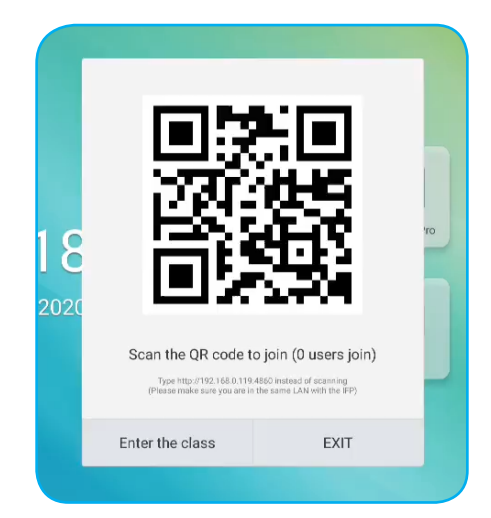

To join the virtual classroom, complete the following steps:

- 1. Connect the IFP to an available network.
- On your mobile device, enable Wi-Fi function, then connect to the same network as the IFP.
   IMPORTANT!
  - The IFP and your mobile device must be connected to the same Wi-Fi network.
  - During the operation, make sure that you have access to the internet.
- 3. Scan the QR code. Then enter your name and tap *ENTER* to join the class.

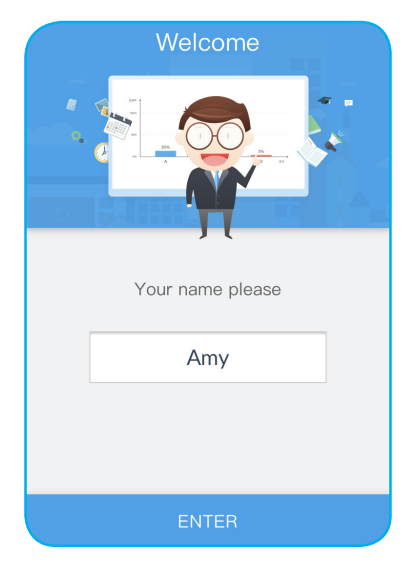

4. On IFP, tap *Enter the class* to start the class session.

To participate in the class, do the following:

Launch the **Team Share** app or similar tool to open virtual whiteboard. Then you can use the following functions:

#### a. Voter

- 1. Tap at to enter the Voter interface.
- 2. Select **Single choice** or **Multiple choice** to define the answer type.

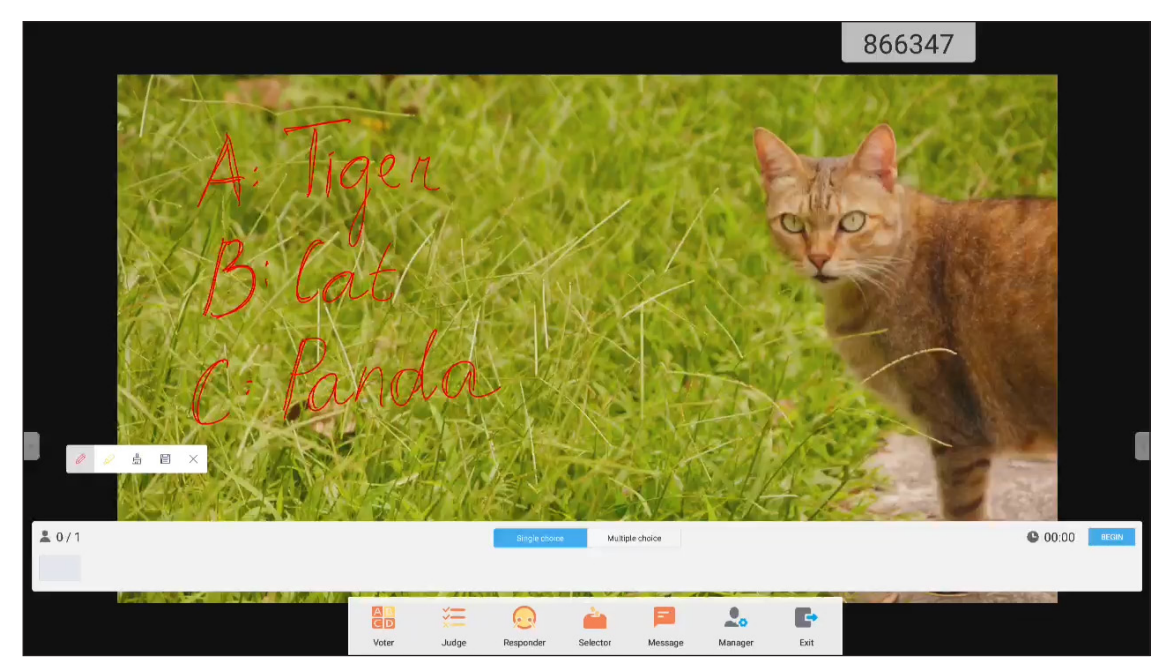

3. Tap **BEGIN** to start answering question.

| 0    | 2 5 8 × |       | P.K   |               |          | J.       |         | 17         | and the           |        |
|------|---------|-------|-------|---------------|----------|----------|---------|------------|-------------------|--------|
| 20/1 |         |       |       | Single choice | Mujtip   | e choice |         |            | 00:12             | FINISH |
|      |         | AD    | *=    | 0             | 2        |          | 0_      | <b>F</b> + | North Contraction |        |
|      |         | Voter | Judge | Responder     | Selector | Message  | Manager | Exit       |                   |        |

4. The participant can respond by selecting the answer on the mobile device screen and tap **OK**.

| Ar   | nswer      | Messa | ge   |
|------|------------|-------|------|
|      | <b>/</b> / | Amy   |      |
|      |            |       |      |
| А    | E          | 3     | С    |
| D    | E          | _     | F    |
| true | 9          | f     | alse |
|      | 0          | K     |      |

5. To close the answering session, tap *FINISH*. The Answer statistics will be displayed on the screen.

- Answers statistics 100.0 % 80 40 0.0 % 0.0 % D 0.0 % 0 В A С Please choose the right answers(s) A B C D 🕨 Correct Rate: 100% **P** X
- 6. Tap the right answer(s) on the statistics screen.

- Tap 
   to switch to the explanation session. The instructor can then explain to the participant(s) the solution for the question.
- Tap X to close the Answer statistics page.

#### b. Voter

1. Tap  $\stackrel{\text{Tap}}{\coloneqq}$  to enter the Judge interface.

|       |         |         | 474023        |
|-------|---------|---------|---------------|
| 11    |         | in Fund | ne 2          |
| JS 6  | recigio | " Curlo |               |
| .Fal  | 5l      |         |               |
| Tau   | ,,,,,,, |         |               |
| 1/1/4 |         |         |               |
| 2     |         |         |               |
|       |         |         | -             |
| 20/1  |         |         | © 00:00 REGIN |
|       |         |         |               |

2. Tap **BEGIN** to start answering question.

| ± 0/1 |            |           |                  |         |      | <b>©</b> 00:09 | FINISH |
|-------|------------|-----------|------------------|---------|------|----------------|--------|
| ÷     | Voter Judg | Responder | Selector Message | Manager | Exit |                | ÷      |

3. The participant can respond by selecting the answer on the mobile device screen and tap **OK**.

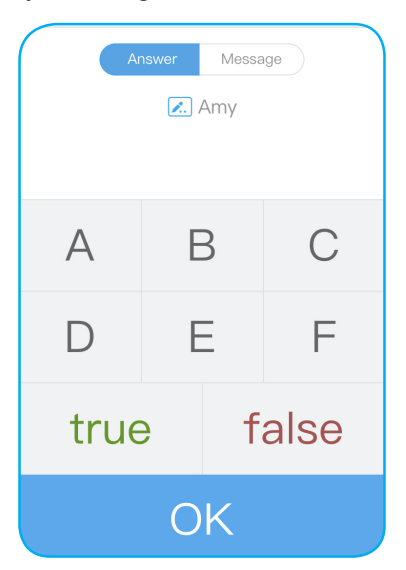

4. To close the answering session, tap *FINISH*. The Answer statistics will be displayed on the screen.

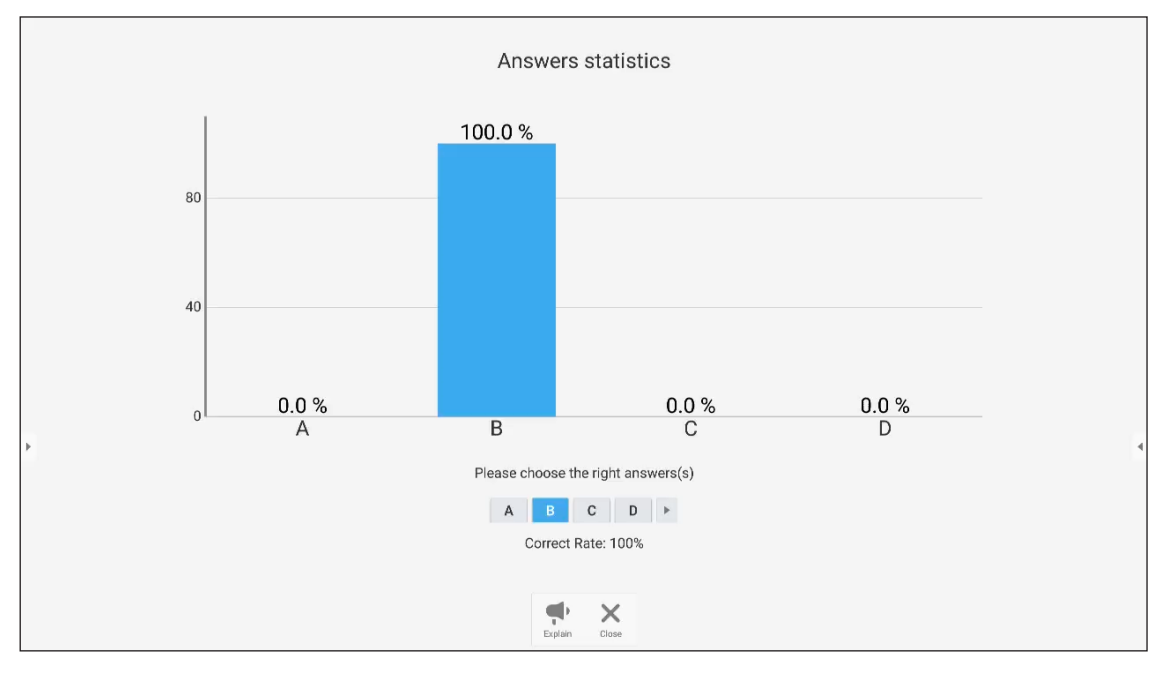

5. Tap the right answer(s) on the statistics screen.

- Tap 
   to switch to the explanation session. The instructor can then explain to the participant(s) the solution for the question.
- Tap X to close the Answer statistics page.

#### c. Responder

1. Tap 😡 to enter the Responder mode. Then tap *GO!* to start the Answer mode.

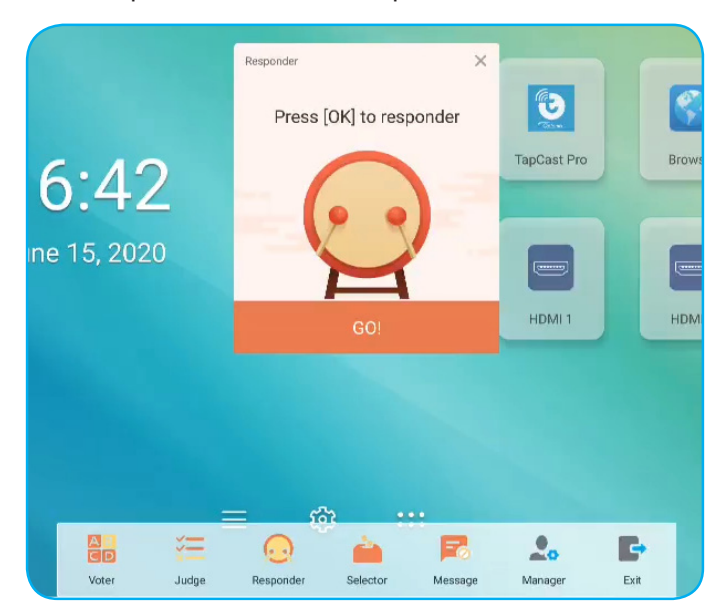

2. When the function is activated, the person who taps *OK* first will get the right to answer. For example, if Amy first taps *OK*, then she gets the right to answer the question.

| Ar   | nswer Messa | age  |
|------|-------------|------|
| А    | В           | С    |
| D    | Е           | F    |
| true | e f         | alse |
|      | OK          |      |

#### d. Selector

Tap *i* to enter the Selector mode. Select the number of person(s) whom will be selected. Then tap **START**. The result is displayed on the screen.

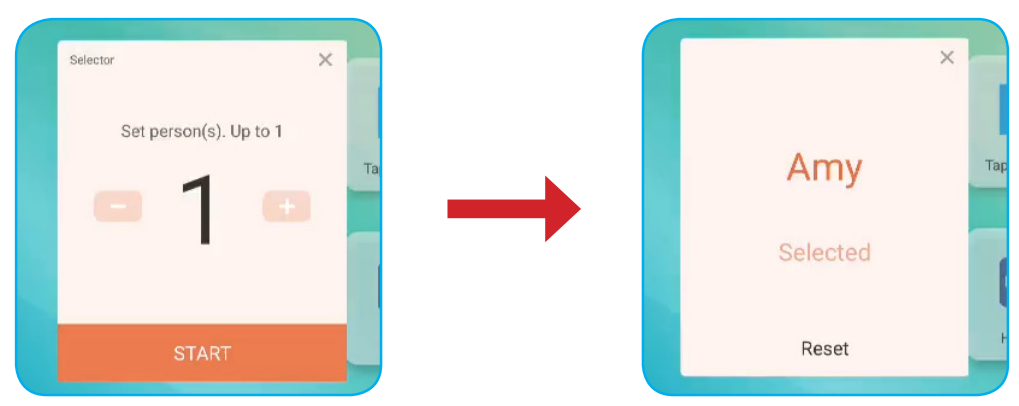

#### e. Message

- 1. Make sure message  $\blacksquare$  function is enabled.
- 2. On the mobile device, tap *Message* to switch to the Message screen, then enter your message in the comment text box and tap **SEND**.

|      | Answer          | Message      |  |
|------|-----------------|--------------|--|
|      | <b>/</b>        | Amy          |  |
|      | comment if Mess | age turned o |  |
| Нарр | у               |              |  |
|      | SE              | ND           |  |

The broadcast message will appear on the IFP screen.

|   |            |             | 333      | 903 Amy: Happy |  |
|---|------------|-------------|----------|----------------|--|
|   |            |             |          |                |  |
|   |            |             |          |                |  |
|   |            |             |          |                |  |
|   | re l       |             | <b>3</b> |                |  |
| 5 | Team Share | TapCast Pro | Browser  |                |  |
| D | Fin        |             |          |                |  |

Note:

•

•

- Tap  $\clubsuit$  to display the QR code and allow more participants to join the class.
- Tap 📑 to exit AirShare.

#### **Screen Recorder**

Tap >  $\square$  to open screen recording utility. This utility helps you to record video from the IFP's screen.

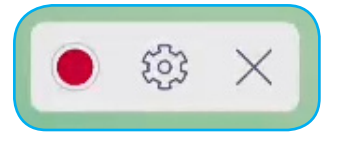

- Tap to start recording the screen. While recording, tap 11 to pause recording or 1 to stop recording, then select a location where to save the recording and tap **OK**.
- Tap 😳 to configure recording settings: camera recording, video resolution, and default path where recordings are saved.

Note: By default, all recordings are saved to the Record folder.

• Tap imes to close the recording tool.

#### **Floating Annotation Toolbar**

Touch the screen with your two fingers, a centimeter apart from each other. The floating annotation toolbar opens.

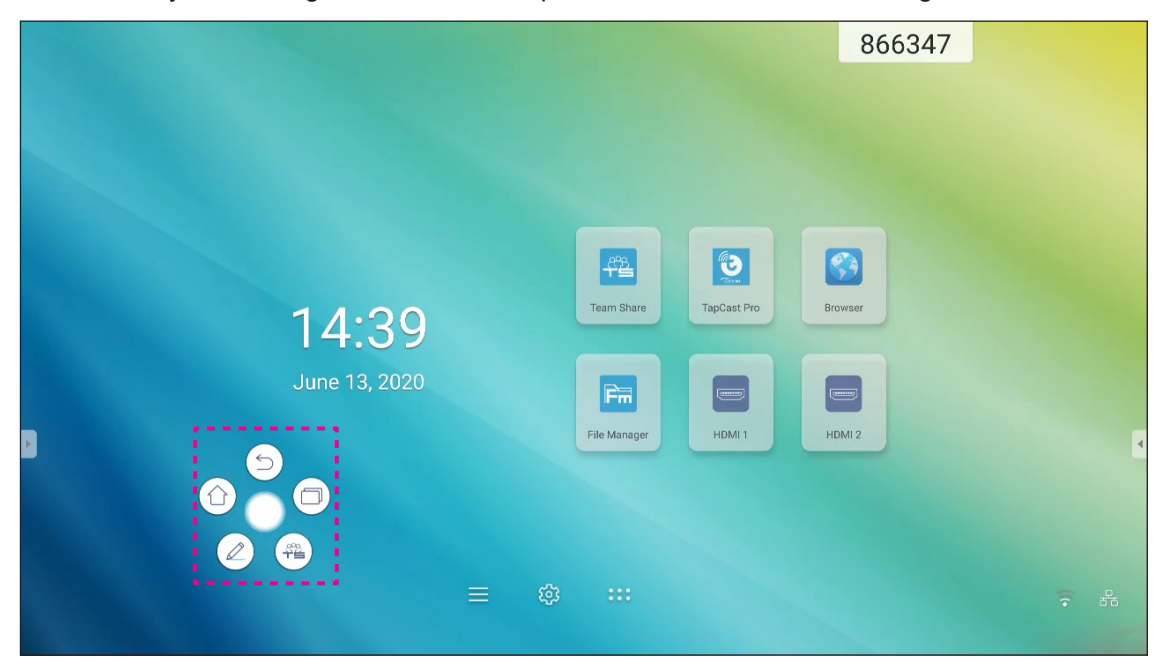

- Tap () to return to the previous screen.
- Tap (<sup>(</sup>) to return to Home screen.
- Tap (∠) to open annotation app.
- Tap 🕮 to open **Team Share**.
- Tap  $(\Box)$  to view recent tasks. Tap the task you want to switch to or tap  $\times$  to close the annotation toolbar.

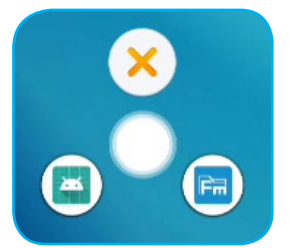

Tap () and drag the annotation toolbar to your preferred location on the screen.

From the Home screen, tap **:::** to view the Apps list.

**IMPORTANT!** The embedded Android 8.0 operation system is not standard Android. As such, Google Play is not available in the Apps list. The installed third party application might not work properly if it is not designed for IFP. Optoma will not guarantee that these self-installed Apps work. Optoma interactive flat panel displays run a customized Android operating system and do not support Google Play Services. The operating system may not be compatible with all third-party Android apps. Third-party Android apps can vary in quality and some even contain malicious codes, which could compromise system security and may invalidate product warranty. Optoma makes no representations regarding the quality, security or suitability of any third-party apps and their compatibility with the Optoma interactive flat panel. Optoma shall have no responsibility or liability with respect to any damage, faults, loss in functionality or security issues arising as a direct or indirect result of the installation of third-party apps on the interactive flat panel. Optoma support in rectifying any issue which may result from the installation of third-party apps will be chargeable and may be limited. Information is correct at the time of writing and is subject to change.

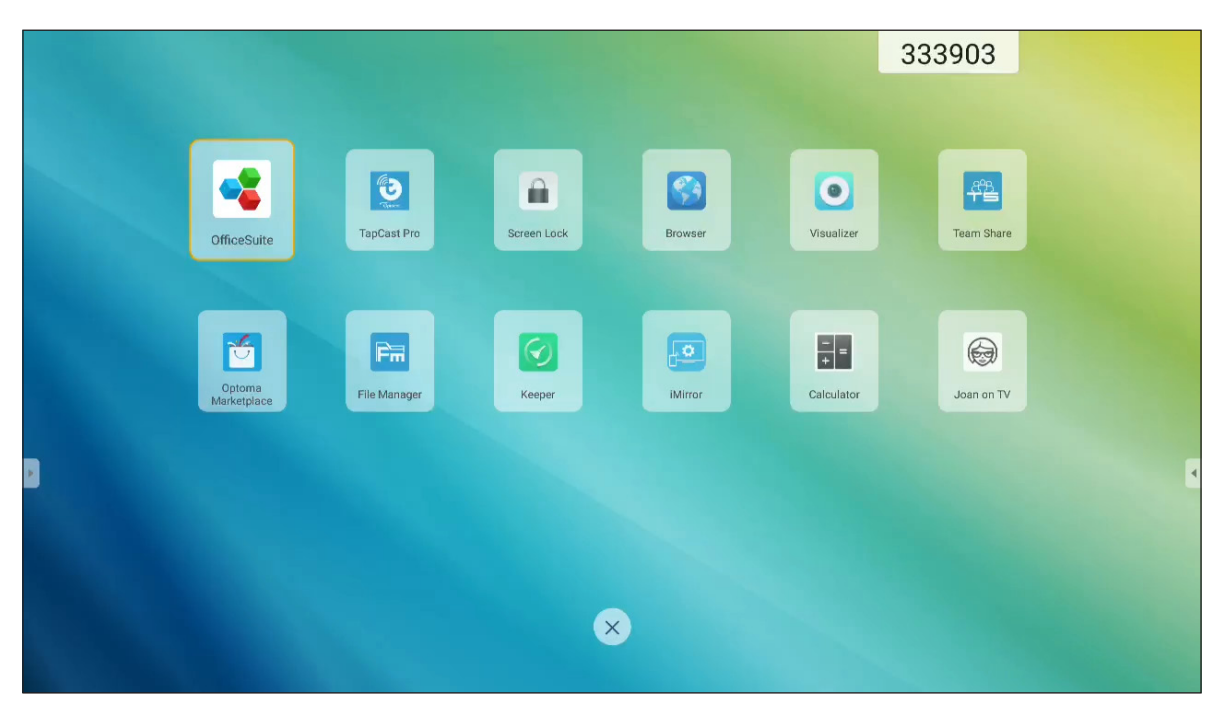

Note: To install a third party application, you have to enable the Unknown sources setting first in the Advanced Settings > Security menu. Refer to "Configuring Security Settings" on page 45. You can then install the downloaded APK (Android Package) file into your system.

# TapCast Pro 뜇

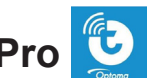

Tap 🔁 TapCast Pro to project your mobile device or your computer display to the IFP through Wi-Fi or LAN connection.

#### **IMPORTANT!**

- The IFP and your mobile device/computer must be connected to the same Wi-Fi or LAN network. •
- During the operation, make sure that you have access to the Internet. •

#### **TapCast Pro App Compatibility Table**

| <b>Operating System</b> | Available Version     |
|-------------------------|-----------------------|
| Windows                 | Windows 7/8/10        |
| 觉 Mac                   | OSX 10.8 or later     |
| iPhone                  | iOS 9.0 or later      |
| 📫 Android               | Android 5.0 or later  |
| Chrome                  | Chrome OS 65 or later |

#### **Mobile Device**

When the setup guideline screen appears, scan the QR code to download and install the TapCast Pro app onto your mobile device.

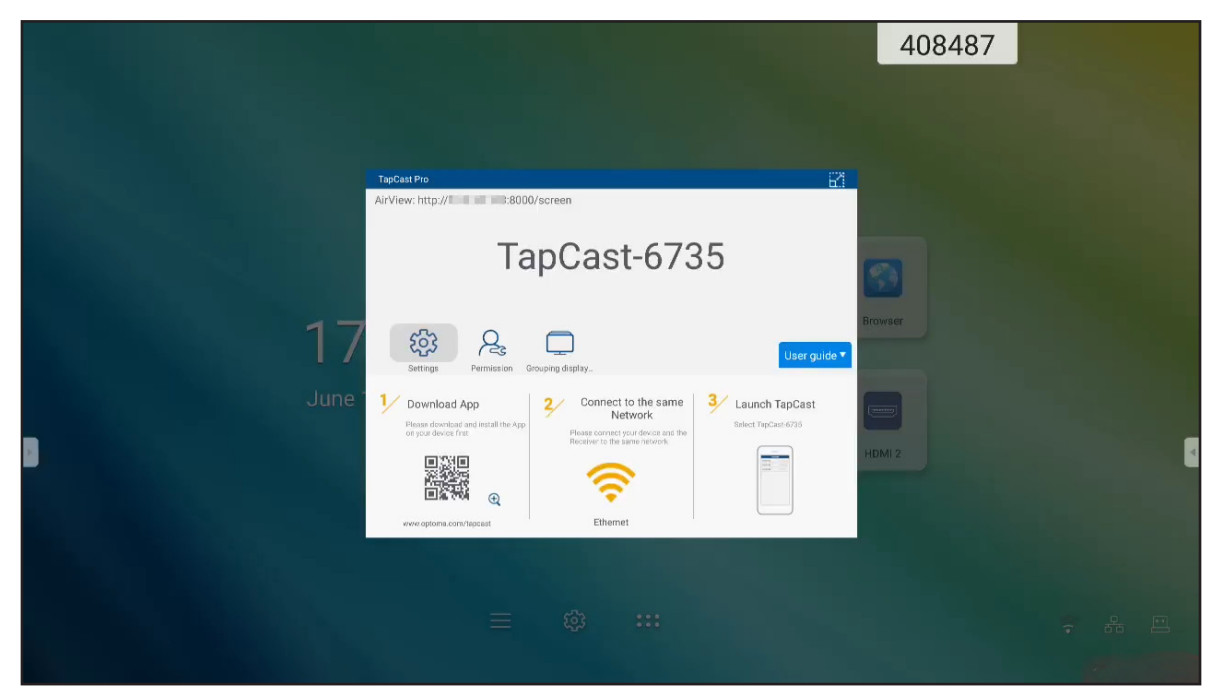

To share the screen, complete the following steps:

1. Launch the **TapCast Pro** app. Enter the TapCast password and tap **OK** to establish the connection.

| Device       | List        | 2   | Тар                          | Cast     |
|--------------|-------------|-----|------------------------------|----------|
| TapCast-6462 | 192.168.0.1 | 119 |                              |          |
|              |             |     | TapCast<br>Please enter TapC | password |
|              |             |     | password                     |          |
|              |             |     | Cancel                       | ok       |
|              |             |     | Conne                        | ecting   |
| Enter PIN to | connect     |     | Ca                           | ancel    |

**Note:** You can obtain the password for the wireless connection setup on the setup guideline screen.

- 2. Tap any of the following:
  - **Storage** to listen to music stored in your mobile device.
  - Photo to view photos stored in your mobile device.
  - Document to view files stored in your mobile device.
  - Upload APK to upload apps from you mobile device to the IFP.
  - **Camera** to turn on the camera of your mobile device and transfer the image captured by the camera to the IFP.
  - **Remote** to use your mobile device as a remote control to control the IFP.
  - **Applications** to allow your mobile device to remotely launch the apps installed on the IFP.
  - Desktop to mirror the IFP screen to your mobile device. You can use your mobile device to operate the IFP. To end the remote session, tap X.
  - Desktop with annotation to mirror the IFP screen to your mobile device with annotation feature enabled. You can use your mobile device to operate the IFP. To end the remote session, tap X.

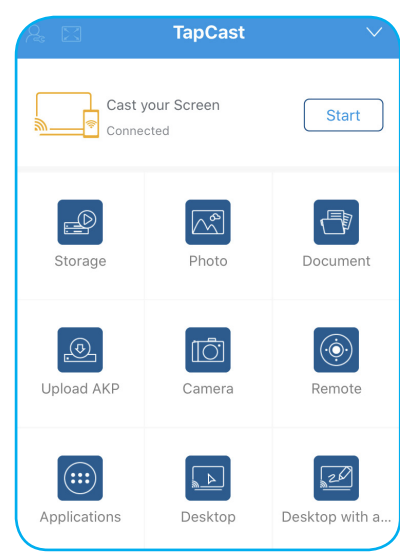

#### Mobile Device Screen-Casting

To mirror your iOS mobile device screen to the IFP, drag the bottom of the screen upwards to open **Control Center** > **Screen Mirroring**, then tap on the device. To end the remote session, tap **Stop Mirroring**.

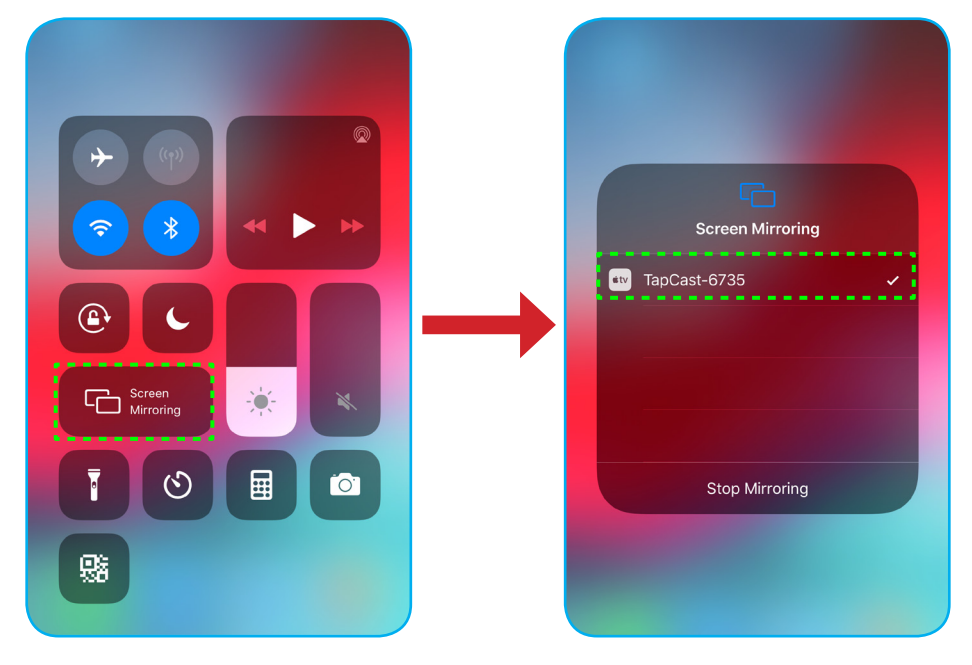

#### Computer

Go to <u>https://www.optoma.com/ifp/</u> to download the **Share Sender** app. Then install the app onto your computer.

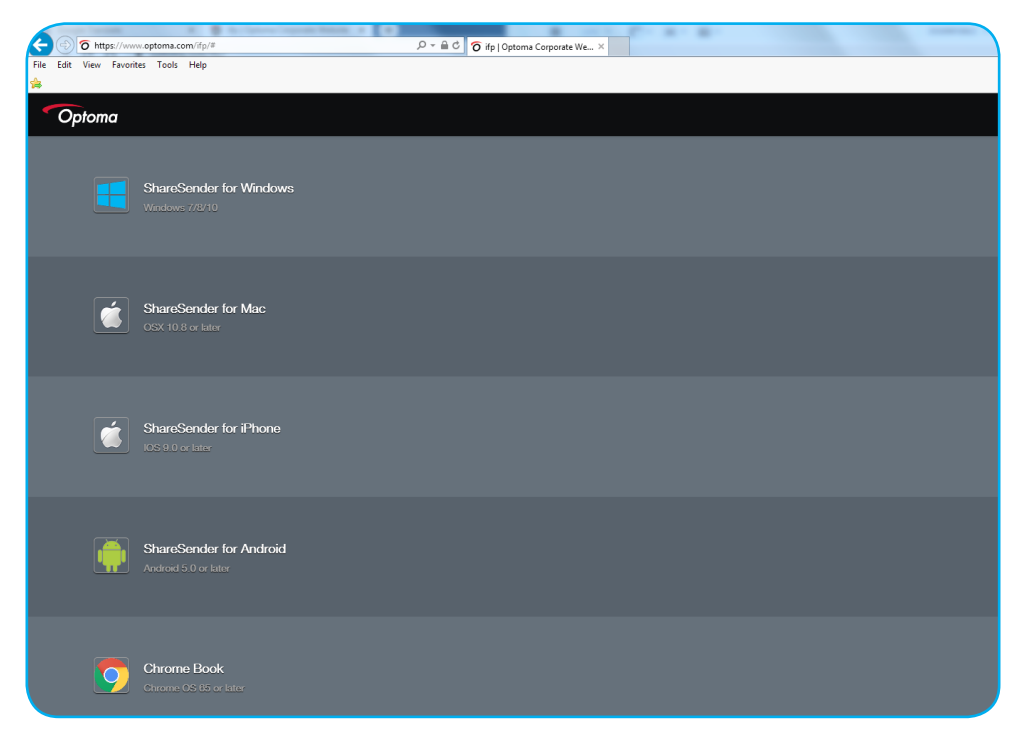

To share the screen:

1. Launch the **TapCast Pro** app. Then enter the TapCast password to establish the connection.

| TapCast      |                           | _ × |
|--------------|---------------------------|-----|
| 🔶 Ethernet   |                           |     |
|              |                           |     |
|              |                           |     |
|              |                           |     |
|              | Please enter the password |     |
|              |                           |     |
|              |                           |     |
| $\checkmark$ |                           |     |

**Note:** You can obtain the password on the IFP's screen.

- 2. Once connected, tap any of the following:
  - Start to mirror the screen of your computer to the IFP.
  - Screen Mirror to mirror the screen of the IFP to your computer with control feature enabled.
  - Annotate to mirror the screen of the IFP to your computer with annotation feature enabled.

| TapCast            |                  |  | - | × |
|--------------------|------------------|--|---|---|
|                    | Screen Mirroring |  |   |   |
| $\bigtriangledown$ |                  |  |   |   |
| Connected          | Start            |  |   |   |
| Disconnect         | Screen Mirror    |  |   |   |
|                    | Annotate         |  |   |   |

3. To stop sharing the screen, tap **Disconnect**.

#### **TapCast Pro Advanced Settings**

Tap any of the following icons to configure TapCast Pro advanced settings:

| oCast-673                                                          | 35                                                                                          |
|--------------------------------------------------------------------|---------------------------------------------------------------------------------------------|
|                                                                    |                                                                                             |
|                                                                    |                                                                                             |
| ping display                                                       | User guid                                                                                   |
| 2/ Connect to the same                                             | 3/ Launch TapCast                                                                           |
| Please connect your device and the<br>Receiver to the same network | Salect TapCast 6735                                                                         |
|                                                                    |                                                                                             |
| <b>*</b>                                                           |                                                                                             |
|                                                                    | Connect to the same<br>Network Please correct you drease are the<br>Research as the record. |

• Settings 😳 to rename the device, run the TapCast Pro app by default after starting the IFP, show or hide the PIN code, and enable or disable split screen (4 screens) feature. Tap Finish to save settings and exit the Settings menu.

| Device Name                | TapCast-6735 |
|----------------------------|--------------|
| Run by default             |              |
| Show PIN code              | and a        |
| PIN code refresh frequency | 10 minutes - |
| Split screen               | Off ~        |
|                            |              |

- **Permission**  $\bigotimes$  to manage access control permissions. Follow the steps below:
  - a) Slide the **Permission** switch to ON.
  - b) Tap  $\mathcal{Q}_{c}$  next to the device you want to edit permissions.
  - c) Tap any of the following icons to:
    - \_\_\_\_ grant screen sharing access.
    - 🔀 grant full screen access.
    - C/> revoke access.

| OPTOMATAIV | NA 🙈 |  |
|------------|------|--|
| MI 9       | R    |  |
| IFP 86     | R    |  |
| Mi A1      | R    |  |
|            |      |  |
|            |      |  |
- **Grouping Display** to enable or disable the function. If enabled, select devices where you want to share casting screen. Tap **Refresh** to refresh the device list, **OK** to save settings and exit the **Grouping display...** menu, or **Back** to exit without saving.
  - Note: You can also display only these devices that support screen sharing by enabling Only Valid for Screen Sharing.

| G      | Grouping display<br>Share costing screen to other devices. | On   |
|--------|------------------------------------------------------------|------|
| O      | Only Valid for Screen Sharing                              | Diff |
|        | Searching                                                  |      |
| 🗸 Back | Refresh OK                                                 | I    |

### File Manager F 🖬

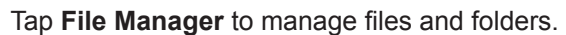

#### **Managing Files**

| Optoma                                          |                        | 996527                         |                     |                      |                       | र 🕸 |
|-------------------------------------------------|------------------------|--------------------------------|---------------------|----------------------|-----------------------|-----|
| Storage                                         | < Internal Storage/    |                                |                     |                      |                       |     |
| Internal Storage 23.9%<br>24 GB free from 32 GB |                        |                                |                     |                      |                       |     |
| Cloud Storage                                   |                        |                                |                     |                      |                       |     |
| $\downarrow$ Download                           | Android<br>Jun 05 2020 | EShareServerPro<br>Jun 13 2020 | Logs<br>Jun 13 2020 | Notes<br>Jun 15 2020 | Record<br>Jun 17 2020 |     |
| Collections                                     | (                      |                                |                     |                      |                       |     |
| 🗽 Images                                        |                        |                                |                     |                      |                       |     |
| Videos                                          | TapcastServer          | Whiteboard                     |                     |                      |                       |     |
| Document                                        | Jun 15 2020            | Jun 15 2020                    |                     |                      |                       |     |
| J Music                                         |                        |                                |                     |                      |                       |     |
|                                                 |                        |                                |                     |                      |                       |     |
|                                                 |                        |                                |                     |                      |                       |     |

Select a storage and browse for a file or folder you want to view, then do any of the following:

|            | ltem              | Description                                                       |
|------------|-------------------|-------------------------------------------------------------------|
| <b>*</b>   | Images            | Display image files.                                              |
| •          | Videos            | Display video files.                                              |
|            | Document          | Display documents.                                                |
| 5          | Music             | Display audio files.                                              |
|            | Thumbnail<br>view | View content as thumbnails.                                       |
|            | List view         | View content as a list.                                           |
| a ↓<br>z ↓ | Sort              | Sort content by name or by date in ascending or descending order. |
| Q          | Search            | Search files and folders.                                         |
| ŝ          | Software version  | View software version and update app (if necessary).              |
| <b>_</b> + | New Folder        | Create a new folder.                                              |

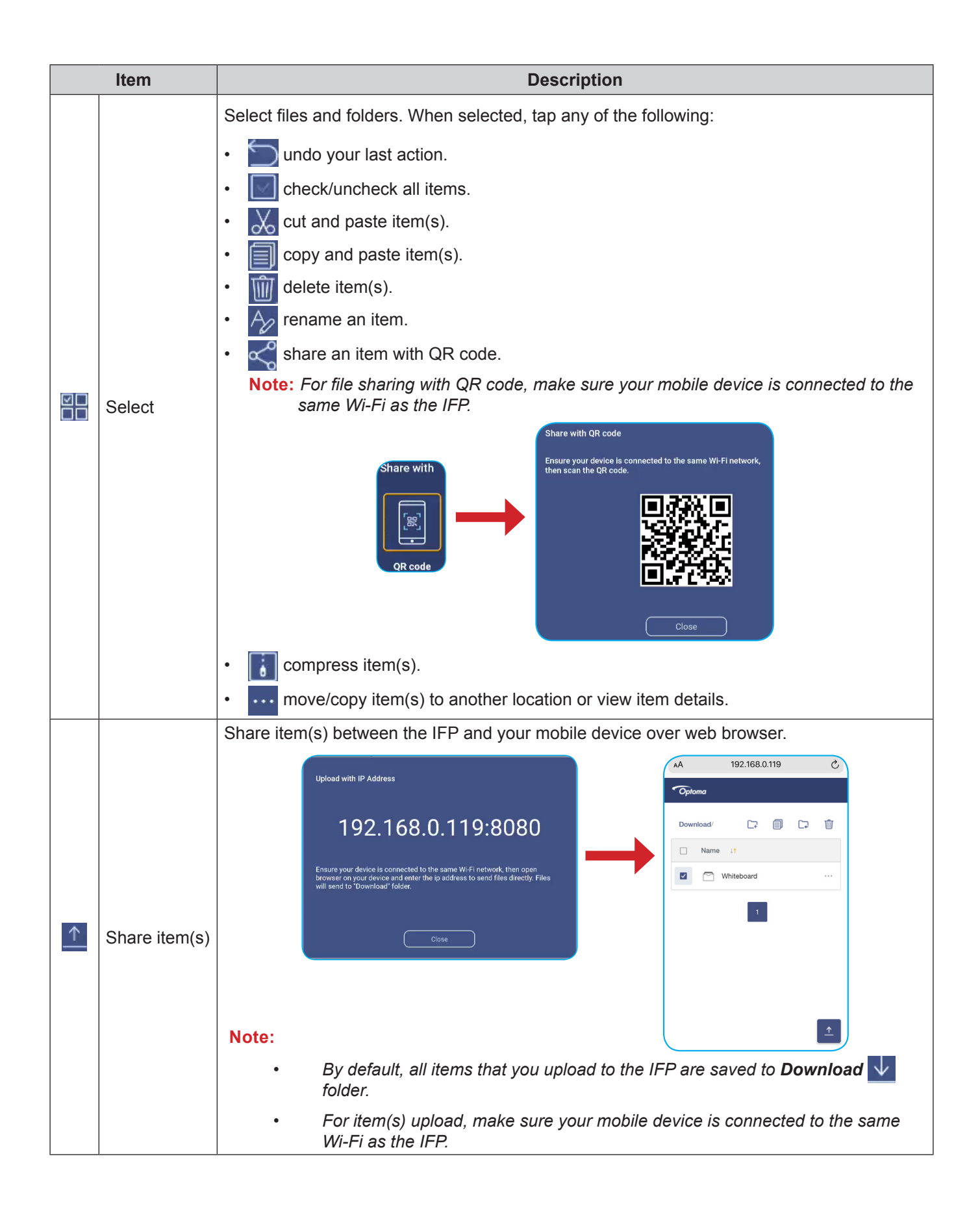

#### **Cloud Storage**

Tap *File Manager* File > *Cloud Storage* to create an account or use an existing account to access your cloud storage.

| Optoma                                          |                  | 202831 |  |         |
|-------------------------------------------------|------------------|--------|--|---------|
| Storage                                         | < Cloud Storage/ |        |  |         |
| Internal Storage 23.9%<br>24 GB free from 32 GB |                  |        |  |         |
| Cloud Storage                                   | (+)              |        |  |         |
| ⊥ Download                                      | Add account      |        |  |         |
| Collections                                     |                  |        |  |         |
| images                                          |                  |        |  | 2       |
| Videos                                          |                  |        |  | <u></u> |
| Document                                        |                  |        |  |         |
| Music                                           |                  |        |  |         |
|                                                 |                  |        |  |         |
|                                                 |                  |        |  |         |

To create an account:

- 1. Tap Add account.
- 2. Select the drive type.

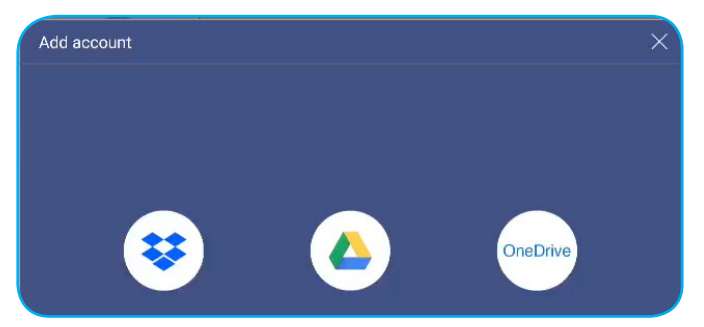

- 3. Follow on-screen instructions to create an account or sign in to your existing account.
- 4. After successful login, you are prompted to set a security PIN. Tap *Setup* to set the PIN or *Skip* to skip this step.

| Security PIN                                   |                  |
|------------------------------------------------|------------------|
| Set a 4-digit PIN to secure yo on this device. | ur cloud account |
| Skip                                           | Setup            |

**Note:** PIN code is used to protect user's cloud storage from being illegally deposited. When system status changes (for example, from standby to normal, from backlight off to on), if someone wants to access this cloud storage, he needs to key in PIN code for verification.

Your account will be listed in the Cloud Storage menu.

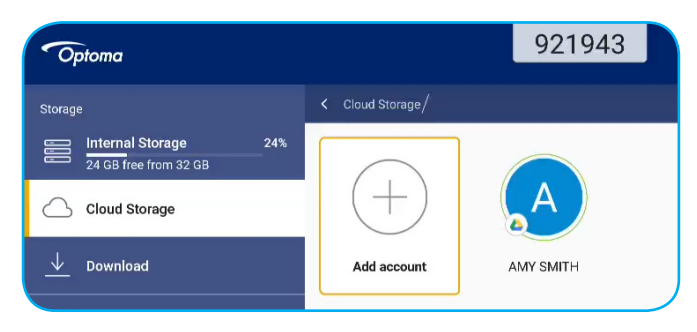

### **Playing Multimedia Files**

#### Multimedia support format

| Media Type | Supported Format                                                                                           |
|------------|----------------------------------------------------------------------------------------------------|
|            | Video support format (codec) up to 4K resolution:                                                          |
|            | • .avi (MPEG-1, MPEG-2 MP@HL, MPEG-4 SP@L0-3, ASP@L0-5, H.264, MP, HP@Level 4.1,H263, VP6, MJPEG)          |
|            | <ul> <li>.ts (MPEG-2 MP@HL, MPEG-4 SP@L0-3, ASP@L0-5, H.264 MP, HP@Level 4.1, VC1 AP,<br/>H265)</li> </ul> |
| Video      | .mpg, .mpeg (MPEG-1, MPEG-2 MP@HL, H.264 MP, HP@Level 4.1)                                                 |
|            | • .mp4 (MPEG-4 SP@L0-3, ASP@L0-5, H.264 MP, HP@Level 4.1, H265)                                            |
|            | • .mov (MPEG-4 SP@L0-3, ASP@L0-5, MJPEG, H.264 MP, HP@Level 4.1, H265)                                     |
|            | • .mkv (VP9, H.265)                                                                                        |
|            | • 3gp (H.264 MP, HP@Level 4.1, H263, MPEG-4 SP@L0-3, ASP@L0-5)                                             |
|            | Audio support format (codec):                                                                              |
|            | .wma (WMA/WMAPro: 128Kbps~320Kbps, 8KHz~48KHz sampling rate)                                               |
|            | .mp3 (MPEG Layer 3: 32Kbps~320Kbps, 32KHz~48KHz sampling rate)                                             |
| Audio      | .wav (PCM: Max 320Kbps, Max 48kHz sampling rate / ADPCM: 384Kbps, 8KHz ~ 48Khz sampling rate)              |
|            | <ul> <li>.m4a (ACC: 24kbps ~ 384kbps, 16KHz~48KHz sampling rate)</li> </ul>                                |
|            | .ogg (Vorbis: Max 320Kbps, 8KHz~48KHz sampling rate)                                                       |
|            | Supported image format (with the maximum resolution):                                                      |
|            | • *.png (8k*8k)                                                                                            |
| Image      | <ul> <li>*.jpeg (baseline 8k*8k; progressive 4k*4k)</li> </ul>                                             |
|            | • *.bmp (8k*8k)                                                                                            |
|            | • *.gif (4k*4k)                                                                                            |

#### Playing videos

Select the video you want play and tap  $\triangleright$  to start the playback.

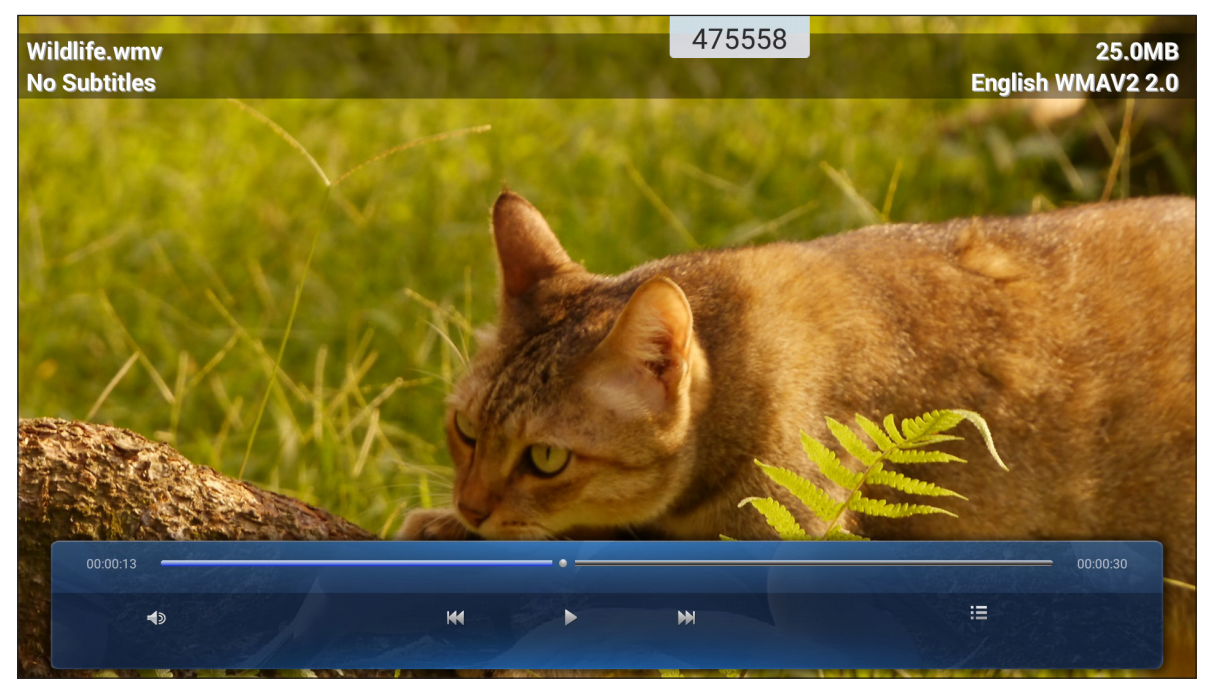

During the playback, you can do the following:

|    | Item                                       | Description                                           |  |  |  |
|----|--------------------------------------------|-------------------------------------------------------|--|--|--|
| Ś  | Volume                                     | Adjust the volume level.                              |  |  |  |
| ĸ  | Previous video Skip to the previous video. |                                                       |  |  |  |
| 00 | Pause                                      | Pause the playback. To resume, tap $\triangleright$ . |  |  |  |
|    | Next video                                 | Skip to the next video.                               |  |  |  |

**Note:** To stop playback at any time, tap  $\mathbf{N}$  or  $\mathbf{I}$  to display the side toolbar. Then tap  $\mathbf{N}$ .

#### Playing music

Select the song you want play and tap > to start the playback.

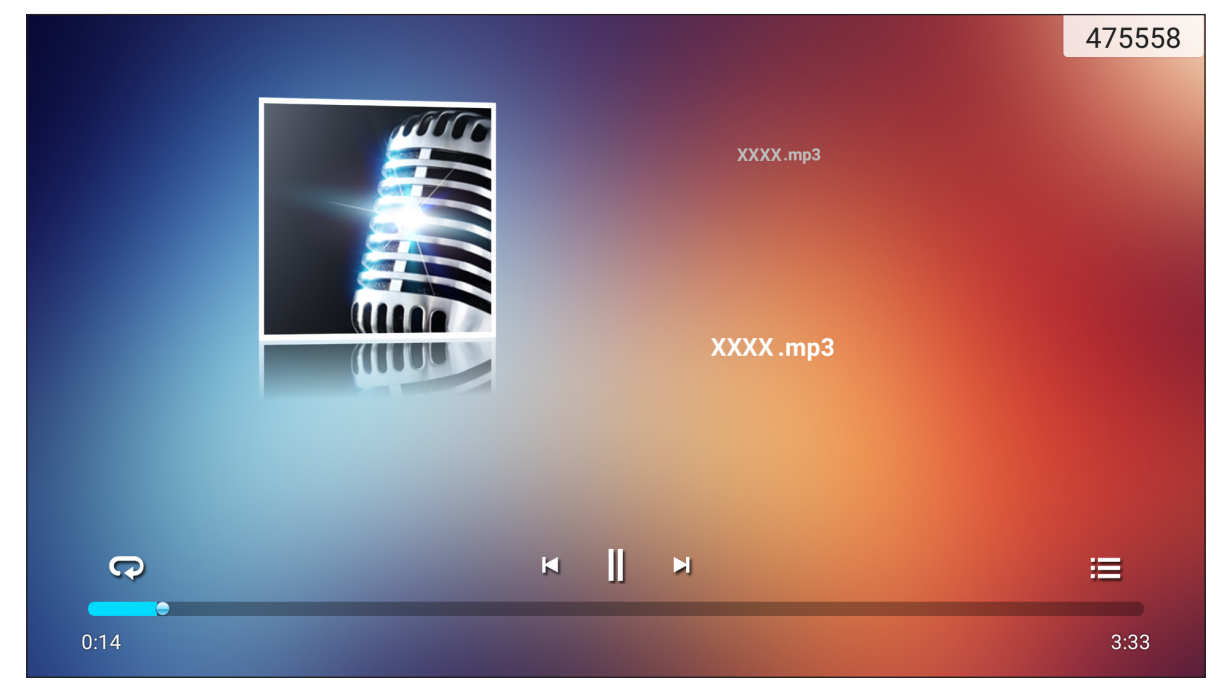

During the playback, you can do the following:

|    | ltem                               | Description                                           |  |  |  |  |  |
|----|------------------------------------|-------------------------------------------------------|--|--|--|--|--|
| R  | Repeat                             | Select the repeat mode.                               |  |  |  |  |  |
| ]] | Pause                              | Pause the playback. To resume, tap $\triangleright$ . |  |  |  |  |  |
| Ы  | Previous track                     | Skip to the previous track.                           |  |  |  |  |  |
|    | Next track Skip to the next track. |                                                       |  |  |  |  |  |
|    | Playlist                           | View the playlist.                                    |  |  |  |  |  |

Note: To stop playback at any time, tap P or to display the side toolbar. Then tap 5.

#### Viewing photos

Tap to select a photo and view the selected photo in full screen.

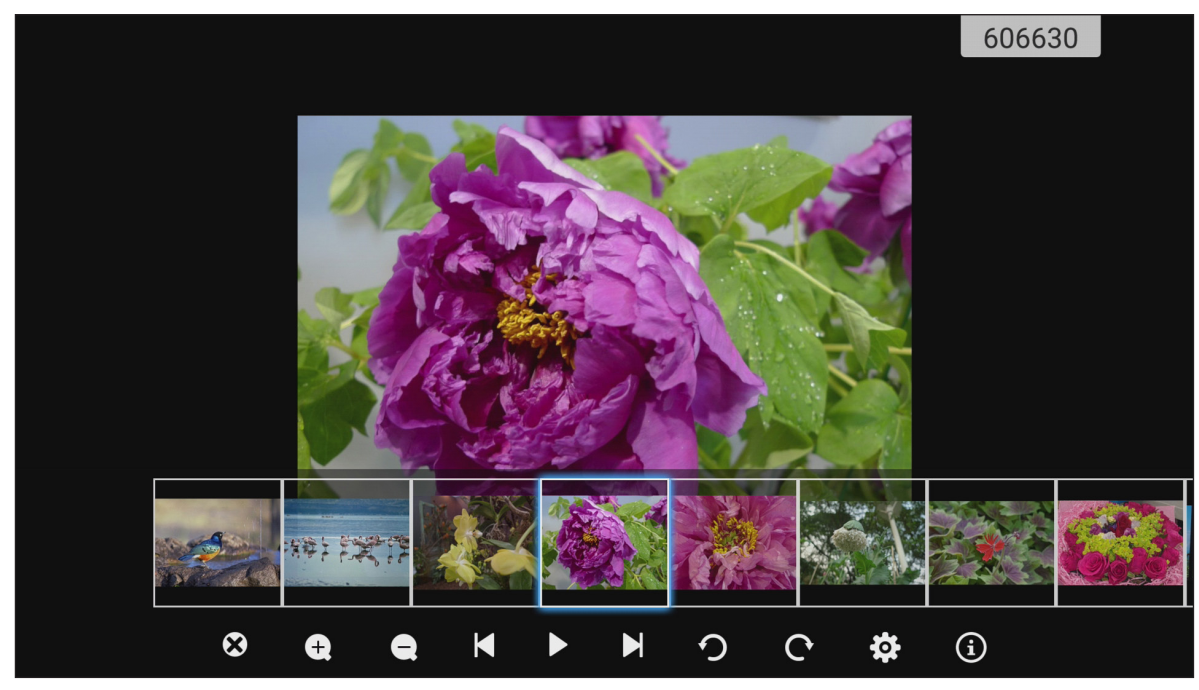

|                  | ltem                                              | Description                                      |  |  |  |  |
|------------------|---------------------------------------------------|--------------------------------------------------|--|--|--|--|
| 8                | Exit Exit full screen mode.                       |                                                  |  |  |  |  |
| <b>(+)</b>       | Zoom in                                           | Magnify the photo.                               |  |  |  |  |
| $\bigcirc$       | Zoom out                                          | Zoom out on the magnified photo.                 |  |  |  |  |
| Ŋ                | Previous photo                                    | Skip to the previous photo                       |  |  |  |  |
| $\triangleright$ | Slide show Start the slide show. To stop, tap []. |                                                  |  |  |  |  |
|                  | Next photo Skip to the next photo.                |                                                  |  |  |  |  |
| Ŋ                | Rotate Left                                       | Rotate the photo 90-degree counter-clockwise.    |  |  |  |  |
| ¢                | Rotate Right                                      | Rotate the photo 90-degree clockwise.            |  |  |  |  |
| ලා               | Settings                                          | Configure the wallpaper and slide show settings. |  |  |  |  |
| ٩                | Information                                       | Display the photo information.                   |  |  |  |  |

### Screen Lock

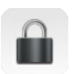

Tap **Screen Lock** to set the 4-digit pin code. Using the pin code, you can block the IFP from unauthorized use.

To set the pin code for the first time, launch the Screen Lock app. Then tap Set password.

| Set pas                | ssword                     |
|------------------------|----------------------------|
| No password set, Would | I you like to set one now? |
| Cancel                 | Set password               |

The Advanced Settings > Security menu opens. To set the password, refer to "Configuring Security Settings" on page 45.

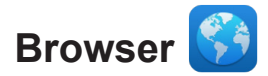

Tap Browser to access web pages.

| God   | ogle          |       |   | × +                       |   | 333903 | :           |   |
|-------|---------------|-------|---|---------------------------|---|--------|-------------|---|
| ←     | $\rightarrow$ | С     | 6 | https://www.google.com/   |   |        | ୍ 🖬         |   |
|       | ALL           | IMAGE | S |                           |   |        | <br>Sign in | ] |
|       |               |       |   | Google                    | 8 | ٩      |             |   |
| •     |               |       |   | Google offered in: 中文〈繁髓〉 |   |        |             | 4 |
| Taiwa | an            |       |   |                           |   |        |             |   |
|       |               |       |   | Location unavailable      |   |        |             |   |

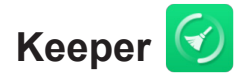

Select Keeper to clean and optimize the data on the IFP.

Tap **One Key Optimize** to clean the memory and delete the temporary and junk files simultaneously.

| Keeper                    | 997973 |  |
|---------------------------|--------|--|
|                           |        |  |
| One Key Optimize          |        |  |
| One Key Optimize memory   |        |  |
|                           |        |  |
| Clean Mernory Clean trash |        |  |
|                           |        |  |
|                           |        |  |

Otherwise, tap 🚺 or 💼 to perform the cleaning task separately.

### Joan on TV 🗑

Tap Joan on TV to get the access PIN number. Use this PIN to connect the IFP to Joan Portal.

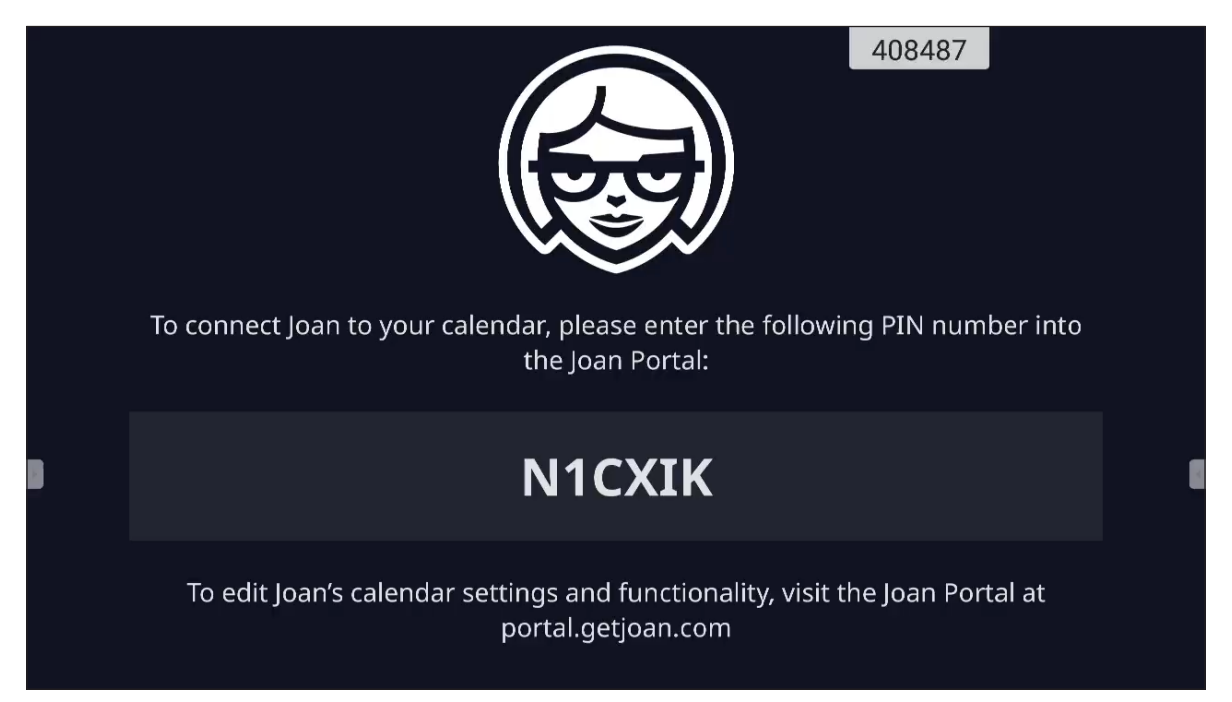

After successful connection, the IFP will display meeting room(s) schedule, meeting reminders, and meeting room reminders that are set in Joan Portal.

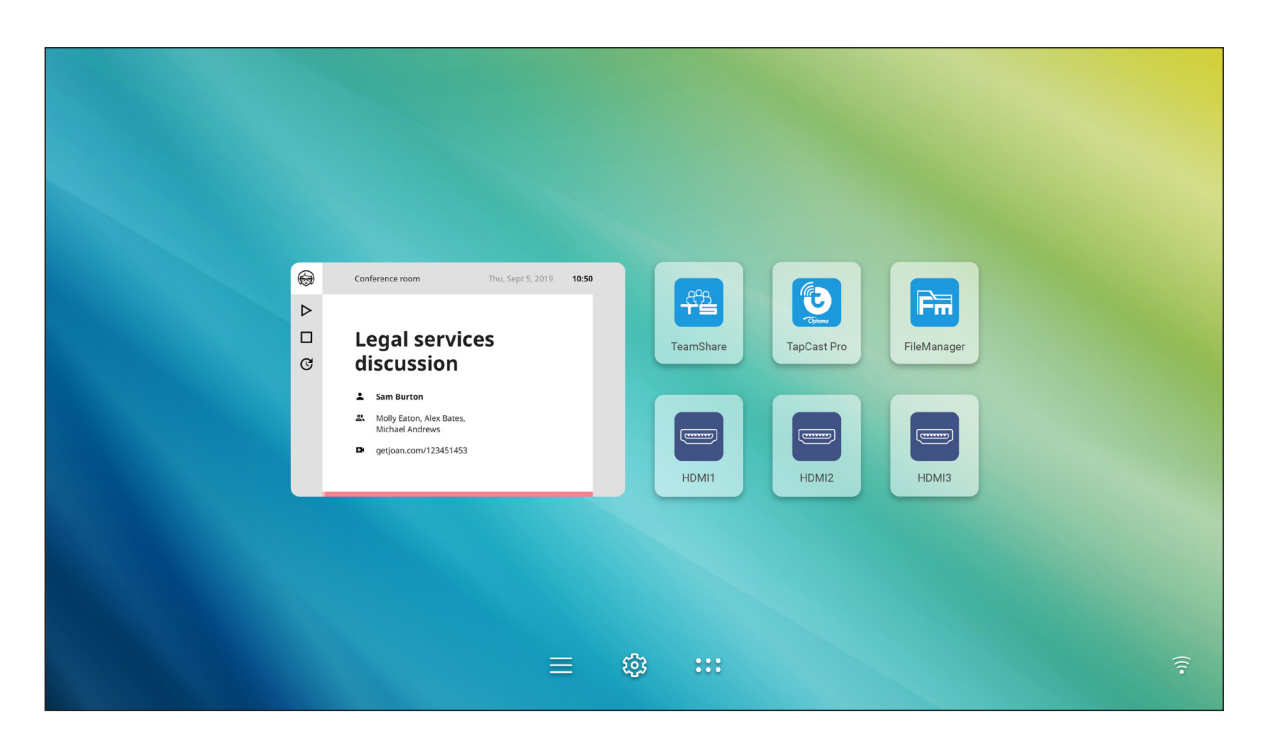

To connect the IFP to the Joan Portal, complete the following steps:

1. Open the web browser on your computer and enter <u>http://Portal.getjoan.com</u> into the address bar. The Joan Portal login page opens.

| 🛞 Joan Portal 🛛 🗙 🖌              | Ð                                                                                                    |                                                  |                        |                       | - 0                                                                                                    | ×    |
|----------------------------------|----------------------------------------------------------------------------------------------------|--------------------------------------------------|------------------------|-----------------------|----------------------------------------------------------------------------------------------------|------|
| ← → C 🔒 portal.getjoan.com       | v/account/login/?next=/                                                                              |                                                  |                        |                       | ् ★ 🐅 🕶 ।                                                                                                    | 🐌 E  |
|                                  | JOAN                                                                                                 |                                                  |                        |                       |                                                                                                    | - 1  |
| W<br>Jo<br>Mana<br>atox<br>Derey | Pelcome to the<br>an portal<br>marke, ophimes unwicklas<br>advacks and have complete contra-<br>nut. | e<br>f their<br>te with the help<br>to your joan |                        |                       | Sign in<br>Famil<br>Casarona<br>Casarona |      |
|                                  | Products<br>Joan 13                                                                                  | Company                                          | Partners<br>Affiliates | Handy links<br>Status | Need more information?                                                                                                    | IP a |

2. Sign in to the Joan Portal.

3. Create a meeting room in **Manage > Rooms > Add a room**.

| Joan Portal X | Ð                                                                                    |                                   |                                                           |                                          |                                                                                         |                      | - (   |
|---------------|--------------------------------------------------------------------------------------|-----------------------------------|-----------------------------------------------------------|------------------------------------------|-----------------------------------------------------------------------------------------|----------------------|-------|
| → C           | m/manage/resources/                                                                  |                                   |                                                           |                                          |                                                                                         |                      | २ 🕁 🚖 |
|               |                                                                                      | L±6                               | Book desks and schedule teams                             | with the Joan Desk Book                  | ing app.                                                                                |                      |       |
|               | ANOL 🚱                                                                               |                                   | 🕡 Manage                                                  | 📈 Analytics 🛛 🐣 A                        | ccessories 💿 Labs 🔊 Settings                                                            | ٢                    |       |
|               |                                                                                      |                                   |                                                           |                                          |                                                                                         |                      |       |
|               | Advanced<br>Switch to Basic mode for<br>a simpler Portal view<br>with less settings. | C Roo<br>These are t<br>manage wi | DMS<br>he rooms Joan sees in y<br>th Joan by checking the | our calendar. Rem<br>box next to the roo | ove any room you don't want to<br>om name and clicking "Remove."                        |                      |       |
|               | Devices                                                                              |                                   |                                                           |                                          | ng name                                                                                 | Clear                |       |
|               | Rooms                                                                                | Start typing to                   | filter the list                                           | Select th                                | e buildings you wish to filter rooms by                                                 |                      |       |
|               | Buildings     Custom content                                                         | Q Autos                           | can rooms + Add                                           | a room                                   |                                                                                         |                      |       |
|               |                                                                                      |                                   | Name                                                      |                                          | Building & floor                                                                        |                      |       |
|               |                                                                                      |                                   | otcsh01@gmail.com                                         |                                          |                                                                                         |                      |       |
|               | PRODUCTS CO                                                                          | OMPANY<br>Dout                    | PARTNERS<br>Affillates                                    | HANDY LINKS<br>Status                    | NEED MORE INFORMATION?                                                                  |                      |       |
|               | Joan 13 Bl<br>Joan Home Co<br>Joan on Displays Cu<br>Joan on Tablets                 | og<br>ontact<br>ustomer Stories   | Distributors & Resellers                                  | Security                                 | Visit our Knowledge Base or have a<br>our System Status page for a realtin<br>overview. | look at<br>ne status |       |
|               | Accessories                                                                          |                                   |                                                           |                                          | Joan Support:<br>③ Mon-Fri 8am-6pm CET (UTC +1)                                         |                      |       |
|               |                                                                                      |                                   |                                                           |                                          | Email:                                                                                  |                      | @ H   |

4. Connect the IFP to the Joan Portal in **Manage > Devices > Add device**.

5. Enter the **Device PIN**, and then click **Pair device**.

**Note:** To get the PIN number, tap **Home screen > ::: > Joan on TV**.

| 📾 Joan Portal 🛛 🗙 🕂                                       |                                                                                                    |                                           |                                                                                                    |                                                                                                    |                                                                                                    |    | - 0 | J X  |
|-----------------------------------------------------------|----------------------------------------------------------------------------------------------------|-------------------------------------------|----------------------------------------------------------------------------------------------------|----------------------------------------------------------------------------------------------------|----------------------------------------------------------------------------------------------------|----|-----|------|
| $\leftarrow$ $\rightarrow$ C $($ portal.getjoan.com/manag | e/devices/add/                                                                                                    |                                           |                                                                                                    |                                                                                                    |                                                                                                    | Qź | *   | 🚯 E  |
|                                                           |                                                                                                    | Ľ.                                        | Book desks and schedule team                                                                                                    | s with the <b>Joan Desk Bookin</b>                                                                                                    | ig app.                                                                                                    |    |     | ۲    |
|                                                           | JOAN                                                                                                    |                                           | 😥 Manage                                                                                                    | 🖂 Analytics 🛛 🐣 Acci                                                                                                    | essories 👳 Labs 🧬 Settings 🔘                                                                                                    |    |     |      |
|                                                           |                                                                                                    | ial period +                              | Pair new device                                                                                                    |                                                                                                    | × aur billing details.                                                                                                    |    |     |      |
|                                                           | Advanced<br>Switch to Basic mode for<br>a simple Provide<br>Comparison<br>Comparison | See, filt W W<br>+ Ac<br>Search P         | Joan device TV or brow<br>ake sure the charging & configu<br>I connet to the server and sho<br>oblems, please consult this artic<br>in the server and sho<br>Device<br>sear note that each additional paired<br>or subarciption fee by CD per match. | refer Tablet BETA<br>ration cable is publicly of the<br>te in our knowledge Base.<br>Ce PIN<br>Joan device or custom display will<br>the precess conditioned by your se | increase<br>abadiction<br>device<br>boxeniase for vitrodons<br>Download for vitrodons<br>Download for vitrodons |    |     |      |
|                                                           | PRODUCTS COM<br>joan 5 Abou<br>joan 13 Biog<br>joan nome Contr<br>Joan on Dables<br>Accessories                                                                                                    | MPANY<br>ut<br>a<br>tact<br>tomer Stories | PARTNERS<br>Artilates<br>Destributors & Resellers                                                                                                    | HANDY LINKS<br>Status<br>Security                                                                                                    | NEED MORE INFORMATION1         Visit our knowledge Base or have a look at<br>our system Status gage for a reatime status<br>overview.         Jean Support:<br>0: Mon-Frid Stam Spon CET (UTC +1)         Email:<br>0: supportigigetjoan.com                                                                                                    |    | 0   | Help |

6. Connect the IFP and the meeting room in **Manage > Devices**.

| 😝 Joan Portal 🛛 🗙 🕂                                                                 |                                                                                                    | - 0 ×     |
|-------------------------------------------------------------------------------------|----------------------------------------------------------------------------------------------------|-----------|
| ← → C (                                                                             | e-4b1d-99db-5827573fa6a5                                                                                                    | Q 🖈 🛸 🚯 E |
|                                                                                     | Book desks and schedule teams with the Joan Desk Booking app.                                                                                                    | 8         |
| A A O E                                                                             | 💽 Manage 🖂 Analytics 🐣 Accessories 👳 Labs 🔗 Settings 🕐                                                                                                    |           |
| Advanced<br>Switch to Basic mode for<br>a simple Portal view<br>with less settings. | Edit device         1           Device UUID: 791/4544 3636 - 401/4 990b 582757516665         1                                                                         |           |
|                                                                                     | Device: Joan on displays                                                                                                    |           |
| © Devices                                                                           | Name:<br><u> Inter a friendly device name</u>                                                                                                    |           |
| Buildings                                                                           | Complexities Course Long to Decement                                                                                                    |           |
| ∠≟ Custom content                                                                   | <text><text><section-header><section-header><image/><section-header><section-header></section-header></section-header></section-header></section-header></text></text> |           |
|                                                                                     | Timezone: Asia/Taipei                                                                                                    | ⑦ Help    |

## Visualizer 🧕

Visualizer is an operation app for a document camera. If you connect a document camera device, tap Visualizer to set it up.

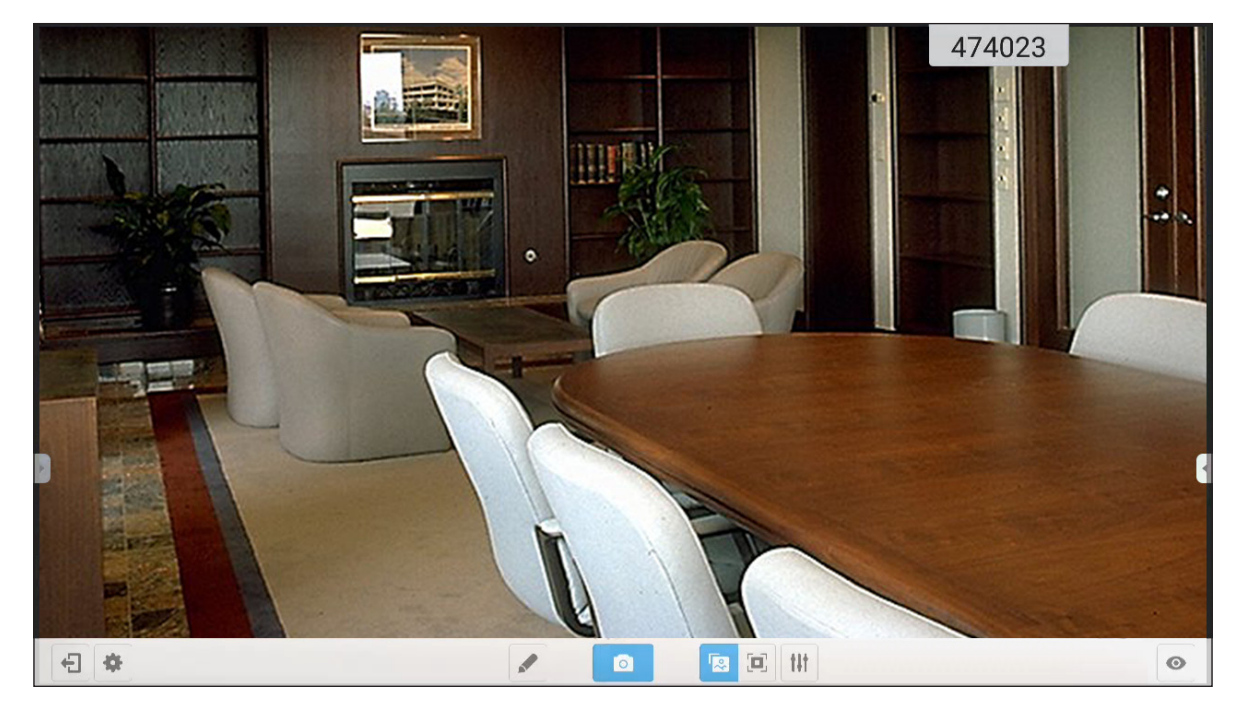

To use **Visualizer**, complete the following steps:

- 1. Connect a USB document camera to an available USB port on the IFP.
- 2. Launch **Visualizer** app. Then do any of the following:

|     | Item               | Description                                                                                                    |
|-----|--------------------|----------------------------------------------------------------------------------------------------|
|     | Annotate           | Write and draw on the screen.                                                                                                    |
| ٥   | Capture<br>screen  | Capture screen image.<br>Note: By default, images are saved to VideoPresenter/photograph/{current date} folder.                                                                                                    |
|     | Adjustment<br>mode | Pinch the screen to zoom in/zoom out or rotate the video image.                                                                                                    |
|     | Full screen        | Display video image in full screen.                                                                                                    |
| tit | Settings           | <ul> <li>Adjust video image settings:</li> <li>Exhibition settings: size, scaling, rotation, and type</li> <li>Advanced options: brightness, contrast, saturation, and sharpness.</li> <li>Note: Settings can be configured only in adjustment mode.</li> </ul> |
| Ø   | Split screen       | Display simultaneously multiple video streams.                                                                                                    |
| *   | Resolution         | View connected camera(s) and select preferred resolution.                                                                                                    |
| Ð   | Exit               | Exit Visualizer.                                                                                                    |

### Dimensions

#### 65-inch

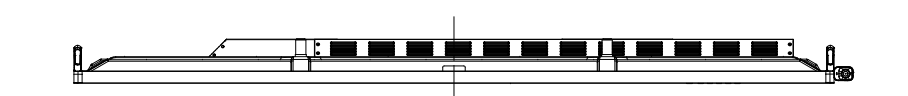

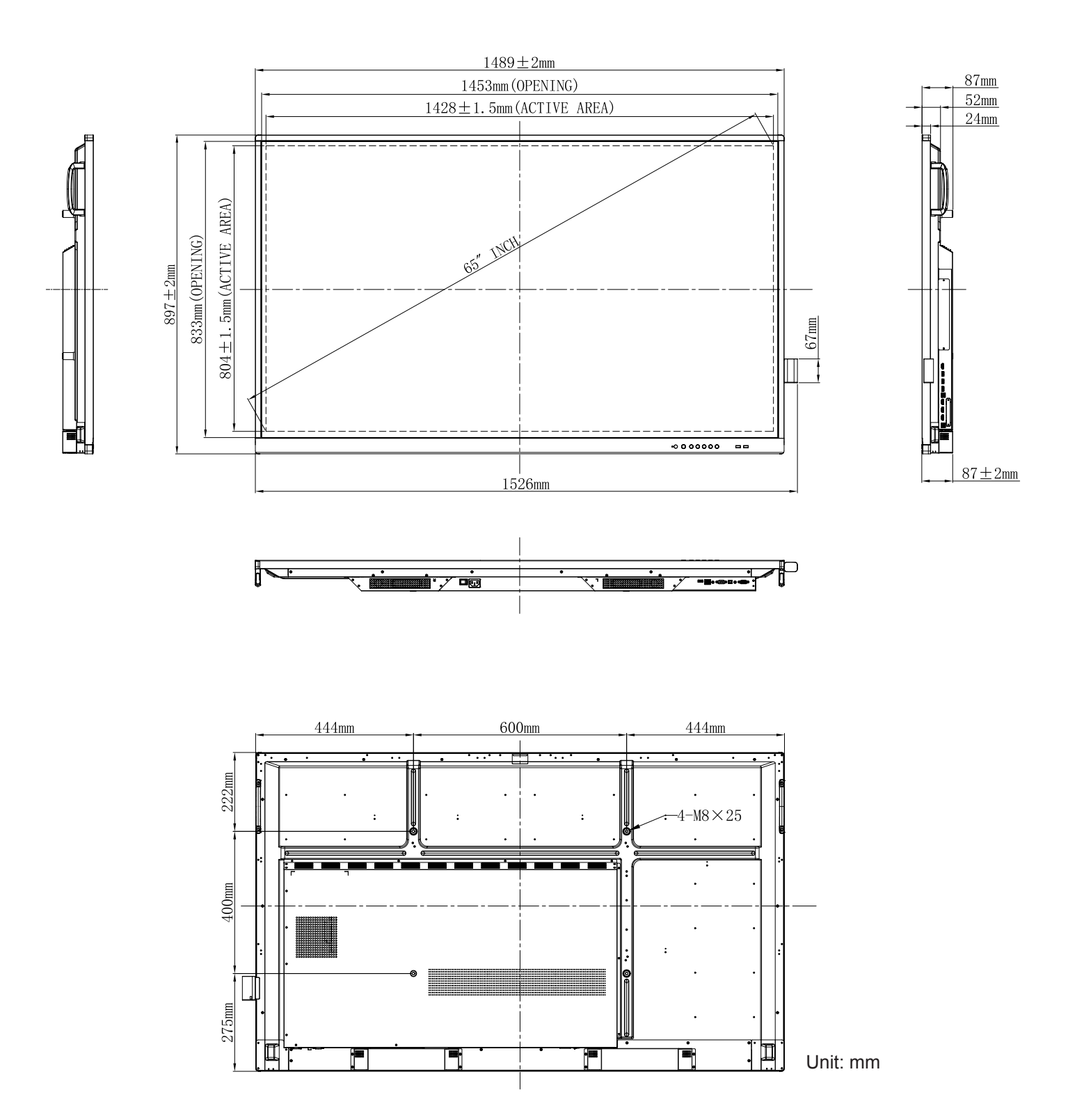

#### 75-inch

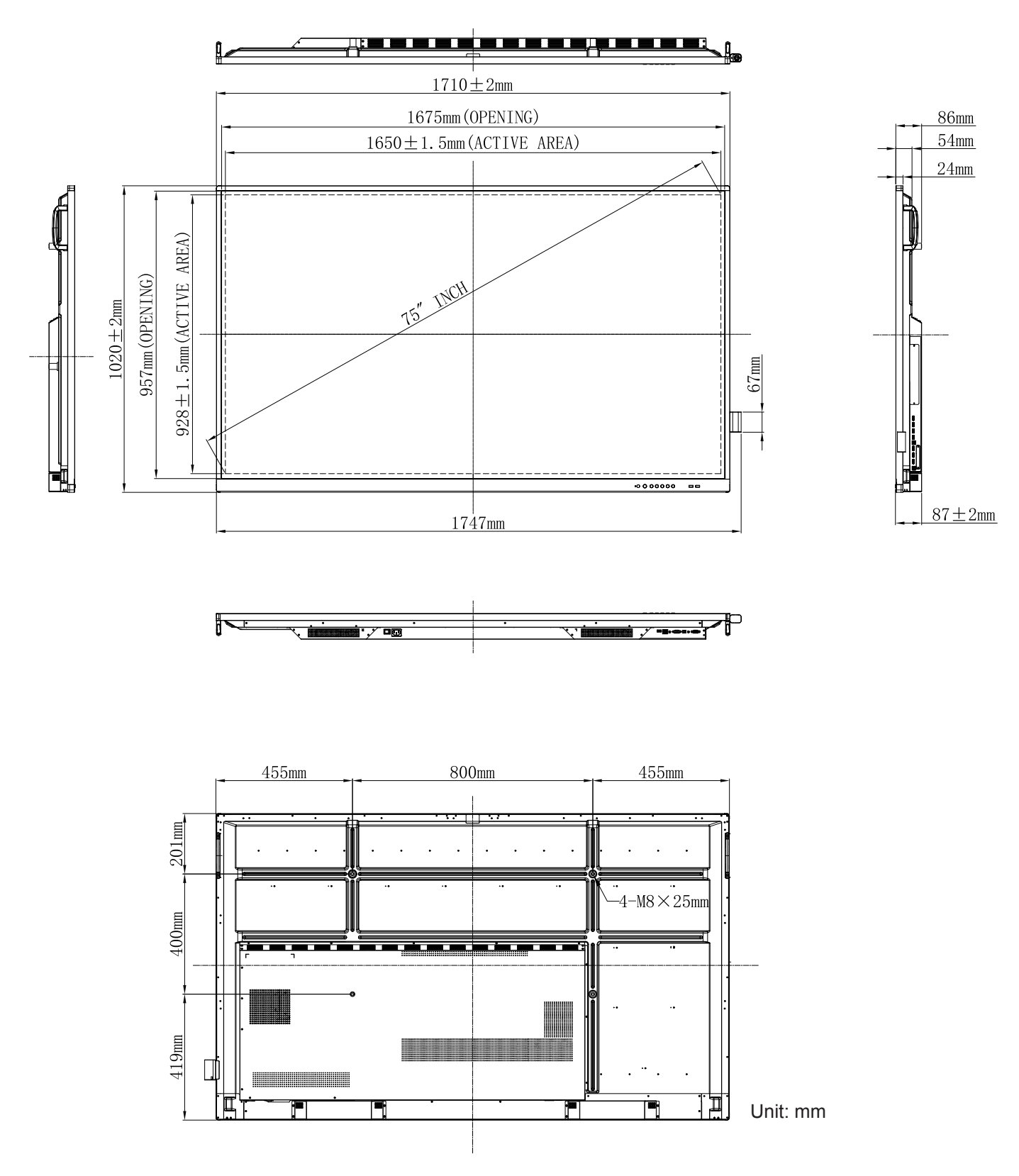

86-inch

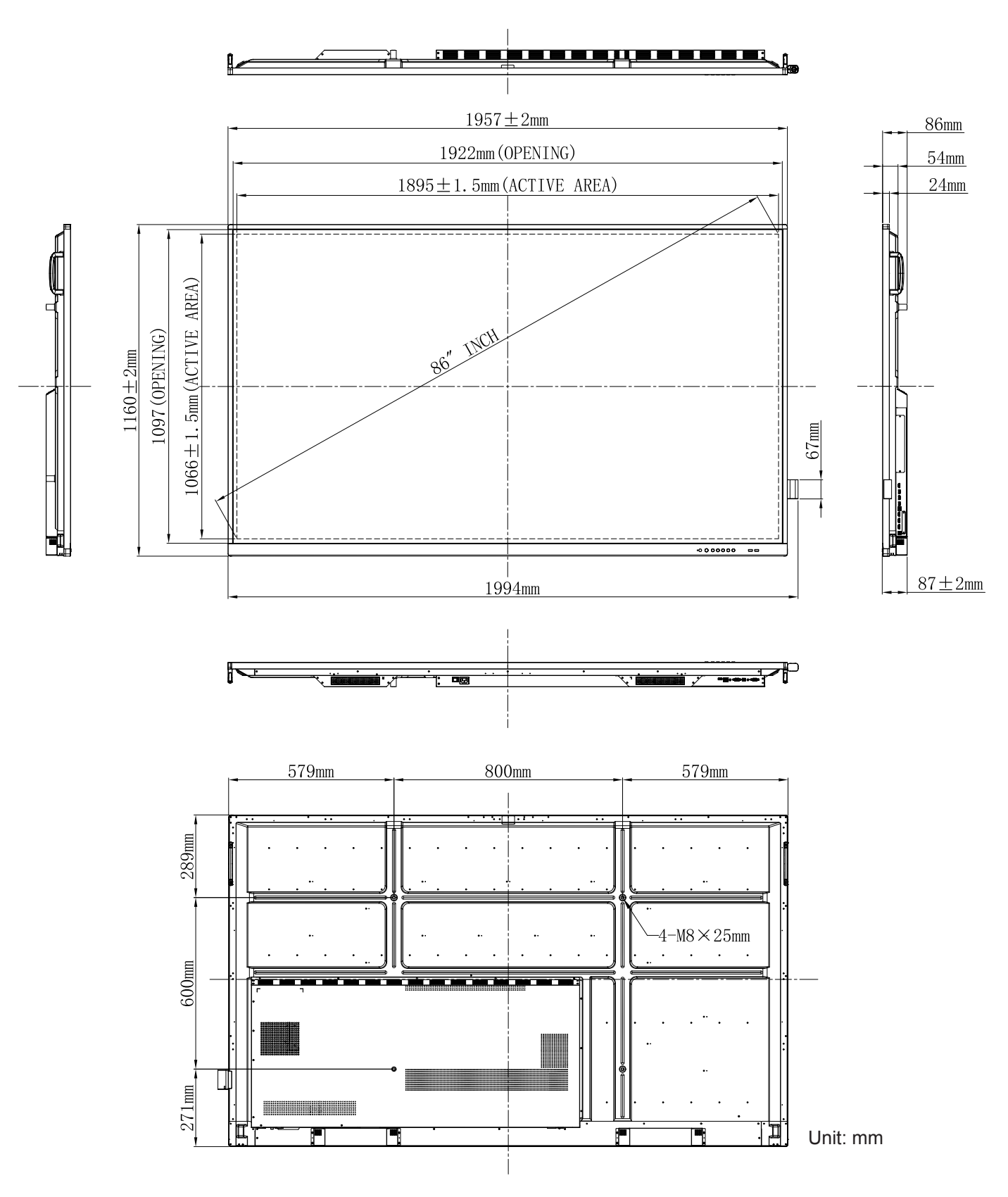

### **Supported Timing List**

| Peoplution           | Input Source |                 |  |  |  |  |
|----------------------|--------------|-----------------|--|--|--|--|
| Resolution           | VGA          | HDMI1/2/3 (2.0) |  |  |  |  |
| 720 x 400 @70Hz      | $\checkmark$ | -               |  |  |  |  |
| 640 x 480 @60Hz      | $\checkmark$ | $\checkmark$    |  |  |  |  |
| 640 x 480 @72Hz      | $\checkmark$ | -               |  |  |  |  |
| 640 x 480 @75Hz      | $\checkmark$ | -               |  |  |  |  |
| 800 x 600 @56Hz      | $\checkmark$ | -               |  |  |  |  |
| 800 x 600 @60Hz      | $\checkmark$ | $\checkmark$    |  |  |  |  |
| 800 x 600 @72Hz      | $\checkmark$ | -               |  |  |  |  |
| 800 x 600 @75Hz      | $\checkmark$ | -               |  |  |  |  |
| 832 x 624 @75Hz      | $\checkmark$ | -               |  |  |  |  |
| 1024 x 768 @60Hz     | $\checkmark$ | $\checkmark$    |  |  |  |  |
| 1024 x 768 @70Hz     | $\checkmark$ | _               |  |  |  |  |
| 1024 x 768 @75Hz     | $\checkmark$ | -               |  |  |  |  |
| 1152 x 864 @75Hz     | $\checkmark$ | -               |  |  |  |  |
| 1280 x 768 @60Hz(RB) | $\checkmark$ | $\checkmark$    |  |  |  |  |
| 1280 x 768 @60Hz     | $\checkmark$ | $\checkmark$    |  |  |  |  |
| 1280 x 720 @60Hz     | $\checkmark$ | -               |  |  |  |  |
| 1280 x 800 @60Hz     | $\checkmark$ | $\checkmark$    |  |  |  |  |
| 1280 x 960 @60.000Hz | $\checkmark$ | $\checkmark$    |  |  |  |  |
| 1280 x 1024 @60Hz    | $\checkmark$ | $\checkmark$    |  |  |  |  |
| 1360 x 768 @60Hz     | $\checkmark$ | $\checkmark$    |  |  |  |  |
| 1440 x 900 @60Hz(RB) | $\checkmark$ | $\checkmark$    |  |  |  |  |
| 1440 x 900 @60Hz     | $\checkmark$ | $\checkmark$    |  |  |  |  |
| 1600 x 1200 @60Hz    | $\checkmark$ | /               |  |  |  |  |
| 1680 x 1050 60Hz     | $\checkmark$ | $\checkmark$    |  |  |  |  |
| 1920 x 1080 60Hz     | $\checkmark$ | $\checkmark$    |  |  |  |  |
| 720(1440) x 480i     | _            | $\checkmark$    |  |  |  |  |
| 480p 59Hz            | -            | $\checkmark$    |  |  |  |  |
| 480p 60Hz            | -            | $\checkmark$    |  |  |  |  |
| 720(1440) x 576i     | _            | $\checkmark$    |  |  |  |  |
| 576p                 | _            | $\checkmark$    |  |  |  |  |
| 720p 60Hz            | _            | $\checkmark$    |  |  |  |  |
| 720p 59Hz            |              | $\checkmark$    |  |  |  |  |
| 720p 50Hz            |              | $\checkmark$    |  |  |  |  |
| 1080i 60Hz           | _            | $\checkmark$    |  |  |  |  |
| 1080i 59Hz           | -            | √               |  |  |  |  |

| Papalutian       | Input Source |                 |  |  |  |  |
|------------------|--------------|-----------------|--|--|--|--|
| Resolution       | VGA          | HDMI1/2/3 (2.0) |  |  |  |  |
| 1080i 50Hz       | _            | $\checkmark$    |  |  |  |  |
| 1080p 60Hz       | _            | $\checkmark$    |  |  |  |  |
| 1080p 59Hz       | -            | $\checkmark$    |  |  |  |  |
| 1080p 50Hz       | -            | $\checkmark$    |  |  |  |  |
| 1080p 30Hz       | _            | $\checkmark$    |  |  |  |  |
| 1080p 29Hz       | _            | $\checkmark$    |  |  |  |  |
| 1080p 25Hz       | _            | $\checkmark$    |  |  |  |  |
| 1080p 24Hz       | _            | $\checkmark$    |  |  |  |  |
| 1080p 23Hz       | _            | $\checkmark$    |  |  |  |  |
| 3840 x 2160 60Hz | _            | $\checkmark$    |  |  |  |  |
| 3840 x 2160 50Hz | _            | $\checkmark$    |  |  |  |  |
| 3840 x 2160 30Hz | _            | $\checkmark$    |  |  |  |  |
| 3840 x 2160 25Hz | _            | $\checkmark$    |  |  |  |  |
| 3840 x 2160 24Hz | _            | √               |  |  |  |  |
| 4096 x 2160 24Hz | -            | $\checkmark$    |  |  |  |  |

**Note:** "-" indicates the current input timing is not supported by the IFP.

### **RS232 Protocol Function List**

Note: IFP supports RS232 and RJ45 (port 23) control command.

#### **RS232 Pin Assignments**

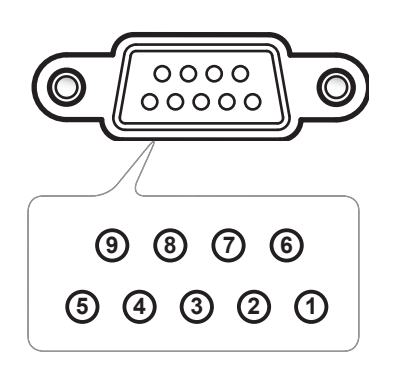

| Pin No. | Spec.<br>(from IFP side) |
|---------|--------------------------|
| 1       | N/A                      |
| 2       | TXD                      |
| 3       | RXD                      |
| 4       | N/A                      |
| 5       | GND                      |
| 6       | N/A                      |
| 7       | N/A                      |
| 8       | N/A                      |

#### **RS232 RJ45 Control Connection**

| RS232 Settings  |      |  |  |  |  |  |
|-----------------|------|--|--|--|--|--|
| Baud Rate       | 9600 |  |  |  |  |  |
| Data Bits       | 8    |  |  |  |  |  |
| Parity          | None |  |  |  |  |  |
| Stop Bits       | 1    |  |  |  |  |  |
| Flow<br>Control | None |  |  |  |  |  |

| LAN Control Settings |            |  |  |  |  |
|----------------------|------------|--|--|--|--|
| IP                   | Machine IP |  |  |  |  |
| Port                 | 23         |  |  |  |  |

| ~         | X                                                | X | X  | X     | X    |       | X    | X    | CR              |
|-----------|--------------------------------------------------|---|----|-------|------|-------|------|------|-----------------|
| Lead Code | Device ID<br>(where 01 indicates Device ID = 01) |   | Co | mmand | I ID | Space | Vari | able | Carriage return |

#### **SET Command**

| Turne      | Cotogony     | Deremeter   | CMD      |         | Hay Cada CMD                                                   | Response                                                                                                    |                                                                                                    |  |
|------------|--------------|-------------|----------|---------|----------------------------------------------------------------|----------------------------------------------------------------------------------------------------|----------------------------------------------------------------------------------------------------|--|
| туре       | Category     | Parameter   |          | VID     | Hex Code CMD                                                   | Success                                                                                                    | Failed                                                                                                    |  |
|            |              | Power off   | ~xx00 n  | n=0     | 7E 30 30 30 30 20 30 0d                                        | Р                                                                                                    | F                                                                                                    |  |
| SET        | Power        | Restart     | ~xx00 n  | n=3     | 7E 30 30 30 30 20 33 0d                                        | Р                                                                                                    | F                                                                                                    |  |
|            |              | Power on    | ~xx00 n  | n=1     | 7E 30 30 30 30 20 31 0d                                        | P                                                                                                    | F                                                                                                    |  |
| 0          | Power Mode   | Eco.        | ~xx114 n | n=0     | 7E 30 30 31 31 34 20 30 0d                                     | Р                                                                                                    | F                                                                                                    |  |
| SET        | (standby)    | Active      |          | n=1     | 7E 30 30 31 31 34 20 31 0d                                     | Р                                                                                                    | F                                                                                                    |  |
| SET        | Treble       | 0 ~ 100     | ~xx95 n  | n=0-100 | 7E 30 30 39 35 20 30 0d<br>to<br>7E 30 30 39 35 20 31 30 30 0d | Р                                                                                                    | F                                                                                                    |  |
| SET        | Bass         | 0 ~ 100     | ~xx96 n  | n=0-100 | 7E 30 30 39 36 20 30 0d<br>to<br>7E 30 30 39 36 20 31 30 30 0d | Р                                                                                                    | F                                                                                                    |  |
| SET        | Balance      | 0 ~ 100     | ~xx99 n  | n=0-100 | 7E 30 30 39 39 20 30 0d<br>to<br>7E 30 30 39 39 20 31 30 30 0d | Р                                                                                                    | F                                                                                                    |  |
| SET        | Contrast     | 0 ~ 100     | ~xx22 n  | n=0-100 | 7E 30 30 32 32 20 30 0d<br>to<br>7E 30 30 32 32 20 31 30 30 0d | Р                                                                                                    | F                                                                                                    |  |
| SET        | Brightness   | 0 ~ 100     | ~xx21 n  | n=0-100 | 7E 30 30 32 31 20 30 0d<br>to<br>7E 30 30 32 31 20 31 30 30 0d | Р                                                                                                    | F                                                                                                    |  |
| SET        | Sharpness    | 0 ~ 100     | ~xx23 n  | n=0-100 | 7E 30 30 32 33 20 30 0d<br>to<br>7E 30 30 32 33 20 31 30 30 0d | Р                                                                                                    | F                                                                                                    |  |
|            |              | Standard    |          | n=1     | 7E 30 30 32 35 32 20 31 0d                                     | P         F           P         F           P         F           P         F           P         F           P         F           P         F           P         F           P         F           P         F                                                                                                    | F                                                                                                    |  |
|            |              | Meeting     |          | n=4     | 7E 30 30 32 35 32 20 34 0d                                     |                                                                                                    | F                                                                                                    |  |
| SET        | Sound Mode   | User        | ~xx252 n | n=2     | 7E 30 30 32 35 32 20 32 0d                                     | Р                                                                                                    | P F<br>P F<br>P F<br>P F<br>P F<br>P F                                                                                                    |  |
|            |              | Classroom   |          | n=3     | 7E 30 30 32 35 32 20 33 0d                                     | Р                                                                                                    |                                                                                                    |  |
|            |              | Movie       |          | n=5     | 7E 30 30 32 35 32 20 35 0d                                     | Р                                                                                                    | F                                                                                                    |  |
| SET        | Volume       | 0 ~ 100     | ~xx81 n  | n=0-100 | 7E 30 30 38 31 20 30 0d<br>to<br>7E 30 30 38 31 20 31 30 30 0d | Р                                                                                                    | F                                                                                                    |  |
| <b>QET</b> | Video Mute   | Off         | ~vv13 n  | n=0     | 7E 30 30 31 33 20 30 0d                                        | Р                                                                                                    | F                                                                                                    |  |
| JLI        | video ividie | On          |          | n=1     | 7E 30 30 31 33 20 31 0d                                        | Р                                                                                                    | F                                                                                                    |  |
| SET        | Mute         | Off         | ~xx80 n  | n=0     | 7E 30 30 38 30 20 30 0d                                        | Р                                                                                                    | F                                                                                                    |  |
|            | Mate         | On          |          | n=1     | 7E 30 30 38 30 20 31 0d                                        | Р                                                                                                    | F                                                                                                    |  |
|            |              | HDMI1       |          | n=1     | 7E 30 30 31 32 20 31 0d                                        | Р                                                                                                    | F                                                                                                    |  |
|            |              | HDMI2       |          | n=15    | 7E 30 30 31 32 20 31 35 0d                                     | P       F         P       F         P |                                                                                                    |  |
| SET        | Input Source | HDMI3       | ~xx12 n  | n=16    | 7E 30 30 31 32 20 31 36 0d                                     | Р                                                                                                    | F           F           F |  |
|            | input oouloo | VGA         |          | n=5     | 7E 30 30 31 32 20 35 0d                                        | Р                                                                                                    | F                                                                                                    |  |
|            |              | Solot in PC |          | n=25    | 7E 30 30 31 32 20 32 35 0d                                     | P                                                                                                    | F                                                                                                    |  |
|            |              | Android     |          | n=24    | 7E 30 30 31 32 20 32 34 0d                                     | Р                                                                                                    | F                                                                                                    |  |
|            |              | 4:3         |          | n=1     | 7E 30 30 36 30 20 31 0d                                        | P                                                                                                    | F                                                                                                    |  |
| SET        | Aspect Ratio | 16:9        | ~xx60 n  | n=2     | 7E 30 30 36 30 20 32 0d                                        | Р                                                                                                    | F                                                                                                    |  |
|            |              | PTP         |          | n=14    | 7E 30 30 36 30 20 31 34 0d                                     | P                                                                                                    | F                                                                                                    |  |
| SET        | Language     | English     | ~xx70 n  | n=1     | 7E 30 30 37 30 20 31 0d                                        | P                                                                                                    | F                                                                                                    |  |
|            | 5 5          | Français    |          | n=3     | 7E 30 30 37 30 20 33 0d                                        | P                                                                                                    | F                                                                                                    |  |

| Tune | Cotogony     | Deremeter              | CMD                                                                 |                         | Hay Code CMD                                                         | Response                                                                                                    |                                                                                                    |
|------|--------------|------------------------|---------------------------------------------------------------------|-------------------------|----------------------------------------------------------------------|----------------------------------------------------------------------------------------------------|----------------------------------------------------------------------------------------------------|
| туре | Category     | Parameter              |                                                                     | VID                     | Hex Code CMD                                                         | Success                                                                                                    | Failed                                                                                                    |
|      |              | Español                |                                                                     | n=5                     | 7E 30 30 37 30 20 35 0d                                              | Р                                                                                                    | F                                                                                                    |
|      |              | Traditional<br>Chinese |                                                                     | n=13                    | 7E 30 30 37 30 20 31 33 0d                                           | Р                                                                                                    | F                                                                                                    |
|      |              | Simplified<br>Chinese  |                                                                     | n=14                    | 7E 30 30 37 30 20 31 34 0d                                           | Р                                                                                                    | F                                                                                                    |
|      |              | Português              |                                                                     | n=6                     | 7E 30 30 37 30 20 36 0d                                              | Р                                                                                                    | F                                                                                                    |
|      |              | German                 |                                                                     | n=2                     | 7E 30 30 37 30 20 32 0d                                              | Р                                                                                                    | F                                                                                                    |
|      |              | Dutch                  |                                                                     | n=8                     | 7E 30 30 37 30 20 38 0d                                              | P       F         P       F           P       F          P       F          P       F       |                                                                                                    |
| SET  | Language     | Polish                 | ~xx70 n                                                             | n=7                     | 7E 30 30 37 30 20 37 0d                                              | Р                                                                                                    | F                                                                                                    |
|      |              | Russia                 |                                                                     | n=17                    | 7E 30 30 37 30 20 31 37 0d                                           | Р                                                                                                    | F                                                                                                    |
|      |              | Czech                  |                                                                     | n=19                    | 7E 30 30 37 30 20 31 39 0d                                           | P       F         P       F         P |                                                                                                    |
|      |              | Danish                 |                                                                     | n=10                    | 7E 30 30 37 30 20 31 30 0d                                           |                                                                                                    |                                                                                                    |
|      |              | Swedish                |                                                                     | n=9                     | 7E 30 30 37 30 20 39 0d                                              |                                                                                                    |                                                                                                    |
|      |              | Italian                |                                                                     | n=4                     | 7E 30 30 37 30 20 34 0d                                              |                                                                                                    |                                                                                                    |
|      |              | Turkish                |                                                                     | n=22                    | 7E 30 30 37 30 20 32 32 0d                                           |                                                                                                    |                                                                                                    |
|      |              | Arabic                 | ]                                                                   | n=20                    | 7E 30 30 37 30 20 32 30 0d                                           | Р                                                                                                    | F                                                                                                    |
|      |              | Romania                |                                                                     | n=27                    | 7E 30 30 37 30 20 32 37 0d                                           | Р                                                                                                    | F       >     F       >     F       >     F       >     F       >     F       >     F       >     F       >     F       >     F       >     F       >     F       >     F       >     F       >     F       >     F       >     F |
|      |              | Presentation           |                                                                     | n=1                     | 7E 30 30 32 30 20 31 0d                                              | Р                                                                                                    | P F                                                                                                    |
|      |              | Bright                 |                                                                     | n=2                     | 7E 30 30 32 30 20 32 0d                                              | P F<br>P F<br>P F<br>P F                                                                                                    | F                                                                                                    |
| SET  | Picture Mode | Cinema                 | ~xx20 n                                                             | n=3                     | 7E 30 30 32 30 20 33 0d                                              | Р                                                                                                    | F                                                                                                    |
|      |              | User                   | nema ~xx20 n n=3 7E 30 30 32 30 20 3<br>ser n=5 7E 30 30 32 30 20 3 | 7E 30 30 32 30 20 35 0d | Р                                                                    | F                                                                                                    |                                                                                                    |
|      |              | HDR                    |                                                                     | n=21                    | 7E 30 30 32 30 20 32 31 0d                                           | Р                                                                                                    | F                                                                                                    |
| SET  | Tint         | 0 ~ 100                | ~xx44 n                                                             | n=0-100                 | 7E 30 30 34 34 20 30 0d<br>to<br>7E 30 30 34 34 20 31 30 30 0d       | Р                                                                                                    | F                                                                                                    |
| SET  | Color        | 0 ~ 100                | ~xx45 n                                                             | n=0-100                 | 7E 30 30 34 35 20 30 0d<br>to<br>7E 30 30 34 35 20 31 30 30 0d       | Р                                                                                                    | F                                                                                                    |
| SET  | Sharpness    | 0 ~ 100                | ~xx23 n                                                             | n=0-100                 | 7E 30 30 32 33 20 30 0d<br>to<br>7E 30 30 32 33 20 31 30 30 0d       | Р                                                                                                    | F                                                                                                    |
| SET  | Backlight    | 0 ~ 100                | ~xx251 n                                                            | n=0-100                 | 7E 30 30 32 35 31 20 30 0d<br>to<br>7E 30 30 32 35 31 20 31 30 30 0d | Р                                                                                                    | F                                                                                                    |
|      |              | Cool                   |                                                                     | n=2                     | 7E 30 30 33 36 20 32 0d                                              | Р                                                                                                    | F                                                                                                    |
| SET  | Color Temp   | Standard               | ~xx36 n                                                             | n=1                     | 7E 30 30 33 36 20 31 0d                                              | Р                                                                                                    | F                                                                                                    |
|      |              | Warm                   |                                                                     | n=4                     | 7E 30 30 33 36 20 34 0d                                              | Р                                                                                                    | F                                                                                                    |
|      |              | Unfreeze               |                                                                     | n=0                     | 7E 30 30 30 34 20 30 0d                                              | Р                                                                                                    | F                                                                                                    |
| SET  | Freeze       | Freeze                 | ~xx04 n                                                             | n=1                     | 7E 30 30 30 34 20 31 0d                                              | Р                                                                                                    | F                                                                                                    |

| Tune | Cotogony             | Deremeter           |            |      | Hay Cada CMD                  | Response                                                                                                    |                                                                                                    |
|------|----------------------|---------------------|------------|------|-------------------------------|----------------------------------------------------------------------------------------------------|----------------------------------------------------------------------------------------------------|
| туре | Category             | Parameter           |            | ND   | Hex Code CMD                  | Success                                                                                                    | Failed                                                                                                    |
|      |                      | Off                 |            | n=0  | 7E 30 30 32 35 30 20 30 0d    | Р                                                                                                    | F                                                                                                    |
|      |                      | 2                   |            | n=2  | 7E 30 30 32 35 30 20 32 0d    | Р                                                                                                    | Failed           F           F                                                                                                    |
| SET  | Pixel shift interval | 3                   | ~vv250 p   | n=3  | 7E 30 30 32 35 30 20 33 0d    | Р                                                                                                    | F                                                                                                    |
| SEI  | (min)                | 5                   | ~XX250 II  | n=5  | 7E 30 30 32 35 30 20 35 0d    | Р                                                                                                    | F                                                                                                    |
|      |                      | 30                  |            | n=30 | 7E 30 30 32 35 30 20 33 30 0d | Response           Success         Failed           P         F           P         F |                                                                                                    |
|      |                      | 60                  |            | n=60 | 7E 30 30 32 35 30 20 36 30 0d |                                                                                                    | F                                                                                                    |
| OFT  | Reomte control       | Vol +               | - vov140 p | n=17 | 7E 30 30 31 34 30 20 31 37 0d | Response           Success         Fail           P         F           P         F                                                                                                    | F                                                                                                    |
| SEI  | command              | Vol -               | ~XX 140 II | n=18 | 7E 30 30 31 34 30 20 31 38 0d |                                                                                                    | F                                                                                                    |
|      |                      | Remote UP           |            | n=10 | 7E 30 30 31 34 30 20 31 30 0d | Р                                                                                                    | F           F           F           F           F           F           F           F           F           F           F           F           F           F           F                                                                                                              |
|      |                      | Remote DOWN         |            | n=14 | 7E 30 30 31 34 30 20 31 34 0d | Р                                                                                                    | F                                                                                                    |
|      |                      | Remote LEFT         |            | n=11 | 7E 30 30 31 34 30 20 31 31 0d | Р                                                                                                    | Response           Response           Response           Response           Pailed           Pailed           F           Pailed           F           Pailed           F           Pailed           F           Pailed           F           F |
|      |                      | Remote RIGHT        |            | n=13 | 7E 30 30 31 34 30 20 31 33 0d | Р                                                                                                    |                                                                                                    |
| SET  | Reomte control       | Remote OK           | ~xx140 n   | n=12 | 7E 30 30 31 34 30 20 31 32 0d | Р                                                                                                    |                                                                                                    |
|      | command              | Remote Menu<br>Key  | AA 140 II  | n=20 | 7E 30 30 31 34 30 20 32 30 0d | Р                                                                                                    |                                                                                                    |
|      |                      | Remote Input source |            | n=47 | 7E 30 30 31 34 30 20 34 37 0d | Р                                                                                                    | F                                                                                                    |
|      |                      | Remote Exit         |            | n=74 | 7E 30 30 31 34 30 20 37 34 0d | Р                                                                                                    | F                                                                                                    |

#### **GET Command**

| Tune | una Catagony CMD |            |      | Hay Code CMD                  | Response |                                                                                                    |                                                                                                    |  |  |
|------|------------------|------------|------|-------------------------------|----------|----------------------------------------------------------------------------------------------------|----------------------------------------------------------------------------------------------------|--|--|
| туре | Category         | CIVIL      | ,    | Hex Code CMD                  | Success  | Parameter                                                                                                    | Failed                                                                                                    |  |  |
|      |                  | ~yy124 p   | n=1  | 7E 30 30 31 32 34 20          | Ok0      | Power off                                                                                                    | F                                                                                                    |  |  |
| GEI  | Fower            | ~XX 124 11 | 11-1 | 31 0D                         | OK1      | KO         Power off           K1         Power on           -100         0-100           -100         0-100           -100         0-100           -100         0-100           -100         0-100           -100         0-100 | F                                                                                                    |  |  |
| GET  | Contrast         | ~xx126 n   | n=1  | 7E 30 30 31 32 36 20<br>31 0D | OK0-100  | 0-100                                                                                                    | F                                                                                                    |  |  |
| GET  | Brightness       | ~xx125 n   | n=1  | 7E 30 30 31 32 35 20<br>31 0D | OK0-100  | 0-100                                                                                                    | F                                                                                                    |  |  |
| GET  | Volume           | ~xx120 n   | n=1  | 7E 30 30 31 32 30 20<br>31 0D | OK0-100  | 0-100                                                                                                    | F                                                                                                    |  |  |
|      | Video Mute       | - V//262 p |      | 7E 30 30 33 36 33 20          | OK0      | Off                                                                                                    | F                                                                                                    |  |  |
| GEI  | video ividie     | ~XX303 II  | 11-1 | 31 0D                         | OK1      | On                                                                                                    | F                                                                                                    |  |  |
| CET  | Muto             | - XX/2E6 p | n=1  | 7E 30 30 33 35 36 20          | OK0      | Off                                                                                                    | F                                                                                                    |  |  |
| GEI  | GET Mute         | ~XX350 II  | 11-1 | 31 0D                         | OK1      | On                                                                                                    | F                                                                                                    |  |  |
|      |                  |            |      |                               | OK1      | OnFOffFOnFStandardFUserFClassroomFMeetingF                                                                                                    | F                                                                                                    |  |  |
|      |                  |            |      | 75 20 20 24 22 20 20          | OK2      |                                                                                                    |                                                                                                    |  |  |
| GET  | Sound Mode       | ~xx139     | n=1  | 7E 30 30 31 33 39 20<br>31 0D | OK3      |                                                                                                    | F                                                                                                    |  |  |
|      |                  |            |      |                               | OK4      |                                                                                                    | F                                                                                                    |  |  |
|      |                  |            |      |                               | OK5      | Movie                                                                                                    | F                                                                                                    |  |  |
|      |                  |            |      |                               | OK7      | HDMI1                                                                                                    | F                                                                                                    |  |  |
|      |                  |            |      |                               | OK8      | HDMI2                                                                                                    | F                                                                                                    |  |  |
| CET  | Input Source     | ~yy121 p   | n=1  | 7E 30 30 31 32 31 20          | OK9      | HDMI3                                                                                                    | Failed         F         F <tr td=""></tr> |  |  |
|      |                  |            |      |                               |          |                                                                                                    |                                                                                                    |  |  |
| GEI  |                  |            | 11-1 | 31 0D                         | OK2      | VGA                                                                                                    | F                                                                                                    |  |  |
|      |                  |            |      |                               | OK20     | Android                                                                                                    | F                                                                                                    |  |  |
|      |                  |            |      |                               | OK21     | ParameterFailedPower offFPower onFPower onF0-100F0-100F0-100F0-100F0-100F0ffFOffFOffFOffFOnFOffFOnFOffFOnFOffFOnFOffFOnFOnFOnFOnFOnFOnFOnFOnFOnFHDMI1FHDMI2FHDMI3FVGAFAndroidFSlot in PCF                                        | F                                                                                                    |  |  |

| Typo | Catagory            | CMD      |       | Hox Code CMD                     | Response                                             |                                     |        |  |
|------|---------------------|----------|-------|----------------------------------|------------------------------------------------------|-------------------------------------|--------|--|
| Type | Category            | CIVIL    | ,     |                                  | Success                                              | Parameter                           | Failed |  |
|      |                     |          |       | 75 20 20 21 22 27 20             | OK1                                                  | 4:3                                 | F      |  |
| GET  | Aspect Ratio        | ~xx127 n | n=1   | 7E 30 30 31 32 37 20<br>31 0D    | OK2                                                  | 16:9                                | F      |  |
|      |                     |          |       |                                  | OK14                                                 | PTP                                 | F      |  |
|      |                     |          |       |                                  | OK1                                                  | Presentation                        | F      |  |
|      |                     |          |       | 7E 30 30 31 32 33 20             | OK2                                                  | Bright                              | F      |  |
| GET  | Picture Mode        | ~xx123 n | n=1   | 31 0D                            | OK3                                                  | Cinema                              | F      |  |
|      |                     |          |       |                                  | OK5                                                  | User                                | F      |  |
|      |                     |          |       |                                  | OK21                                                 | HDR                                 | F      |  |
|      |                     |          |       | 7F 30 30 31 32 38 20             | OK1                                                  | Cool                                | F –    |  |
| GET  | Color Temp          | ~xx128 n | n=1   | 31 0D                            | OK0                                                  | Standard                            | F      |  |
|      |                     |          |       |                                  | OK3                                                  | Warm                                | F –    |  |
| GET  | WLAN status         | ~xx451 n | n=1   | 7E 30 30 34 35 31 20             | OK0                                                  | Disconnected                        | F      |  |
|      |                     |          |       | 31 0D                            | OK1                                                  | Connected                           | F      |  |
| GET  | WLAN Mac<br>address | ~xx555 n | n=2   | 7E 30 30 35 35 35 20<br>32 0D    | Oknn:nn:nn:nn:nn:nn                                  | Mac Address                         | F      |  |
| GET  | WLAN IP<br>address  | ~xx451 n | n=2   | 7E 30 30 34 35 31 20<br>32 0D    | Oknnn:nnn:nnn:nnn                                    | IP address                          | F      |  |
| GET  | I AN status         | ~vv87 n  | n=1   | 7E 30 30 38 37 20 31 0D          | OK0                                                  | Disconnected                        | F      |  |
|      |                     |          |       |                                  | OK1                                                  | Connected                           | F      |  |
| GET  | LAN Mac<br>address  | ~xx555 n | n=1   | 7E 30 30 35 35 35 20<br>31 0D    | Oknn:nn:nn:nn:nn:nn                                  | Mac Address                         | F      |  |
| GET  | LAN IP<br>address   | ~xx87 n  | n=3   | 7E 30 30 38 37 20 33 0D          | Oknnn:nnn:nnn:nnn                                    | IP address                          | F      |  |
| GET  | FW version          | ~xx122 n | n=1   | 7E 30 30 31 32 32 20<br>31 0D    | Oknnnnnnnnnnnnnnnnnnn (ex. 20190926164814)           | FW version                          | F      |  |
| GET  | Usage hour          | ~xx108 n | n=1   | 7E 30 30 31 30 38 20<br>31 0D    | Oknnnn                                               | Suage hours                         | F      |  |
| GET  | Device type         | ~xx149 n | n=1   | 7E 30 30 31 34 39 20<br>31 0D    | OK2                                                  | Device type =<br>IFP                | F      |  |
|      |                     |          | n=1   | 7E 30 30 31 35 30 20<br>31 0D    | OKabbbbbccddddee<br>(Refer to Note <sup>(*1)</sup> ) |                                     | F      |  |
|      |                     |          | n=2   | 7E 30 30 31 35 30 20<br>32 0D    | Oknnn                                                | Device native<br>resolution         | F      |  |
| GET  | Information         | ~xx150 n | n=3   | 7E 30 30 31 35 30 20<br>33 0D    | Oknnn (ex. OKHDMI1)                                  | Input source                        | F      |  |
|      | String              |          | n=4   | 7E 30 30 31 35 30 20<br>34 0D    | Oknnn (ex.<br>OK1920x1080)                           | Source resolutuion                  | F      |  |
|      |                     |          | n=16  | 7E 30 30 31 35 30 20 31<br>36 0D | OK0                                                  | Power mode<br>(standby) =<br>Eco.   | F      |  |
|      |                     |          | n=16  | 7E 30 30 31 35 30 20 31<br>36 0D | OK1                                                  | Power mode<br>(standby) =<br>Active | F      |  |
|      | Information         |          | n=17  | 7E 30 30 31 35 30 20 31          | OK0                                                  | DHCP = Of                           | F      |  |
| GET  | string              | ~xx150 n | 11-11 | 37 0D                            | OK1                                                  | DHCP = On                           | F      |  |
|      |                     |          | n=18  | 7E 30 30 31 35 30 20 31<br>38 0D | Oknnn (ex. OK48)                                     | System<br>temperature               | F      |  |
|      |                     |          | n=19  | 7E 30 30 31 35 30 20 31<br>39 0D | Oknnn (ex. OK60Hz)                                   | Source refresh<br>rate              | F      |  |

#### Note: (\*1)

|   | Power         | Running Time        |   | Input Source      | Firmware Version |   | Display Mode       |
|---|---------------|---------------------|---|-------------------|------------------|---|--------------------|
| • | a=0 Power Off | Usage hours = nnnnn | • | cc=02 VGA1        | ####             | • | ee=01 Presentation |
| • | a=1 Power On  |                     | • | cc=05 Video       |                  | • | ee=02 Bright       |
|   |               |                     | • | cc=07 HDMI1       |                  | • | ee=03 Cinema       |
|   |               |                     | • | cc=08 HDMI2       |                  | • | ee=05 User         |
|   |               |                     | • | cc=10 Compnent    |                  | • | ee=21 HDR          |
|   |               |                     | • | cc=14 HDMI3       |                  |   |                    |
|   |               |                     | • | cc=15 DisplayPort |                  |   |                    |
|   |               |                     | • | cc=18 Android     |                  |   |                    |
|   |               |                     | • | cc=19 Slot in PC  |                  |   |                    |

### **LED Indicator**

| Power LED Color & Behavior       | Status        |
|----------------------------------|---------------|
| Solid Red                        | Standby mode  |
| Solid Blue                       | Power on      |
| Flash Red then Blue continuously | Backlight off |

### Troubleshooting

If you experience a problem with your device, please refer to the following information. If a problem persists, please contact your local reseller or service center.

#### ?

#### No picture or sound.

- Make sure all signal and power connections are properly connected.
- Make sure the correct input mode is selected. Refer to the "Selecting an Input Source" section.
- Make sure the IFP is not turned off.
- Turn off the mute function.
- Make sure the volume is not set to the minimum level.
- The IFP automatically shuts down.
  - Check whether there is a sudden power outage.
  - Make sure the power cord is not disconnected.
- The signal is out of range
  - The signal may be incompatible. Refer to the "Supported Timing List" section.
  - For the VGA input source, try the automatic screen adjustment or adjust the **Frequency** and **Phase** settings in **OSD** > **Signal** menu.
- The touch panel does not respond
  - Make sure the screen is not exposed to direct sunlight or other strong light.
  - For the external device connection, make sure the USB cable is properly connected to the Touch USB port of the IFP.
- If the remote control does not work
  - Check that the operating angle of the remote control is pointed within ±30° to the IR receiver on the IFP.
  - Make sure there are no obstructions between the remote control and the IFP. The distance between the remote control and the IR sensor window should not be longer than 8 meters.
  - Make sure batteries are inserted correctly and replace the batteries if they are depleted. Refer to the "Installing/Replacing the Remote Control Batteries" section.

### Maintenance

Proper routine maintenance can help with early fault detection and keep the IFP looking like new.

**IMPORTANT!** Before cleaning and performing any maintenance task, make sure to unplug the power cord from the power outlet to prevent electric shock.

#### **Cleaning the Screen**

- When the screen requires cleaning, please unplug the power cord first.
- Please use a soft, dust-free, dry cloth to wipe the screen.
- Do not use water or a spray cleaner to clean the IFP.
- · Please contact the service center for internal cleaning of the IFP.

#### **Clean the Front Frame**

Use a dry, soft, lint-free cloth to wipe the front frame.

### **Optoma Global Offices**

For service or support, please contact your local office.

USA

47697 Westinghouse Drive, Fremont, CA 94539, USA www.optomausa.com

#### Canada

47697 Westinghouse Drive, Fremont, CA 94539, USA www.optomausa.com

#### Latin America

47697 Westinghouse Drive. Fremont, CA 94539, USA www.optomausa.com

#### Europe

Unit 1, Network 41, Bourne End Mills, Hemel Hempstead, Herts, HP1 2UJ, United Kingdom www.optoma.eu Service Tel : +44 (0)1923 691865

#### Benelux BV

Randstad 22-123 1316 BW Almere The Netherlands www.optoma.nl

#### France

Bâtiment F 81-83 avenue Edouard Vaillant 92100 Boulogne Billancourt, France

#### Spain

C/ José Hierro, 36 Of. 1C 28522 Rivas VaciaMadrid, Spain

#### Deutschland

Wiesenstrasse 21 W D40549 Düsseldorf, Germany

#### **Scandinavia**

Lerpeveien 25 3040 Drammen Norway

PO.BOX 9515 3038 Drammen Norway

#### Korea

WOOMI TECH.CO.,LTD. 4F, Minu Bldg.33-14, Kangnam-Ku, 📊 +82+2+34430005 Seoul, 135-815, KOREA korea.optoma.com

【 888-289-6786 510-897-8601 services@optoma.com

888-289-6786 510-897-8601 services@optoma.com

888-289-6786 510-897-8601 services@optoma.com

【 +44 (0) 1923 691 800 📄 +44 (0) 1923 691 888 service@tsc-europe.com

( +31 (0) 36 820 0252 +31 (0) 36 548 9052

| ( | +33 1 41 46 12 20   |
|---|---------------------|
|   | +33 1 41 46 94 35   |
|   | savoptoma@optoma.fr |

📢 +34 91 499 06 06 📄 +34 91 670 08 32

【 +49 (0) 211 506 6670 间 +49 (0) 211 506 66799 info@optoma.de

| Ç | +47 32 98 89 90 |
|---|-----------------|
|   | +47 32 98 89 99 |
|   | info@optoma.no  |

+82+2+34430004

#### Japan

東京都足立区綾瀬3-25-18 株式会社オーエス コンタクトセンター:0120-380-495

#### Taiwan

12F., No.213, Sec. 3, Beixin Rd., Xindian Dist., New Taipei City 231, Taiwan, R.O.C. www.optoma.com.tw

#### Hong Kong

Unit A, 27/F Dragon Centre, 79 Wing Hong Street, Cheung Sha Wan, Kowloon, Hong Kong

#### China

5F, No. 1205, Kaixuan Rd., **Changning District** Shanghai, 200052, China

➡ info@os-worldwide.com www.os-worldwide.com

+886-2-8911-8600 +886-2-8911-6550 services@optoma.com.tw asia.optoma.com

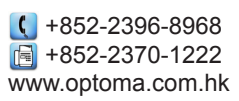

| C  | +86-21-62947376 |
|----|-----------------|
|    | +86-21-62947375 |
| ww | w.optoma.com.cn |

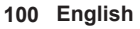

#### www.optoma.com